| 11 Safety precautions for use   3     12 Machining process   3     Chapter II Installation and Safety Precautions   3     2.1 System configuration and product size   3     2.2 Safety reminder and system installation   3     2.2 Safety reminder and system installation   4     2.2 Installation environment of carving machine   4     2.2 A General notes   4     2.2 A General notes   4     2.2 A General notes   5     2.2 O Prohibitions   6     2.3 Cable requirements   6     2.4 Common EMC problem-solving suggestions   7     Chapter III System Wiring Instructions   9     3.1 Definition of terminal   9     3.2 Wiring example   12     Chapter IV System Operation Interface   13     4.3 Status bar   14     4.4 Machining path window   16     4.5 Suturi function window   16     4.5 Multi-function window   16     Chapter V Machining File Import   20     5.1 Import in program management   20     5.2 Copy and paste in bulk to a shared folder   18     Chapter V Machining File Import<                                                                                                    | Chapter I Overview                                |          |
|----------------------------------------------------------------------------------------------------|---------------------------------------------------|----------|
| 12 Machining process   3     Chapter II Installation and Safety Precautions   3     2.1 System configuration and product size   3     2.2 Safety reminder and system installation   3     2.2.1 system configuration and product size   3     2.2.2 Installation environment of carving machine   4     2.2.3 Precautions storage and handling   4     2.2.4 General notes   5     2.2.6 Prohibitions   6     2.2.7 Safety precautions for use   5     2.3 Cable requirements   6     2.4 Common EMC problem-solving suggestions   7     Chapter III System Wiring Instructions   9     3.1 Definition of terminal   91     3.1 Definition of treminal   91     3.2 Status bar   14     4.3 Status bar   14     4.4 Machining path window   16     4.5 Multi-function window   16     4.5 Multi-function window   16     5.1 Import in program management   20     5.2 Copy and paste in bulk to a shared folder   18     Chapter VI Return to Mechanical Origin   21     7.1 Manual Origin removal   21     7.2 Fixed                                                                                                    | 1.1 Safety precautions for use                    |          |
| Chapter II Installation and Safety Precautions                                                                                                    | 1.2 Machining process                             | 3        |
| 21 System configuration and product size   3     22 Safety reminder and system installation   3     2.2 Installation environment of carving machine   4     2.3 Precautions storage and handling   4     2.2 A Safety precautions for use   4     2.2 Safety precautions for use   5     2.2 Forhibitions   6     2.3 Cable requirements   6     2.4 Ormon EMC problem-solving suggestions   7     Chapter III System Wiring Instructions   9     3.1 Definition of terminal   9     3.2 Wiring example   12     Chapter III System Wiring Instructions   13     4.1 System interface   13     4.2 Subta bar   14     4.4 Machining path window   16     4.5 Multi-function window   16     Chapter IV Auchining File Import   20     5.1 Copy and paste in bulk to a shared folder   18     Chapter VI Return to Mechanical Origin   21     7.1 Manual origin removal   21     7.1 Manual origin removal   21     7.1 Manual origin removal   21     7.1 Manual origin removal   21     7.1 Manual origin removal <td>Chapter II Installation and Safety Precautions</td> <td></td>                                                         | Chapter II Installation and Safety Precautions    |          |
| 22 Safety reminder and system installation   3     2.2.2 Installation environment of carving machine   4     2.2.3 Precautions storage and handling   4     2.4 General notes   4     2.5 Safety precautions for use   5     2.6 Prohibitions   6     2.1 Precautions for disposal   6     2.2 A Common EMC problem-solving suggestions   7     Chapter III System Wiring Instructions   9     3.1 Definition of terminal   9     3.2 Wiring example   12     Chapter IV System Operation Interface   13     4.1 System interface   13     4.2 Toolbar   13     4.3 Status bar   14     4.4 Machining File Import   20     5.2 Copy and paste in bulk to a shared folder   18     Chapter VI Machining File Import   20     5.2 Copy and paste in bulk to a shared folder   18     Chapter VII Set the Workpiece Origin   21     7.1 Hanual origin removal   21     7.2 Fixed tool setting   21     7.3 Floating tool setting   21     7.4 Storage and selection of workpiece origin   22     7.4 Storage and selectio                                                                                                    | 2.1 System configuration and product size         | 3        |
| 2.2 Installation environment of carving machine   4     2.2.3 Precautions storage and handling   4     2.2.4 General notes   4     2.2.5 Safety precautions for use   5     2.2.6 Prohibitions   6     2.2.7 Precautions for disposal   6     2.3 Cable requirements   6     2.4 Common EMC problem-solving suggestions   7     Chapter III System Wiring Instructions   9     3.1 Definition of terminal   9     3.2 Wiring example   12     Chapter II System Operation Interface   13     4.1 System interface   13     4.2 Toolbar   13     4.3 Status bar   14     4.4 Machining path window   16     4.5 Multi-function window   16     Chapter V Machining File Import   20     5.1 Import in program management   20     5.2 Manually write in the system   20     5.2 Manually write in the system   20     5.2 Manually origin removal   21     7.4 Storage and selection of workpiece origin   21     7.4 Storage and selection of workpiece origin   21     7.5 Float fing Ool setting   22 </td <td>2.2 Safety reminder and system installation</td> <td>3</td>                                                                 | 2.2 Safety reminder and system installation       | 3        |
| 2.2.3 Precautions storage and handling   4     2.2.4 General notes   4     2.2.5 Safety precautions for use   5     2.6 Prohibitions   6     2.3 Cable requirements   6     2.4 Common FMC problem-solving suggestions   7     Chapter III System Wiring Instructions   9     3.1 Definition of terminal   9     3.1 Definition of terminal   9     3.1 Verinition of terminal   9     3.1 System Niterface   13     4.1 System Interface   13     4.3 Status bar   14     4.4 Machining path window   16     Chapter V Machining File Import   20     5.1 Import in program management   20     5.2 Copy and paste in bulk to a shared folder   18     Chapter VI Return to Mechanical Origin   19     Chapter VI Return to Mechanical Origin   21     7.1 Fixed tool setting   21     7.2 Fixed tool setting   21     7.3 Floating tool setting   22     7.4 Storage and selection of workpiece origin   30     9.3 Attorage and selection of workpiece origin   22     7.4 Storage and selection of workpiece origi                                                                                                    | 2.2.2 Installation environment of carving machine | 4        |
| 2.2.4 General notes   4     2.2.5 Safety precautions for use   5     2.6 Probibitions   6     2.2.7 Precautions for disposal   6     2.2.7 Precautions for disposal   6     2.4 Common EMC problem-solving suggestions   7     Chapter III System Wiring Instructions   9     3.1 Definition of terminal   9     3.2 Wiring example   12     Chapter IV System Operation Interface   13     4.3 Status bar   14     4.4 Machining path window   16     4.5 Multi-function window   16     4.5 Multi-function window   16     5.1 Import in program management   20     5.2 Agroup and paste in bulk to a shared folder   18     Chapter VI Return to Mechanical Origin   19     Chapter VI Return to Mechanical Origin   21     7.3 Floating tool setting   21     7.4 Storage and selection of workpiece origin   21     7.4 Storage and selection of workpiece origin   21     7.4 Storage and selection of workpiece origin   22     7.5 Fixed tool setting   30     9.1 Load file   30     9.2 Set the workpiece o                                                                                                    | 2.2.3 Precautions storage and handling            | 4        |
| 2.2.5 Safety precautions for use   5     2.2.6 Prohibitions   6     2.7 Precautions for disposal   6     2.3 Cable requirements   6     2.4 Common EMC problem-solving suggestions   7     Chapter III System Wiring Instructions   9     3.1 Definition of terminal   9     3.2 Wiring example   12     Chapter II System Operation Interface   13     4.1 System interface   13     4.3 Status bar   14     4.4 Machining path window   16     4.5 Multi-function window   16     Chapter IV Machining File Import   20     5.1 Import in program management   20     5.2 Agn apaste in bulk to a shared folder   18     Chapter VI Return to Mechanical Origin   19     Chapter VI Return to Mechanical Origin   21     7.1 Manual origin removal   21     7.2 Fixed tool setting   21     7.3 Floating tool setting   21     7.4 Storage and selection of workpiece origin   22     7.4 Storage and selection of workpiece origin   30     9.1 Load file   30     9.2 Stet the workpiece origin   30<                                                                                                    | 2.2.4 General notes                               | 4        |
| 2.2.6 Prohibitions   6     2.7 Precautions for disposal   6     2.3 Cable requirements   6     2.4 Common EMC problem-solving suggestions   7     Chapter III System Wiring Instructions   9     3.1 Definition of terminal   9     3.2 Wiring example   12     Chapter IV System Operation Interface   13     4.1 System interface   13     4.2 Toolbar   13     4.3 Status bar   14     4.4 Machining path window   16     Chapter V Machining File Import   20     5.1 Manually write in the system   20     5.2 Manually write in the system   20     5.3 Copy and paste in bulk to a shared folder   18     Chapter VI Return to Mcchanical Origin   19     7.4 Storage and selection of workpiece origin   21     7.4 Storage and selection of workpiece origin   22     7.4 Storage and selection of workpiece origin   30     9.1 Capter VII Manual Machining   30     9.2 Continuous inching mode   ###! ##定义书鉴     8.2 Continuous inching mode   ###! ##定义书鉴     8.3 Stepping mode   ###! ##定义书鉴     9.3 Sto                                                                                                    | 2.2.5 Safety precautions for use                  | 5        |
| 2.2.7 Precautions for disposal   6     2.3 Cable requirements   6     2.4 Common EMC problem-solving suggestions   7     Chapter III System Wiring Instructions   9     3.1 Definition of terminal   9     3.2 Wiring example   12     Chapter IV System Operation Interface   13     4.1 System interface   13     4.3 Status bar   14     4.4 Machining path window   16     4.5 Multi-function window   16     Chapter IV Machining File Import   20     5.1 Import in program management   20     5.2 Manually write in the system   20     5.3 Copy and paste in bulk to a shared folder   18     7.4 Manual origin removal   21     7.7 Storage and selection of workpiece origin   21     7.4 Storage and selection of workpiece origin   22     Chapter VII Manual Machining   22     8.1 Handwheel pulse mode   错误! 未定义书签     8.2 Continuous inching mode   错误! 未定义书签     8.3 Stepping mode   30     9.4 Load file   30     9.3 Load file   30     9.3 Store apoint continuing   28 <td>2.2.6 Prohibitions</td> <td>6</td>                                                                                                    | 2.2.6 Prohibitions                                | 6        |
| 2.3 Cable requirements   6     2.4 Common EMC problem-solving suggestions   7     Chapter III System Wiring Instructions   9     3.1 Definition of terminal   9     3.2 Wiring example   12     Chapter IV System Operation Interface   13     4.1 System interface   13     4.2 Toolbar   13     4.3 Status bar   14     4.4 Machining path window   16     4.5 Multi-function window   16     4.5 Multi-function window   16     1.5 Il Import in program management   20     5.1 Import in program management   20     5.2 Qopy and paste in bulk to a shared folder   18     Chapter VI Return to Mechanical Origin   19     Chapter VII Set the Workpiece Origin   21     7.1 Manual origin removal   21     7.3 Floating tool setting   21     7.4 Storage and selection of workpiece origin   22     7.4 Storage and selection of workpiece origin   22     7.5 Jacting tool setting   21     7.4 Storage and selection of workpiece origin   30     9.1 Load file   30     9.2 Sterek workpiece origin                                                                                                    | 2.2.7 Precautions for disposal                    | 6        |
| 2.4 Common EMC problem-solving suggestions   7     Chapter III System Wiring Instructions   9     3.1 Definition of terminal   9     3.2 Wiring example   12     Chapter IV System Operation Interface   13     4.1 System interface   13     4.2 Toolbar   13     4.3 Status bar   14     4.4 Machining path window   16     Chapter V Machining File Import   20     5.1 Mutrifunction window   16     Chapter V Machining File Import   20     5.2 Manually write in the system   20     5.3 Copy and paste in bulk to a shared folder   18     Chapter VI Return to Mechanical Origin   19     Chapter VI Return to Mechanical Origin   21     7.3 Floating tool setting   21     7.4 Storage and selection of workpiece origin   22     7.4 Storage and selection of workpiece origin   24     8.1 Handwheel pulse mode   ##¥! ‡æ2¥#Sæ.     8.2 Continuous inching mode   ##¥! ‡æ2¥#Sæ.     8.3 Stepping mode   ##¥! ‡æ2¥#Sæ.     9.1 Load file   30     9.3 J Start   30     9.3 Store   28                                                                                                    | 2.3 Cable requirements                            | 6        |
| Chapter III System Wiring Instructions93.1 Definition of terminal92. Wiring example12Chapter IV System Operation Interface134.1 System interface134.2 Toolbar134.3 Status bar144.4 Machining path window164.5 Multi-function window16Chapter V Machining File Import205.1 Import in program management205.2 Manually write in the system205.3 Copy and paste in bulk to a shared folder18Chapter VI Return to Mechanical Origin19Chapter VI IS et the Workpiece Origin217.1 Manual origin removal217.2 Fixed tool setting217.3 Floating tool setting217.4 Storage and selection of workpiece origin22Chapter VIII Manual Machining248.1 Handwheel pulse mode##k! 未定义书签.8.2 Continuous inching mode#k! 未定义书签.8.3 Stepping mode309.1 Load file309.3 Automatic machining309.3 Automatic machining299.3 Automatic machining299.3 A start299.3 A Step Ping mode299.3 A Start209.3 Chapter X Check Machining File209.4 Handle guided309.4 Hinde guided309.4 Hinde guided309.4 Handle guided309.4 Handle guided309.4 Handle guided309.5 Chapter X Check Machining File <t< td=""><td>2.4 Common EMC problem-solving suggestions</td><td>7</td></t<> | 2.4 Common EMC problem-solving suggestions        | 7        |
| 3.1 Definition of terminal   9     3.2 Wiring example   12     Chapter IV System Operation Interface   13     4.1 System interface   13     4.1 System interface   13     4.3 Status bar   14     4.4 Machining path window   16     4.5 Multi-function window   16     Chapter V Machining File Import   20     5.1 Import in program management   20     5.2 Manually write in the system   20     5.3 Copy and paste in bulk to a shared folder   18     Chapter VI Return to Mechanical Origin   19     Chapter VII Set the Workpiece Origin   21     7.1 Manual origin removal   21     7.3 Floating tool setting   21     7.4 Storage and selection of workpiece origin   22     Chapter VII Manual Machining   24     8.1 Handwheel pulse mode   #最误! 未定义书签.     8.2 Continuous inching mode   #最误! 未定义书签.     8.3 Stepping mode   30     9.1 Load file   30     9.3 Automatic machining   30     9.3 Stop   28     9.3 Stop   28     9.3 Automatic machining                                                                                                    | Chapter III System Wiring Instructions            | 9        |
| 3.2 Wiring example   12     Chapter IV System Operation Interface   13     4.1 System interface   13     4.2 Toolbar   13     4.3 Status bar   14     4.4 Machining path window   16     4.5 Multi-function window   16     4.5 Multi-function window   16     Chapter V Machining File Import   20     5.1 Import in program management   20     5.2 Manually write in the system   20     5.3 Copy and paste in bulk to a shared folder   18     Chapter VI Return to Mechanical Origin   19     Chapter VII Set the Workpiece Origin   21     7.1 Manual origin removal   21     7.2 Fixed tool setting   21     7.3 Floating tool setting   21     7.4 Storage and selection of workpiece origin   22     Chapter VIII Manual Machining   24     8.1 Handwheel pulse mode   ##k! ‡zkž*#se     8.2 Continuous inching mode   ##k! ‡zkz*#se     8.3 Stepping mode   ##k! ‡zkz*#se     8.3 Stepping mode   30     9.1 Load file   30     9.3 Automatic machining   30                                                                                                    | 3.1 Definition of terminal                        | 9        |
| Chapter IV System Operation Interface   13     4.1 System interface   13     4.2 Toolbar   13     4.3 Status bar   14     4.4 Machining path window   16     4.5 Multi-function window   16     Chapter V Machining File Import   20     5.1 Import in program management   20     5.2 Manually write in the system   20     5.3 Copy and paste in bulk to a shared folder   18     Chapter VI Return to Mechanical Origin   19     Chapter VII Set the Workpiece Origin   21     7.1 Manual origin removal   21     7.2 Fixed tool setting   21     7.4 Storage and selection of workpiece origin   22     Chapter VIII Manual Machining   24     8.1 Handwheel pulse mode   借误! 未定义书签     8.2 Continuous inching mode   错误! 未定义书签     8.3 Stepping mode   13     9.1 Load file   30     9.2 Pause   28     9.3 Automatic machining   29     9.3 Step   28     9.3 Step   28     9.3 Step   29     9.3 Automatic machining   30                                                                                                    | 3.2 Wiring example                                |          |
| 4.1 System interface   13     4.2 Toolbar   13     4.3 Status bar   14     4.4 Machining path window   16     4.5 Multi-function window   16     Chapter V Machining File Import   20     5.1 Import in program management   20     5.2 Manually write in the system   20     5.3 Copy and paste in bulk to a shared folder   18     Chapter VI Return to Mechanical Origin   19     Chapter VII Set the Workpiece Origin   21     7.1 Manual origin removal   21     7.2 Fixed tool setting   21     7.3 Floating tool setting   21     7.4 Storage and selection of workpiece origin   24     8.1 Handwheel pulse mode   错误! 未定义书签.     8.2 Continuous inching mode   错误! 未定义书签.     8.3 Stepping mode   错误! 未定义书签.     Chapter IX Machining Operation   30     9.1 Load file   30     9.2 Pause   28     9.3 Stop   28     9.3 Stop   28     9.3 Stop   29     9.3 Advomatic machining   30     9.3 Advanced start   29     9                                                                                                    | Chapter IV System Operation Interface             |          |
| 4.2 Toolbar   13     4.3 Status bar   14     4.4 Machining path window   16     4.5 Multi-function window   16     Chapter V Machining File Import   20     5.1 Import in program management   20     5.2 Manually write in the system   20     5.3 Copy and paste in bulk to a shared folder   18     Chapter VI Return to Mechanical Origin   19     Chapter VI Set the Workpiece Origin   21     7.1 Manual origin removal   21     7.2 Fixed tool setting   21     7.3 Floating tool setting   21     7.4 Storage and selection of workpiece origin   22     Chapter VIII Manual Machining   24     8.1 Handwheel pulse mode   错误! 未定义书签.     8.2 Continuous inching mode   错误! 未定义书签.     8.3 Stepping mode   10     9.1 Load file   30     9.2 Set the workpiece origin   30     9.3 Automatic machining   30     9.3 Stop   28     9.3 Stop   28     9.3 Advanced start   29     9.3 Advanced start   29     9.3 Advanced start   29                                                                                                    | 4.1 System interface                              |          |
| 4.3 Status bar144.4 Machining path window164.5 Multi-function window16Chapter V Machining File Import205.1 Import in program management205.2 Manually write in the system205.3 Copy and paste in bulk to a shared folder18Chapter VI Return to Mechanical Origin19Chapter VII Set the Workpiece Origin217.1 Manual origin removal217.2 Fixed tool setting217.3 Floating tool setting217.4 Storage and selection of workpiece origin22Chapter VII Manual Machining248.1 Handwheel pulse mode错误! 未定义书签。8.2 Continuous inching mode错误! 未定义书签。8.3 Stepping mode309.1 Load file309.3 Automatic machining309.3 Stop289.3 Stop289.3 Stop289.3 Stop289.3 Advanced start299.3 Advanced start299.3 Advanced start299.3 Atray machining309.4 Handle guided309.4 Handle guided309.5 Breakpoint continuing File329.6 Advanced start299.7 Array machining309.3 Chepter X Check Machining File32Chapter X Ling Bottom and Frame Operations34                                                                                                    | 4.2 Toolbar                                       |          |
| 4.4 Machining path window   16     4.5 Multi-function window   16     Chapter V Machining File Import   20     5.1 Import in program management   20     5.2 Manually write in the system   20     5.3 Copy and paste in bulk to a shared folder   18     Chapter VI Return to Mechanical Origin   19     Chapter VII Set the Workpiece Origin   21     7.1 Manual origin removal   21     7.2 Fixed tool setting   21     7.3 Floating tool setting   21     7.4 Storage and selection of workpiece origin   22     Chapter VII Manual Machining   24     8.1 Handwheel pulse mode   错误! 未定义书鉴.     Chapter IX Machining Operation   30     9.1 Load file   30     9.2 Set the workpiece origin   30     9.3 Stop   28     9.3 Stop   28     9.3 Stop   28     9.3 Stop   28     9.3 A Fine tuning   30     9.3 A Fine tuning   30     9.3 A Fine tuning   30     9.3 A Fine tuning   30     9.3 A Fine tuning   30     9.3 A F                                                                                                    | 4.3 Status bar                                    |          |
| 4.5 Multi-function window   16     Chapter V Machining File Import   20     5.1 Import in program management   20     5.2 Manually write in the system   20     5.3 Copy and paste in bulk to a shared folder   18     Chapter VI Return to Mechanical Origin   19     Chapter VI Return to Mechanical Origin   19     Chapter VI Set the Workpiece Origin   21     7.1 Manual origin removal   21     7.2 Fixed tool setting   21     7.3 Floating tool setting   21     7.4 Storage and selection of workpiece origin   222     Chapter VIII Manual Machining   24     8.1 Handwheel pulse mode   错误! 未定义书签。     8.2 Continuous inching mode   错误! 未定义书签。     8.3 Stepping mode   错误! 未定义书签。     Chapter IX Machining Operation   30     9.1 Load file   30     9.2 Set the workpiece origin   30     9.3 Automatic machining   29     9.3 Automatic machining   29     9.3 Stop   28     9.3 Stop   28     9.3 Fire tuning   29     9.3 Advanced start   29     9.3 O <td>4.4 Machining path window</td> <td></td>                                                                                                    | 4.4 Machining path window                         |          |
| Chapter V Machining File Import   20     5.1 Import in program management   20     5.2 Manually write in the system   20     5.3 Copy and paste in bulk to a shared folder   18     Chapter VI Return to Mechanical Origin   19     Chapter VI Return to Mechanical Origin   21     7.1 Manual origin removal   21     7.2 Fixed tool setting   21     7.3 Floating tool setting   21     7.4 Storage and selection of workpiece origin   22     Chapter VIII Manual Machining   24     8.1 Handwheel pulse mode   错误! 未定义书签.     8.2 Continuous inching mode   错误! 未定义书签.     8.3 Stepping mode   错误! 未定义书签.     Chapter IX Machining Operation   30     9.1 Load file   30     9.2 Set the workpiece origin   30     9.3 Automatic machining   30     9.3 Storp   28     9.3 Start   30     9.3 Chave   29     9.3 Start   20     9.3 Chave   29     9.3 Chave d start   29     9.3 Chave d start   29     9.3 Chavened start   29                                                                                                    | 4.5 Multi-function window                         | 16       |
| 5.1 Import in program management   20     5.2 Manually write in the system   20     5.3 Copy and paste in bulk to a shared folder   18     Chapter VI Return to Mechanical Origin   19     Chapter VII Set the Workpiece Origin   21     7.1 Manual origin removal   21     7.2 Fixed tool setting   21     7.3 Floating tool setting   21     7.4 Storage and selection of workpiece origin   22     Chapter VII Manual Machining   24     8.1 Handwheel pulse mode   错误! 未定义书签.     8.2 Continuous inching mode   错误! 未定义书签.     8.3 Stepping mode   30     9.1 Load file   30     9.2 Set the workpiece origin   30     9.3 Automatic machining   28     9.3 Storp   28     9.3 Storp   28     9.3 Automatic machining   29     9.3 Automatic machining   29     9.3 Automatic continuing   29     9.3 Freakpoint continuing   29     9.3 Freakpoint continuing   29     9.3 Freakpoint continuing   29     9.3 Advanced start   29     9.3 Array machining   <                                                                                                    | Chapter V Machining File Import                   |          |
| 5.2 Manually write in the system205.3 Copy and paste in bulk to a shared folder18Chapter VI Return to Mechanical Origin19Chapter VII Set the Workpiece Origin217.1 Manual origin removal217.2 Fixed tool setting217.3 Floating tool setting217.4 Storage and selection of workpiece origin22Chapter VIII Manual Machining248.1 Handwheel pulse mode错误! 未定义书签.8.2 Continuous inching mode错误! 未定义书签.8.3 Stepping mode309.1 Load file309.2 Set the workpiece origin309.3 Automatic machining309.3.1 Start309.3.5 Breakpoint continuing299.3.6 Advanced start299.3.7 Array machining309.4 Handle guided309.4 Handle guided309.4 Handle guided309.4 Handle guided309.5 Chapter X Check Machining File32Chapter X Milling Bottom and Frame Operations34                                                                                                    | 5.1 Import in program management                  |          |
| 5.3 Copy and paste in bulk to a shared folder18Chapter VI Return to Mechanical Origin19Chapter VII Set the Workpiece Origin217.1 Manual origin removal217.2 Fixed tool setting217.3 Floating tool setting217.4 Storage and selection of workpiece origin22Chapter VIII Manual Machining248.1 Handwheel pulse mode错误! 未定义书签.8.2 Continuous inching mode错误! 未定义书签.8.3 Stepping mode错误! 未定义书签.Chapter IX Machining Operation309.1 Load file309.3 Stop289.3 Stop289.3 Stop289.3 Stop289.3 Stop299.3 Stop299.3 Fine tuning299.3 Automatic machining299.3 Automatic ontinuing299.3 Atomed start299.3 Chapter X Check Machining File32Chapter X I Mulling Bottom and Frame Operations34                                                                                                    | 5.2 Manually write in the system                  |          |
| Chapter VI Return to Mechanical Origin                                                                                                    | 5.3 Copy and paste in bulk to a shared folder     |          |
| Chapter VII Set the Workpiece Origin                                                                                                    | Chapter VI Return to Mechanical Origin            |          |
| 7.1 Manual origin removal217.2 Fixed tool setting217.3 Floating tool setting217.4 Storage and selection of workpiece origin22Chapter VIII Manual Machining248.1 Handwheel pulse mode错误! 未定义书签。8.2 Continuous inching mode错误! 未定义书签。8.3 Stepping mode错误! 未定义书签。Chapter IX Machining Operation309.1 Load file309.2 Set the workpiece origin309.3 Automatic machining309.3 Stop289.3 Stop289.3 Stop289.3 A Fine tuning299.3.5 Breakpoint continuing299.3.7 Array machining299.3.7 Array machining309.4 Handle guided309.4 Handle guided309.5 Chapter X Check Machining File32Chapter X I Milling Bottom and Frame Operations34                                                                                                    | Chapter VII Set the Workpiece Origin              | 21       |
| 7.2 Fixed tool setting   21     7.3 Floating tool setting   21     7.4 Storage and selection of workpiece origin   22     Chapter VIII Manual Machining   24     8.1 Handwheel pulse mode   错误!未定义书签。     8.2 Continuous inching mode   错误!未定义书签。     8.3 Stepping mode   错误!未定义书签。     Chapter IX Machining Operation   30     9.1 Load file   30     9.2 Set the workpiece origin   30     9.3 Automatic machining   30     9.3 Stop   28     9.3 Stop   28     9.3 Stop   28     9.3 Fine tuning   29     9.3 Fine tuning   29     9.3 A Fine tuning   29     9.3 A Fine tuning   29     9.3 A Fine tuning   29     9.3 A Fine tuning   29     9.3 A Fine tuning   29     9.3 A Fine tuning   29     9.3 A Fine tuning   29     9.3 Chapter X Check Machining File   32     Chapter X Check Machining File   32     Chapter X Ling Bottom and Frame Operations   34                                                                                                    | 7.1 Manual origin removal                         |          |
| 7.3 Floating tool setting217.4 Storage and selection of workpiece origin22Chapter VIII Manual Machining248.1 Handwheel pulse mode错误! 未定义书签。8.2 Continuous inching mode错误! 未定义书签。8.3 Stepping mode错误! 未定义书签。Chapter IX Machining Operation309.1 Load file309.2 Set the workpiece origin309.3 Automatic machining309.3 Load file309.3 Stop289.3 Stop289.3 Stop289.3 A Fine tuning299.3 Chapter tuning299.3 A ray machining309.4 Handle guided309.4 Handle guided309.5 Chapter X Check Machining File32Chapter X Lock Machining File32Chapter X I Milling Bottom and Frame Operations34                                                                                                    | 7.2 Fixed tool setting                            |          |
| 7.4 Storage and selection of workpiece origin   22     Chapter VIII Manual Machining   24     8.1 Handwheel pulse mode   错误! 未定义书签。     8.2 Continuous inching mode   错误! 未定义书签。     8.3 Stepping mode   错误! 未定义书签。     Chapter IX Machining Operation   30     9.1 Load file   30     9.2 Set the workpiece origin   30     9.3 Automatic machining   30     9.3 Stop   28     9.3 Stop   28     9.3 Stop   28     9.3 A Fine tuning   29     9.3 Fireakpoint continuing   29     9.3 A Fine tuning   29     9.3 A Fine tuning   29     9.3 A Fire tuning   29     9.3 A Fine tuning   29     9.3 A Fine tuning   30     9.3 Pause   29     9.3 A Fine tuning   30     9.3 A Fine tuning   30     9.3 Chapter X Check Machining File   32     Chapter X Check Machining File   32     Chapter X I Milling Bottom and Frame Operations   34                                                                                                    | 7.3 Floating tool setting                         | 21       |
| Chapter VIII Manual Machining248.1 Handwheel pulse mode错误!未定义书签。8.2 Continuous inching mode错误!未定义书签。8.3 Stepping mode错误!未定义书签。Chapter IX Machining Operation309.1 Load file309.2 Set the workpiece origin309.3 Automatic machining309.3.1 Start309.3.2 Pause289.3.3 Stop289.3.4 Fine tuning299.3.5 Breakpoint continuing299.3.6 Advanced start299.3.7 Array machining309.4 Handle guided309.4 Handle guided32Chapter X Check Machining File32Chapter XI Milling Bottom and Frame Operations34                                                                                                    | 7.4 Storage and selection of workpiece origin     |          |
| 8.1 Handwheel pulse mode错误!未定义书签。8.2 Continuous inching mode错误!未定义书签。8.3 Stepping mode错误!未定义书签。Chapter IX Machining Operation3 09.1 Load file3 09.2 Set the workpiece origin3 09.3 Automatic machining3 09.3.1 Start309.3.2 Pause289.3.3 Stop289.3.4 Fine tuning299.3.5 Breakpoint continuing299.3.6 Advanced start299.3.7 Array machining309.4 Handle guided309.4 Handle guided32Chapter X Check Machining File32Chapter XI Milling Bottom and Frame Operations34                                                                                                    | Chapter VIII Manual Machining                     | 24       |
| 8.2 Continuous inching mode                                                                                                    | 8.1 Handwheel pulse mode                          | !未定义书签。  |
| 8.3 Stepping mode   错误!未定义书签。     Chapter IX Machining Operation   3 0     9.1 Load file   3 0     9.2 Set the workpiece origin   3 0     9.3 Automatic machining   3 0     9.3 Automatic machining   3 0     9.3.1 Start   30     9.3.2 Pause   28     9.3.3 Stop   28     9.3.4 Fine tuning   29     9.3.5 Breakpoint continuing   29     9.3.6 Advanced start   29     9.3.7 Array machining   30     9.4 Handle guided   30     9.4 Handle guided   30     9.4 Handle guided   30     9.4 Handle guided   30     9.4 Handle guided   30     9.4 Handle guided   30     9.4 Handle guided   30     9.4 Handle guided   30     9.4 Handle guided   30     9.4 Handle guided   30     9.5 Chapter X Check Machining File   32     Chapter XI Milling Bottom and Frame Operations   34                                                                                                    | 8.2 Continuous inching mode错误                     | !未定义书签。  |
| Chapter IX Machining Operation3 09.1 Load file3 09.2 Set the workpiece origin3 09.3 Automatic machining3 09.3 Automatic machining3 09.3.1 Start309.3.2 Pause289.3.3 Stop289.3.4 Fine tuning299.3.5 Breakpoint continuing299.3.6 Advanced start299.3.7 Array machining309.4 Handle guided309.5 Chapter X Check Machining File32Chapter X I Milling Bottom and Frame Operations34                                                                                                    | 8.3 Stepping mode 错误                              | 1 未定义书签。 |
| 9.1 Load file3 09.2 Set the workpiece origin3 09.3 Automatic machining3 09.3 Automatic machining3 09.3.1 Start309.3.2 Pause289.3.3 Stop289.3.4 Fine tuning299.3.5 Breakpoint continuing299.3.6 Advanced start299.3.7 Array machining309.4 Handle guided309.5 Chapter X Check Machining File32Chapter XI Milling Bottom and Frame Operations34                                                                                                    | Chapter IX Machining Operation                    | 30       |
| 9.2 Set the workpiece origin3 09.3 Automatic machining3 09.3 Automatic machining3 09.3.1 Start309.3.2 Pause289.3.3 Stop289.3.4 Fine tuning299.3.5 Breakpoint continuing299.3.6 Advanced start299.3.7 Array machining309.4 Handle guided309.4 Handle guided309.5 Chapter X Check Machining File32Chapter XI Milling Bottom and Frame Operations34                                                                                                    | 9 1 Load file                                     | 3.0      |
| 9.3 Automatic machining3 09.3 Automatic machining3 09.3.1 Start309.3.2 Pause289.3.3 Stop289.3.4 Fine tuning299.3.5 Breakpoint continuing299.3.6 Advanced start299.3.7 Array machining309.4 Handle guided309.4 Handle guided309.5 Chapter X Check Machining File32Chapter XI Milling Bottom and Frame Operations34                                                                                                    | 9.2 Set the workpiece origin                      | 3.0      |
| 9.3.1 Start309.3.2 Pause289.3.3 Stop289.3.4 Fine tuning299.3.5 Breakpoint continuing299.3.6 Advanced start299.3.7 Array machining309.4 Handle guided309.4 Handle guided309.5 Chapter X Check Machining File32Chapter XI Milling Bottom and Frame Operations34                                                                                                    | 9 3 Automatic machining                           | 3 0      |
| 9.3.2 Pause289.3.3 Stop289.3.4 Fine tuning299.3.5 Breakpoint continuing299.3.6 Advanced start299.3.7 Array machining309.4 Handle guided309.4 Handle guided309.5 Chapter X Check Machining File32Chapter XI Milling Bottom and Frame Operations34                                                                                                    | 9 3 1 Start                                       | 30       |
| 9.3.3 Stop289.3.4 Fine tuning299.3.5 Breakpoint continuing299.3.6 Advanced start299.3.7 Array machining309.4 Handle guided309.4 Handle guided35Chapter X Check Machining File32Chapter XI Milling Bottom and Frame Operations34                                                                                                    | 9 3 2 Pause                                       | 2.8      |
| 9.3.4 Fine tuning299.3.5 Breakpoint continuing299.3.6 Advanced start299.3.7 Array machining309.4 Handle guided309.4 Handle guided35Chapter X Check Machining File32Chapter XI Milling Bottom and Frame Operations34                                                                                                    | 9 3 3 Stop                                        | 28       |
| 9.3.5 Breakpoint continuing   29     9.3.6 Advanced start   29     9.3.7 Array machining   30     9.4 Handle guided   30     9.5 Chapter X Check Machining File   32     Chapter XI Milling Bottom and Frame Operations   34                                                                                                    | 934 Fine tuning                                   | 29       |
| 9.3.6 Advanced start   29     9.3.7 Array machining   30     9.4 Handle guided   30     9.5 Chapter X Check Machining File   32     Chapter XI Milling Bottom and Frame Operations   34                                                                                                    | 9 3 5 Breakpoint continuing                       | 29       |
| 9.3.7 Array machining                                                                                                    | 9.3.6 Advanced start                              | 29       |
| 9.4 Handle guided<br>machining                                                                                                    | 9.3.7 Array machining                             | 30       |
| machining                                                                                                    | 9 4 Handle guided                                 |          |
| 35<br>Chapter X Check Machining File                                                                                                    | machining                                         |          |
| Chapter X Check Machining File                                                                                                    | 35                                                |          |
| Chapter XI Milling Bottom and Frame Operations 34                                                                                                    | Chapter X Check Machining File                    | 32       |
|                                                                                                    | Chapter XI Milling Bottom and Frame Operations    |          |

## Contents

| Chapter XII Program Management                | . 39 |
|-----------------------------------------------|------|
| 12.1 Create                                   | 39   |
| 12.2 Edit                                     | 39   |
| 12.3 Delete                                   | 36   |
| 12.4 Load                                     | 36   |
| Chapter XIII Parameter Management             | . 37 |
| 13.1 Setting parameters                       | 41   |
| 13.1 Restore manufacturer parameters          | .41  |
| 13.3 Backup parameters to internal controller | . 38 |
| 13.4 Backup parameters to client path         | . 38 |
| 13.5 Restore parameters from the controller   | . 38 |
| 13.6 Restore parameters from client path      | 39   |
| 13.7 Controller connection                    | . 39 |
| 13.8 Modify the password                      | . 39 |
| 13.9 Modify the controller IP                 | 40   |
| 13.10 Client settings                         | 41   |
| 13.11 Parameter modification methods          | 41   |
| 13.12 Overview of user parameters             | 41   |
| 13.11 Overview of manufacturer parameters     | . 55 |
| Chapter XIV Miscellaneous Function            | 66   |
| 14.1 Current version                          | . 66 |
| 14.2 Restart of controller software           | . 66 |
| 14.3 Program load monitoring                  | 66   |
| Chapter XV IO Status                          | 67   |
| 15.1 Output IO test                           | . 67 |
| 15.2 Input/output IO configuration            | . 67 |
| 15.3 Port polarity modification               | . 68 |

## **Chapter I Overview**

Welcome to use our L68 control system. The Manual introduces the functions of the control system in details and is accompanied by a large number of examples and charts to illustrate. Before using the carving machine or cutting machine, please read the Operating Manual carefully to ensure correct use and prevent accidents. Please keep the Manual properly for easy reference at any time.

The system adopts an industrial control host + L68 controller mode, so a PC needs to be configured. The system is easy to operate, easy to learn and understand, easy to install, and has a small volume, which is suitable for stone carving and aluminum plate cutting.

## 1.1 Safety precautions for use

Do not use this product in the environments with strong interference and magnetic field;

Do not plug or unplug the power supply of the operation box with electricity;

Pay attention to waterproofing, dust prevention, and fire prevention;

Prevent conductive substances (such as metals, etc.) from entering the shell;

Do not disassemble this product without authorization. There are no user repairable components inside;

Plug and unplug other cables with moderate force;

If not used for a long time, please power off and store it properly;

Turn off the power during the machine repair or adjustment;

Operators and maintenance personnel must undergo training.

## **1.2 Machining process**

The machining process of the system is as follows:

- 1. Debug before returning to zero
- 2. Return to mechanical origin
- 3. Set the work origin
- 4. Load the machining program
- 5. Select the machining mode
- 6. Implement machining

Refer to the following function introduction for specific operations.

## **Chapter II Installation and Safety Precautions**

## 2.1 System configuration

**3C-IO11A** master control, industrial personal computer, power pack, display, and expansion board

## Industrial network cable

## 2.2 Safety reminder and system installation

Please read the Manual carefully before operating the control system.

Carefully read the Operating Manual and the User Safety Instructions. Users should take corresponding protection and safety measures before the operation. Before operating the system for the first time, operators should understand the correct usage of the corresponding functions. It is strictly prohibited to operate or change the unfamiliar system functions or parameters at will.

The safety labels and safety related contents in the Manual are very important and must be followed. Failure to follow the requirements can result in hazardous situations, even result in minor or moderate injuries, as well as equipment damage.

# Note: The controller cannot be used for heavy machinery and equipment that can easily cause personal safety accidents. 2.2.1 Precautions for system

## installation

1) Wiring operations must be carried out by professional electricians.

2) Confirm that the power supply is disconnected before the operation.

3) Install it on metal or other flame retardants and keep it away from combustible materials.

4) Ensure the safe grounding during use.

5) If there is an abnormality in the external power supply, the control system may malfunction. To ensure the safe operation of the entire system, please make sure to set up a safety circuit outside the control system.

6) Be familiar with the contents of the Manual before installation, wiring, operation and maintenance; know relevant mechanical and electronic knowledge and all safety precautions during use.

7) The electrical cabinet for installing the controller should have good ventilation, oil proof, and dust proof conditions. If the electrical cabinet is sealed, it is easy to cause the temperature of the controller to be too high, which affects normal operation. Therefore, it is necessary to install a fan. The suitable temperature inside the electrical cabinet is below  $40^{\circ}$ C, and it should not be used in areas with condensation or freezing.

8) The installation position of the controller should try to avoid being too close to the arrangement of AC accessories such as contactors and transformers, etc., to avoid unnecessary surge interference.

## 2.2.2 Installation environment of carving machine

1) Solid ground;

2) Avoid direct sunlight;

3) Leave a certain space for maintenance and repair;

4) Space temperature: 5-40°C;

5) Relative humidity: 30-95%;

6) Horizontal installation of equipment;

7) Good ventilation.

## 2.2.3 Precautions storage and handling

## \*Note: Do not store or place it in the following environment; otherwise, it may cause fire, electric shock, or machine damage.

1) Places with direct sunlight, places where ambient temperature exceeds storage temperature, places where relative humidity exceeds storage humidity, and places with large temperature differences and condensation.

2) Places close to corrosive and combustible gases, places with high levels of dust, salt, and metal dust, places with dripping water, oil, and drugs, and places where vibration or impact can be transmitted to the main body.

3) Do not hold the cable for handling; otherwise, it may cause machine damage or fault.

## 2.2.4 General notes

1) Do not stack this product too much together; otherwise, it may cause damage or fault during use.

2) This product is a general industrial product and is not intended to harm any life or health.

3) If applied to devices that may cause major accidents or damage due to the fault of this product, please install the safety devices.

4) If applied in environments with high concentrations of sulfur or sulfurized gases, please note that the chip resistor may be disconnected or have poor contact due to sulfurization reactions.

5) If the input voltage exceeds the rated range of the power supply of this product, smoke and fire may occur due to damage to internal components. Please pay close attention to the input voltage.

6) Please note that this product cannot guarantee use beyond the product specification range.

7) If there is any inconsistency or incompleteness with the system function in the Manual, the system software function shall prevail.

8) The control system functions are subject to change or improvement (upgrade) without prior notice. In case of any other needs, please contact our Company.

## 2.2.5 Safety precautions for use

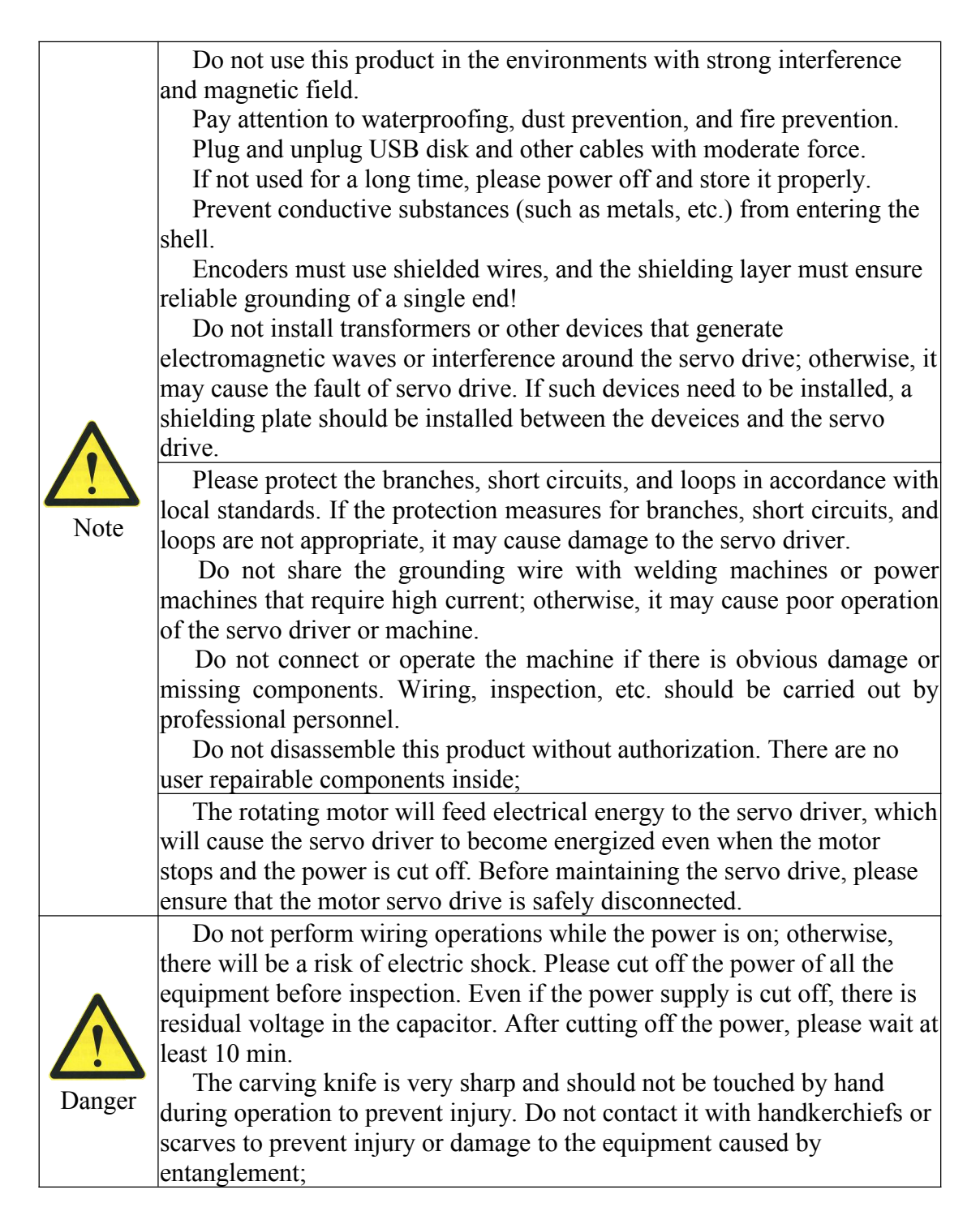

|         | After power on                                                                                                    |  |  |  |  |  |  |
|---------|----------------------------------------------------------------------------------------------------|--|--|--|--|--|--|
|         | Do not open the control box cover after power on; otherwise, there will                                                |  |  |  |  |  |  |
|         | be a risk of electric shock!                                                                                           |  |  |  |  |  |  |
|         | Do not plug or unplug the cable of the operation box with electricity.                                                 |  |  |  |  |  |  |
|         | Do not remove the cover of the servo drive or touch the printed circuit                                                |  |  |  |  |  |  |
|         | board while it is powered on; otherwise, there will be a risk of electric                                              |  |  |  |  |  |  |
|         | shock.                                                                                                    |  |  |  |  |  |  |
|         | During operation                                                                                                    |  |  |  |  |  |  |
|         | Non professionals cannot detect signals during operation; otherwise, it may cause personal injury or equipment damage! |  |  |  |  |  |  |
|         | Do not touch the cooling fan and discharge resistor to test the                                                        |  |  |  |  |  |  |
|         | temperature; otherwise, it may cause burns!                                                                            |  |  |  |  |  |  |
|         | During maintenance                                                                                                    |  |  |  |  |  |  |
|         | Operators and maintenance personnel must undergo training                                                              |  |  |  |  |  |  |
|         | Turn off the power during the machine repair or adjustment.                                                            |  |  |  |  |  |  |
|         | Personnel without professional training cannot repair or maintain the                                                  |  |  |  |  |  |  |
|         | servo drives; otherwise, it may cause personal injury or equipment                                                     |  |  |  |  |  |  |
|         | damage!                                                                                                    |  |  |  |  |  |  |
|         | Do not repair or maintain the equipment with electricity; otherwise,                                                   |  |  |  |  |  |  |
|         | there will be a risk of electric shock!                                                                                |  |  |  |  |  |  |
|         | All pluggable plug-ins must be plugged and unplugged under the                                                         |  |  |  |  |  |  |
|         | power outage!                                                                                                    |  |  |  |  |  |  |
|         | Parameters shall be set and checked after replacing the servo driver.                                                  |  |  |  |  |  |  |
|         | Do not power on or run damaged machines; otherwise, it may further                                                     |  |  |  |  |  |  |
|         | damage the machine.                                                                                                    |  |  |  |  |  |  |
|         | Some systems may experience mechanical self action when powered                                                        |  |  |  |  |  |  |
| Λ       | Non please be careful, otherwise, it may cause death or serious injury.                                                |  |  |  |  |  |  |
|         | Non electrical construction professionals cannot install, maintain,                                                    |  |  |  |  |  |  |
|         | shoek                                                                                                    |  |  |  |  |  |  |
| Warning | Do not disassemble this product without authorization. There are no                                                    |  |  |  |  |  |  |
|         | user repairable components inside.                                                                                     |  |  |  |  |  |  |

# \*Note: Improper handling may cause hazards, including personal injury or equipment accidents.

## 2.2.6 Prohibitions

Do not disassemble or repair this product except for our staff.

## 2.2.7 Precautions for disposal

When the product needs to be disposed of as waste after normal use, please comply with the legal regulations of relevant departments regarding the recycling and reuse of electronic information products.

## 2.3 Cable requirements

In order to meet the requirements of EMC, encoder cables must use shielded cables with shielding layers. It is recommended to use shielded cables with shielding layers for power lines. The shielded cables include three phase-conductor shielded cables and four phase-conductor shielded cables, one of which is a PE line, as shown in the following figure:

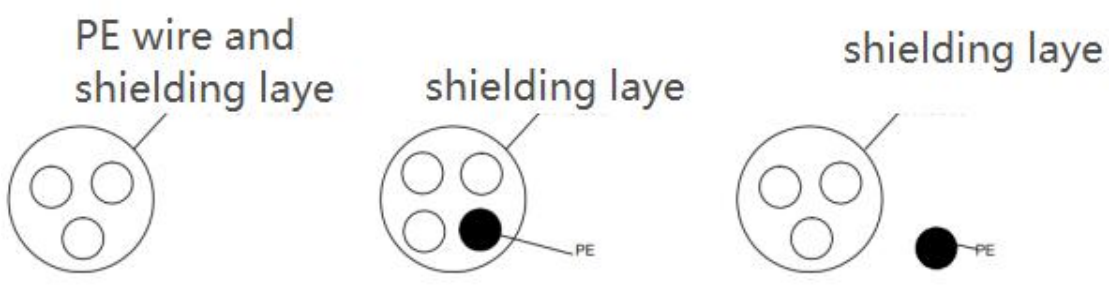

In order to effectively suppress the emission and conduction of radio frequency interference, the shielding layer of the shielded wires is composed of coaxial copper woven belt. In order to increase shielding effectiveness and conductivity, the weaving density of the shielding layer should be greater than 90%. As shown in the figure below:

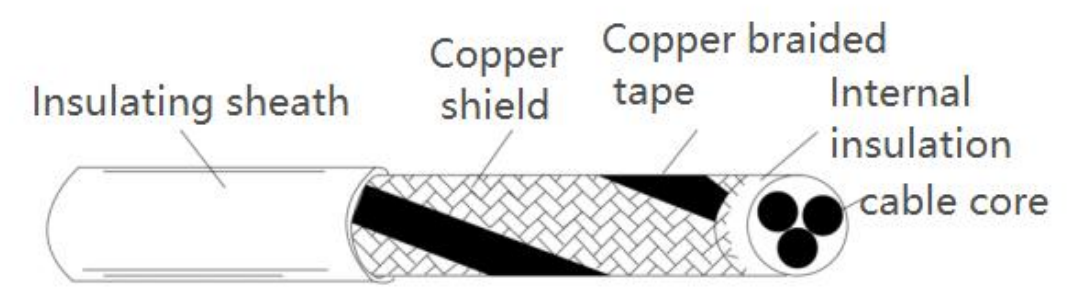

Installation precautions:

(1) It is recommended to use shielded balanced cables for all shielded cables, and to use four-core cables for input cables;

(2) The motor cable and its PE shielded wire (twisted shield) should be as short as possible to reduce electromagnetic radiation, stray current and capacitive current outside the cables;

(3) It is recommended to use shielded cables for all control cables;

(4) It is recommended to use shielded cables or steel pipe shielded power lines for the output power lines of the driver, and to use twisted pair shielded control wires for the leads of the affected equipment, and the shielding layer should be reliably grounded.

## 2.4 Common EMC problem-solving suggestions

The driver belongs to equipment with strong interference, which may still cause interference due to the wiring, grounding, etc. during use. When there is mutual interference with other devices, the following methods can also be used for rectification.

| Interference type                               |                                                                                                    |
|-------------------------------------------------|----------------------------------------------------------------------------------------------------|
| Earth leakage circuit<br>breaker switch tripped | Reduce carrier frequency;<br>Reduce the length of the drive line;<br>Add the magnetic ring on the input drive line (without PE<br>wire);<br>Once tripped immediately upon power on, disconnect the large<br>ground capacitance at the input end; (Disconnect the<br>grounding terminal of the external or internal filter, and the<br>grounding terminal of the input port to the ground Y capacitor)<br>Once tripped during operation or enabling, take leakage |

|                                                          | current suppression measures at the input end (leakage current<br>filter, safety capacitor + magnetic ring, magnetic ring) |  |  |  |  |  |
|----------------------------------------------------------|----------------------------------------------------------------------------------------------------|--|--|--|--|--|
|                                                          |                                                                                                    |  |  |  |  |  |
|                                                          | Connect the motor shell to the PE end of the driver;                                                                       |  |  |  |  |  |
|                                                          | Add a magnetic ring on the input power line:                                                                               |  |  |  |  |  |
|                                                          | Add build-out resistors to the communication line source and                                                               |  |  |  |  |  |
|                                                          | load ends;                                                                                                    |  |  |  |  |  |
| Communication interference                               | Add a common communication grounding wire to the                                                                           |  |  |  |  |  |
|                                                          | differential line of the external communication line;                                                                      |  |  |  |  |  |
|                                                          | Shielded wire is used for communication lines, and the                                                                     |  |  |  |  |  |
|                                                          | shielding layer is connected to the common communication                                                                   |  |  |  |  |  |
|                                                          | grounding wire;                                                                                                    |  |  |  |  |  |
|                                                          | The communication wiring needs to be twisted pair;                                                                         |  |  |  |  |  |
| Table 2-1 Common EMC Interference Problems and Solutions |                                                                                                    |  |  |  |  |  |

## **Chapter III System Wiring Instructions**

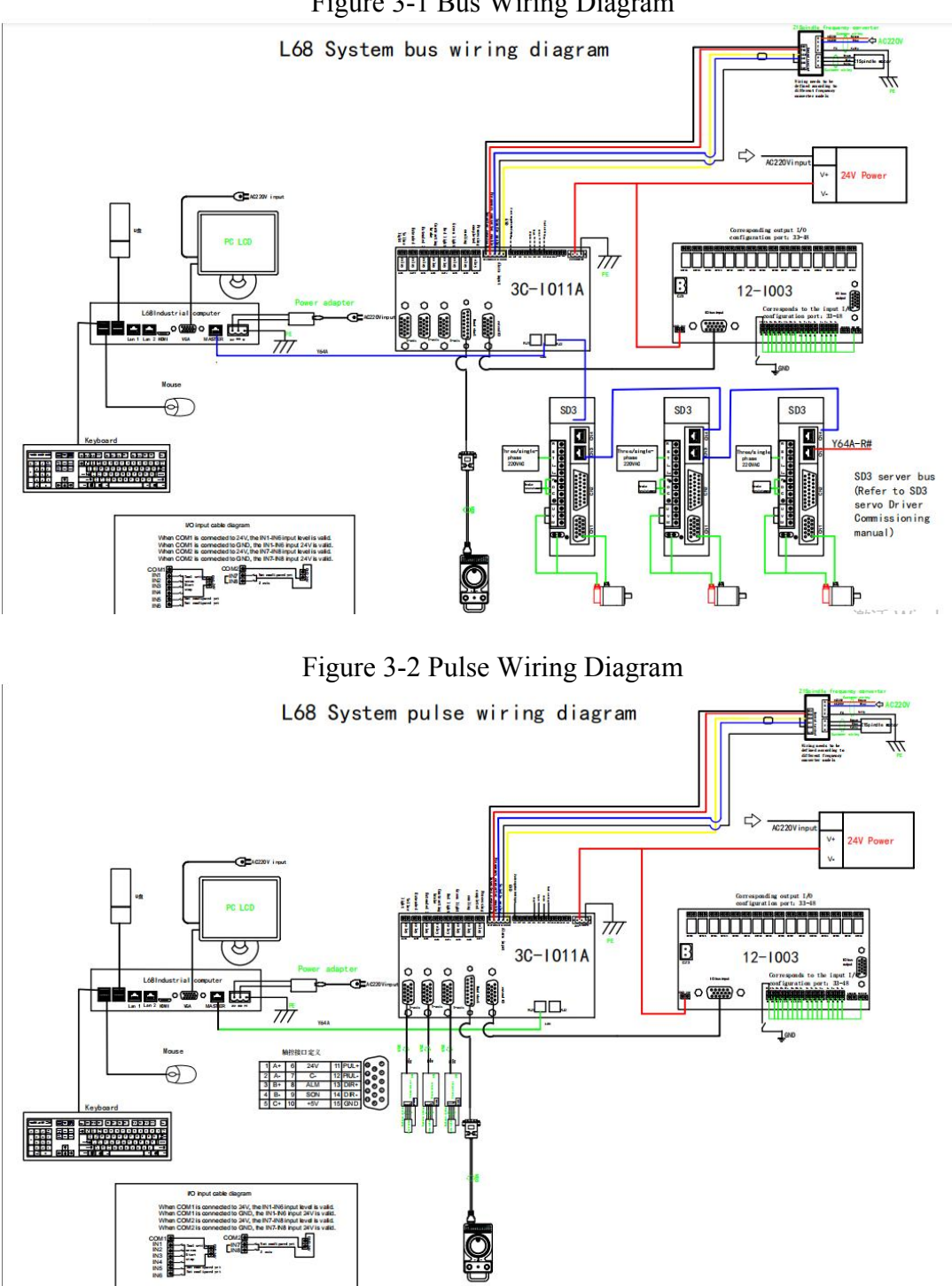

## Figure 3-1 Bus Wiring Diagram

#### **3.1 Definition of terminal**

The master control input IO 1-8, output IO 1-8, and expansion board input and output each have 16 channels, and the corresponding input IO 33-48 and output IO 33-48 can freely set port functions, which can be used once configured.

Note: There are two ways to connect input IO, as shown in the figure

Figure 3-3 Input IO Wiring Diagram

#### I/O input cable diagram

| When | COM1 | is | connected | to | 24V, | the | IN1-IN6 | input | level is valid. |
|------|------|----|-----------|----|------|-----|---------|-------|-----------------|
| When | COM1 | is | connected | to | GND, | the | IN1-IN6 | input | 24V is valid.   |
| When | COM2 | is | connected | to | 24V, | the | IN7-IN8 | input | level is valid. |
| When | COM2 | is | connected | to | GND, | the | IN7-IN8 | input | 24V is valid.   |

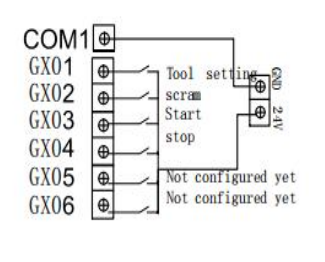

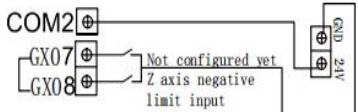

I/O Output wiring diagram

CMO1 and YMO1 are a set of switch signals,with on output signal in the normally open state and output in the normally closed state. CMO1-CMO8 the principle is the same.

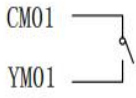

| Classification  | Port      | Definitions                    | Description                                                             |  |  |
|-----------------|-----------|--------------------------------|-------------------------------------------------------------------------|--|--|
|                 | 24V       | 24V power input end            | DC 24Wing 4 and increase for                                            |  |  |
| Power input     | GND       | 24V GND                        | System operation                                                        |  |  |
|                 | PE        | Grounding wire end             | system operation.                                                       |  |  |
|                 | 24V       | 24V power input end            | 24V power input, supplying power to the optoelectronic switch.          |  |  |
|                 | GND       | Common terminal                | Power ground and switch common terminal.                                |  |  |
|                 | COM1      | Common terminal                | See Figure 3-3                                                          |  |  |
| IO input        | COM2      | Common terminal                | See Figure 3-3                                                          |  |  |
|                 | GX01      | Tool setting                   | Switch input, able to be connected to normally open or normally closed. |  |  |
|                 | GX02      | Emergency stop                 | Switch input, able to be connected to normally open or normally closed. |  |  |
|                 | GX03      | Start machining                | Switch input, able to be connected to normally open or normally closed. |  |  |
|                 | GX04      | Pause machining                | Switch input, able to be connected to normally open or normally closed. |  |  |
|                 | GX05      | Not configured                 | Switch input, able to be connected to normally open or normally closed. |  |  |
|                 | GX06      | Not configured                 | Switch input, able to be connected to normally open or normally closed. |  |  |
|                 | GX07      | Not configured                 | Switch input, able to be connected to normally open or normally closed. |  |  |
|                 | GX08      | Z-axis negative limit          | Switch input, able to be connected to normally open or normally closed. |  |  |
|                 | X axis    | X-axis control interface       | Connect to external drives, see Figure 3-4<br>for details               |  |  |
| Axis control    | Y axis    | Y-axis control interface       | Connect to external drives, see Figure 3-4<br>for details               |  |  |
|                 | Z axis    | Z-axis control interface       | Connect to external drives, see Figure 3-4<br>for details               |  |  |
| Handwheel input | Handwheel | Electronic handwheel interface | Handwheel pin, see Figure 3-5                                           |  |  |
| IO output       | OUT1      | Automatic machining completed  | Transistor output                                                       |  |  |
| IO output       | OUT2      | Cooling                        | Transistor output                                                       |  |  |

|                 | OUT3 | Green light               | Transistor output                                                                              |  |  |
|-----------------|------|---------------------------|------------------------------------------------------------------------------------------------|--|--|
|                 | OUT4 | Red light                 | Transistor output                                                                              |  |  |
|                 | OUT5 | Band-type brake           | Transistor output                                                                              |  |  |
|                 | OUT6 | Expansion output 2        | Transistor output                                                                              |  |  |
|                 | OUT7 | Expansion output 1        | Transistor output                                                                              |  |  |
|                 | OUT8 | Yellow light              | Transistor output                                                                              |  |  |
| Spindle         | GND  | Common terminal           | Power ground and switch common terminal.                                                       |  |  |
|                 | FWD  | Spindle enable output end | Spindle on, usually connected to the positive rotation signal of the frequency converter.      |  |  |
|                 | REV  | Spindle enable reverse    | Spindle on, usually connected to the<br>negative rotation signal of the frequency<br>converter |  |  |
|                 | ALM  | Spindle alarm             | Spindle alarm                                                                                  |  |  |
|                 | AVI  | Spindle speed control     | Spindle speed control output                                                                   |  |  |
| Internet eccent | RJ1  | Internet access           | SLBUS protocol interface                                                                       |  |  |
| internet access | RJ2  | Internet access           | SLBUS protocol interface                                                                       |  |  |

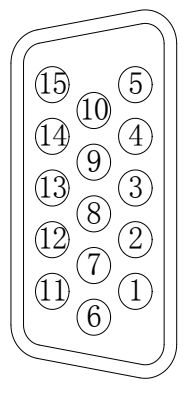

## Figure 3-4 System Axis Control Interface

| Port (IN) | Definitions | Description              | Port (IN) | Definitions | Description           |
|-----------|-------------|--------------------------|-----------|-------------|-----------------------|
| 01        | A+          | A-phase<br>feedback +    | 09        | SON         | Servo ON              |
| 02        | A-          | A-phase<br>feedback - 10 |           | ALM_RST     | Alarm cleared         |
| 03        | B+          | B-phase<br>feedback +    | _ 11 PUI  |             | Pulse output +        |
| 04        | B-          | B-phase<br>feedback -    | 12        | PUL-        | Pulse output -        |
| 05        | C+          | C-phase<br>feedback +    | 13        | DIR+        | Direction<br>output + |
| 06        | 24V         | 24V output               | 14        | DIR-        | Direction<br>output - |
| 07        | C-          | C-phase<br>feedback -    | 15        | GND         | Common<br>terminal    |
| 08        | ALM         | Alarm input              |           |             |                       |

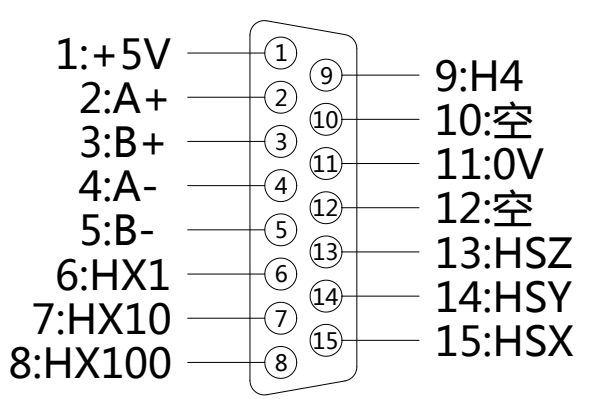

Figure 3-5 Handwheel Interface Definition

| Port (IN) | Defini<br>tions | Description                          | Port (IN) | Definitio<br>ns | Description    |
|-----------|-----------------|--------------------------------------|-----------|-----------------|----------------|
| 1         | +5V             | Supply power<br>for the<br>handwheel | 9         | H4              | Select 4 axes  |
| 2         | A+              | Encoder A signal                     | 10        | Null            | Null           |
| 3         | B+              | Encoder B<br>signal                  | 11        | 0V              | Digital ground |
| 4         | A-              | Encoder A<br>signal ground           | 12        | Null            | Null           |
| 5         | В-              | Encoder B<br>signal ground           | 13        | HSZ             | Select Z axis  |
| 6         | HX1             | Select X1<br>magnification           | 14        | HSY             | Select Y axis  |
| 7         | HX10            | Select X10<br>magnification          | 15        | HSX             | Select X axis  |
| 8         | HX100           | Select X100 magnification            |           |                 |                |

Table 3-1 System Terminal Definition Description

## **3.2 Wiring example**

L68 system adopts DC power supply, with a rated power of 24V/2.2A, as shown in Figure 3-2. Please provide a switch power supply with sufficient power according to the actual use of external relays, solenoid valves, and other external accessories. It is recommended to use a waterproof power supply.

## **Chapter IV System Operation Interface**

### 4.1 System interface

The system interface consists of a title bar, menu bar, status bar, toolbar, machining path window, and function window. As shown in Figure 4-1 below:

| 𝕝 ShanLong №                                                                                                    |                                        |                                               |                                                                              |                                                                                                    | _2                             |                                   |
|----------------------------------------------------------------------------------------------------|----------------------------------------|-----------------------------------------------|------------------------------------------------------------------------------|----------------------------------------------------------------------------------------------------|--------------------------------|-----------------------------------|
| Automatic(O) Manual(A) Parameter n                                                                                                    | nanagement(M) Feed rate(S) Auxiliary(I | 4)                                            |                                                                              |                                                                                                    |                                |                                   |
| Idle-Continuous                                                                                                    |                                        |                                               | 8-8-4X4.nc                                                                   | £                                                                                                    |                                |                                   |
| Coordinates<br>Axis Machinery Workpiece                                                                                                    | Feed                                   | Spindle                                       | Process<br>Workpiece offset: G54                                             | Start time: 0                                                                                                    | 00:00:00                       |                                   |
| X 0.000 -47.561<br>Y 0.000 -47.022<br>Z 0.000 36.584                                                                                                    | 0 120% 120 0                           | 0 100% 100 0                                  | Tool number: T1<br>Line number: 0<br>Percentage: 0%                          | Processed time: (<br>Total: (<br><mark>Circular: (</mark>                                                                                                    | 0:00:00<br>1<br>0/0            |                                   |
| Trajectory(1) Program(2) Edit(3)                                                                                                    | IO(4) Log(5) Pulse feedback(7)         | Diagnostic data                               | Auton                                                                        | matic(F1) Manual(F2)                                                                                                    | Tool setting(F3)               |                                   |
| Image: Solution of the solution of the solution of the |                                        |                                               | 4<br>1<br>2<br>0<br>0<br>0<br>0<br>0<br>0<br>0<br>0<br>0<br>0<br>0<br>0<br>0 | X- Low 6 4<br>X- Low 6 4<br>X- 2+ 0<br>C 2- 2Y- 0<br>C 2Y- 0<br>C 2 | Handwheel      ● Continuous (1 | ) switch<br>0.05<br>0.5<br>20     |
| F1<br>Import<br>and load                                                                                                    | F4 F5   M To MechOri                   | F6<br>Handwheel<br>guidance F7<br>To PieceOri | Simulation F9 Start                                                          | t F10 H                                                                                                    | F11 End                        | 12 ID<br>Breakpoint<br>continuing |

Figure 4-1 System Interface

**Menu bar:** It contains multiple drop-down submenus, representing four main operations: "Automatic", "Manual", "Parameter Management", and "Auxiliary". Users can select the corresponding menu item to perform an action or implement a function through the [Menu Bar].

**Status bar:** It displays the running status, alarm or prompt messages, loaded file names, or process names.

**Monitoring bar:** It includes four monitoring windows: "Coordinates", "Machining", "Feed", and "Spindle", mainly used to display some status information during the machining. By clicking the display button, the corresponding coordinates or speed parameters can be changed.

**Toolbar:** The shortcut button performs the corresponding operation through the button.

**Machining path window:** It displays 3D path images for simulation or machining, which can be zoomed in, out, moved, and viewed for machining details.

**Multi-function window:** It includes: "Automatic", "Manual", "Tool Setting", "Program Management", "Program Editing", "IO Status", "System Log", "Pulse Feedback", "Test Data", and each window represents a classification function.

## 4.2 Toolbar

The toolbar is located below the menu bar, consisting of some operation buttons that correspond to certain menu commands or option functions. Users can directly click these buttons through mouse to achieve the corresponding specified functions.

The information prompt box is on the right side of the toolbar, which displays alarm or prompt information, facilitating human-computer interaction.

| " 🕑                | F2 🗘      | F3 📀     | F4 ↓<br>M← | F5 🔁              | F6 🕐                  | F7          | F8         | F9    | F10   | F11 | F12                      |
|--------------------|-----------|----------|------------|-------------------|-----------------------|-------------|------------|-------|-------|-----|--------------------------|
| Import<br>and load | Uninstall | All axis | To MechOri | Advanced<br>start | Handwheel<br>guidance | To PieceOri | Simulation | Start | Pause | End | Breakpoint<br>continuing |

Figure 4-2 Toolbar

## Toolbar button function:

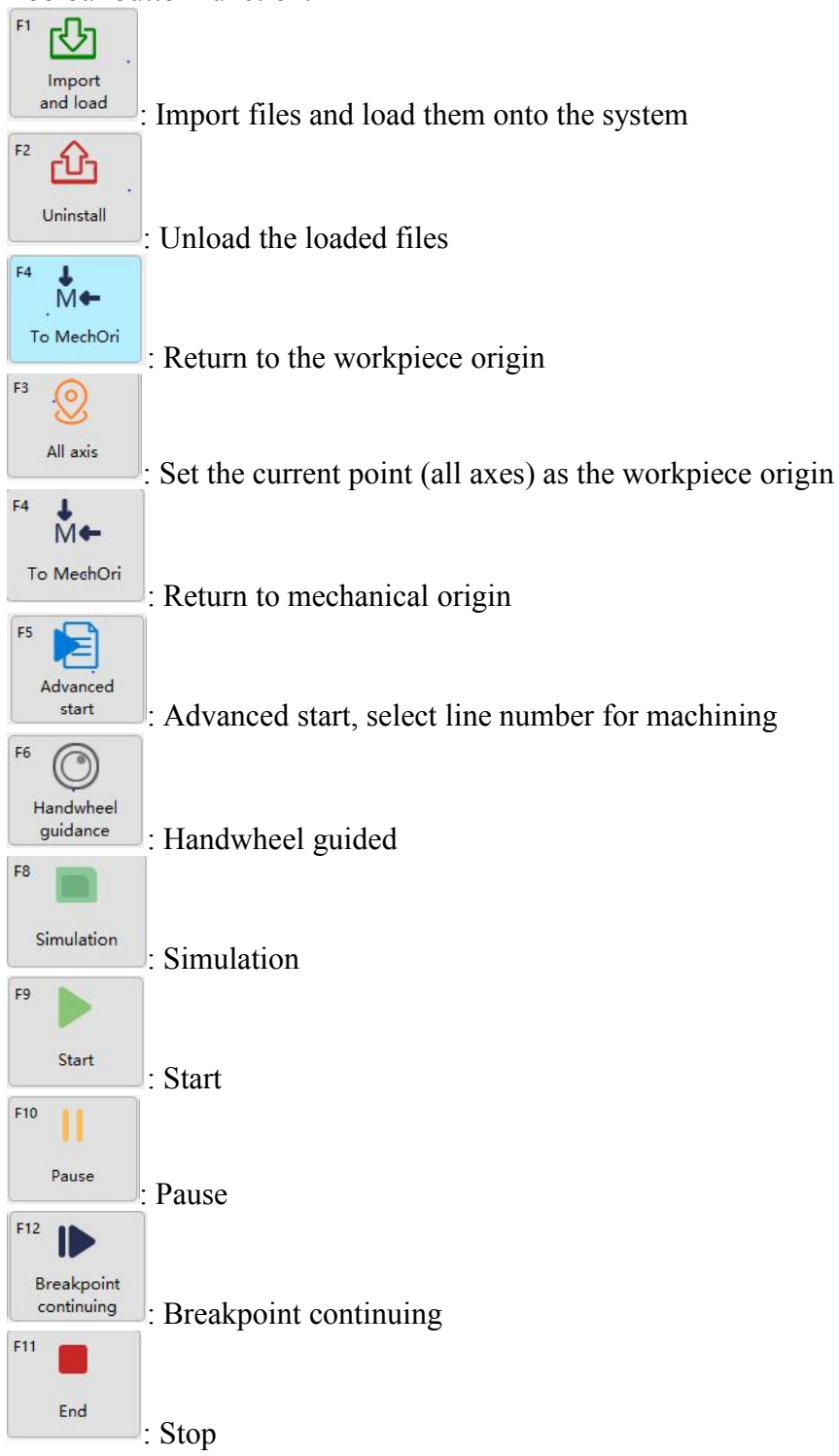

#### 4.3 Status bar

Status bar: It includes four information display windows, as shown in the following figure:

| Coordin | ates      |           | Feed            |       | Spindle |         |       | Process         |        |                          |  |
|---------|-----------|-----------|-----------------|-------|---------|---------|-------|-----------------|--------|--------------------------|--|
| Axis    | Machinery | Workpiece |                 |       |         |         |       | Workpiece offse | t: G54 | Start time: 00:00:00     |  |
| х       | 0.000     | -47.561   | 0 120%          | 120 0 | 0       | 100%    | 100 0 | Tool number:    | T1     | Processed time: 00:00:00 |  |
| Y       | 0.000     | -47.022   | 0 12070         | 120 0 | 0       | 10070   | 100 0 | Line number:    | 0      | Total: 1                 |  |
| z       | 0.000     | 36.584    | G00 fixed speed |       |         | Spindle | off   | Percentage:     | 0%     | Circular: 0/0            |  |

## Figure 4-3 Status Bar

"Coordinates" are coordinate information

It displays the current mechanical coordinates and workpiece coordinates. To set the current point position as the workpiece origin at any time, simply click on the workpiece coordinate with the mouse to pop up a dialog box, and then click "OK" to set the corresponding axis coordinate position as the workpiece origin.

## "Feed" is the feed rate area

Users can set the feed rate, adjust the feed rate, display the rate, and the actual value of the feed rate. In addition, it also displays manual high and low speeds, and G00 fixed speeds.

During the automatic machining, users can adjust the machining speed by pulling the slider with the mouse to adjust the feed rate. Alternatively, users can also select to adjust the feed rate through the submenu of [Feed Rate].

Users can adjust the current motion speed multiplier within the range of 0-120% by pulling the slider with the mouse. The feed rate is displayed as a percentage, and the actual maximum speed = set speed value \* speed multiplier.

When the system is idle, click on the speed box of the set value to pop up the "Modify Speed" dialog box. Enter the value and click "OK" to complete the modification of the manual high speed and manual low speed values. The setting of the machining speed cannot exceed the maximum single axis speed set in the parameters; otherwise, the system will report an error.

|                   | l speed  | ?         | ×      |
|-------------------|----------|-----------|--------|
| manual high speed |          |           |        |
| 8000.000          | millimet | ers per i | minute |
| manual low speed  |          |           |        |
| 3000.000          | millimet | ers per i | minute |
| OK                |          | cancel    |        |

Figure 4-4 Adjust the Feed Rate

"Spindle" is the spindle speed area

Users can set the spindle speed, adjust the spindle rate, display the rate, and the actual value of the spindle speed. It can also start/stop the rotation of the spindle. Users can adjust the spindle speed by pulling the slider with the mouse and modify the spindle speed parameters.

When the system is idle, click on the speed box of the set value to pop up the "Modify Speed" dialog box. Enter the value and click "OK" to complete the modification of the machining speed. The setting of the machining speed cannot exceed the maximum spindle speed set in the parameters; otherwise, the system will report an error.

"Machining" is the machining information area

It displays the current workpiece coordinate system, current line number, start machining time, machined time, completion percentage, and the number of the currently used tool, T1, T2... respectively.

|               | peed   | ?           | ×      |
|---------------|--------|-------------|--------|
| spindle speed |        |             |        |
| 24000.000     | revolu | tions per i | minute |
| ОК            |        | cancel      |        |

Figure 4-5 Adjust the Spindle Speed

## 4.4 Machining path window

When the machine tool executes machining programs or simulations, the machining path window can track the tool machining path in real-time. Passed

The 3D real-time display function for tracking machining path allows users to visually detect the path of the tool to confirm correct machining.

In 3D tracking mode, click on the left view function icon of the machining path window to switch between different views, including front view, bottom view, top view, back view, left view, right view, southwest isometric view, southeast isometric view, northeast isometric view, and northwest isometric view, making it convenient for users to view graphics from different angles with appropriate zoom scales. As shown in Figure 4-6.

Users can zoom in/out through the mouse wheel, hold down the left mouse button, and drag the currently displayed machining path. When performing a second or manual machining, if users need to clear the previous machining path, users can right-click and click [Clear] to avoid confusion.

In addition to the machining path window, there are also windows for program management, program editing, IO status, etc. Users can switch through the buttons "Program Management", "Program Editing", "System Log", "Pulse Feedback", and "Test Data" on the right side of the screen.

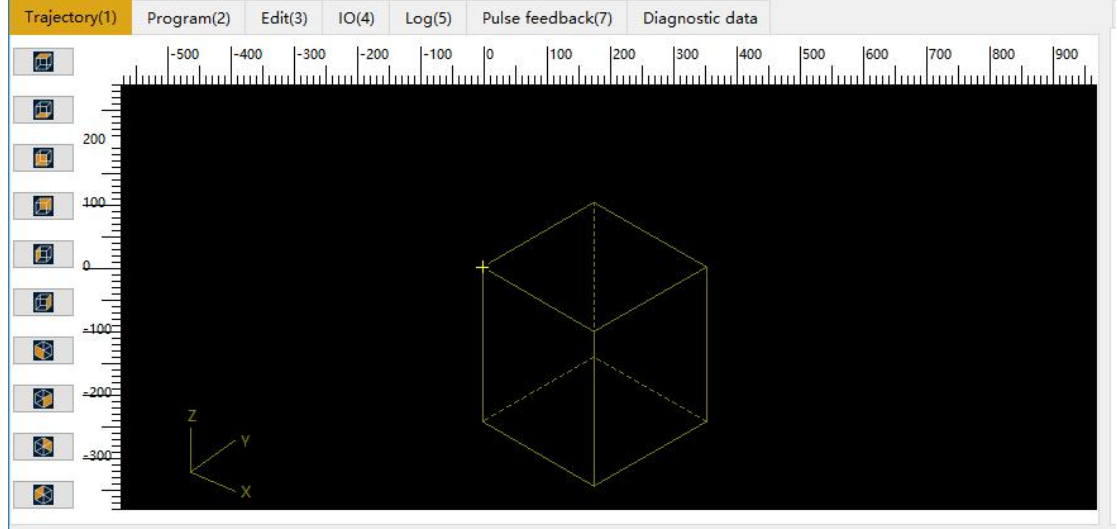

Figure 4-6 Machining Path Window

## 4.5 Multi-function window

It is located in the bottom right corner of the system interface, including three child windows: "Automatic", "Manual", and "Tool Setting", which can be switched by clicking the "Automatic", "Manual", and "Tool Setting" buttons with the mouse.

|             | 8               | 9 🔺 | ○ Handwheel |             |
|-------------|-----------------|-----|-------------|-------------|
|             | Y+              | Z+  | Continuous  | {‡⇔} switch |
| 4 v_        | Low             | 6 🔺 | 0.01        | 0.05        |
| <b>P</b> ^- | speed           | X+  | 0.1         | 0.5         |
| 1           | <sup>2</sup> v_ |     | O 1         | 0 5         |
| Z-          | Ν'              |     | ○ 10        | 0 20        |

Figure 4-7 Multi-function Window

## **Chapter V Machining File Import**

There are three methods for inputting machining files: 1. Import and load, 2. Manually write in the system, and 3. Copy and paste to a shared folder. The first method is generally used for importing commonly used machining files into the system; the second method is suitable for relatively simple machining files; the third method is suitable for batch importing into the system.

## 5.1 Import in program management

Click the [Program Management] interface, then click the "Import and Load" function

key at the lower part of the program management interface or the "<sup>1</sup> at the lower part of the main interface to enter the file selection window, select the machining file to import and click "OK". In the program management interface, users can see that the machining file has been imported and loaded into the system.

#### 5.2 Manually write in the system

Click on the [Program Management] interface to create a new nc file, then select New nc File, and click the "Edit" button at the bottom of the window to edit the file. After the user completes editing, right-click and select "Save".

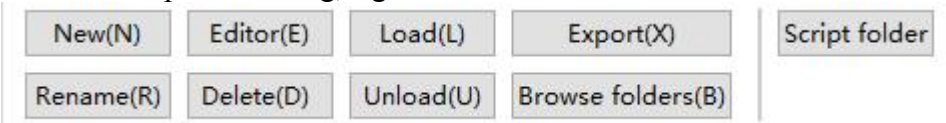

Figure 5-2 Edit Machining Files

## 5.3 Copy and paste in bulk to a shared folder

Open the shared folder, select to copy the files that need to be imported into the system, paste them into the path of the shared folder "processfiles" folder, and then click "Refresh" in "Program Management" to see the copied and pasted machining files.

## Chapter VI Return to Mechanical Origin

## 6.1 Debug before returning to zero

Before returning to the mechanical origin, it is necessary to carry out debugging before returning to zero, which mainly includes adjusting pulse equivalent, checking the direction of the machine tool spindle, and setting the table travel.

## 6.1.1 Adjust the pulse equivalent

Impulse equivalent: The smaller the pulse equivalent value is, the higher the machining accuracy of the machine tool and the surface quality of the workpiece will be; The higher the value is, the higher the machine tool feed rate will be.

Select the menu item [Parameter Setting] in the [Parameter Management] menu, and click on the manufacturer parameter to set the pulse equivalent for the feed shaft parameter.

## 6.1.2 Checking the direction of the machine tool spindle

Set the pulse equivalent to ensure that the position of the spindle movement is consistent with the actual situation.

Select the menu item [Parameter Setting] in the [Parameter Management] menu, and click on the operating parameters of the user parameters to view the spindle direction setting value. Then click on the [Manual] window, select continuous or step length mode, move the spindle, and check whether the actual direction of spindle movement is consistent with the parameter settings. If the direction is consistent, it indicates that the direction of the machine tool spindle is set correctly; if the direction is inconsistent, it is necessary to set the spindle direction parameter value to be opposite to the original direction.

## 6.1.3 Set the table travel

Set the table travel according to the actual size of the machine tool

Select the menu item [Parameter Setting] in the [Parameter Management] menu, and click on the feed shaft parameters of the manufacturer parameters to set the lower and upper limits of the table travel based on the actual size of the machine tool.

#### 6.2 Return to mechanical origin

The mechanical origin is a fixed position of the machine tool, which is jointly determined by the mechanical switch and electrical system, and is the zero point of the mechanical coordinate system. To execute the "Return to Mechanical Origin" function, the machine tool itself needs to be equipped with an origin switch. If the machine tool does not have relevant hardware support, this function needs to be disabled. Refer to the "Origin Parameter" setting in Chapter XI "Parameter Management" for details. Since the mechanical origin is the benchmark of the whole machine tool, the important role of this function is to correct the current point coordinates. To prevent power outage or incorrect current position, please perform the operation of returning to mechanical origin after program startup or emergency stop.

After the system is powered on and started, a "Return to Mechanical Origin" dialog box will automatically pop up. After clicking the button, the corresponding axis will automatically return to the mechanical origin and correct the system coordinates. Before returning the X-axis or Y-axis to the origin, please return the Z-axis to the mechanical origin first.

After selecting the menu item "Return to Mechanical Origin" in the "Manual" menu, the system will pop up the "Return to Origin" dialog box, as shown in the following figure:

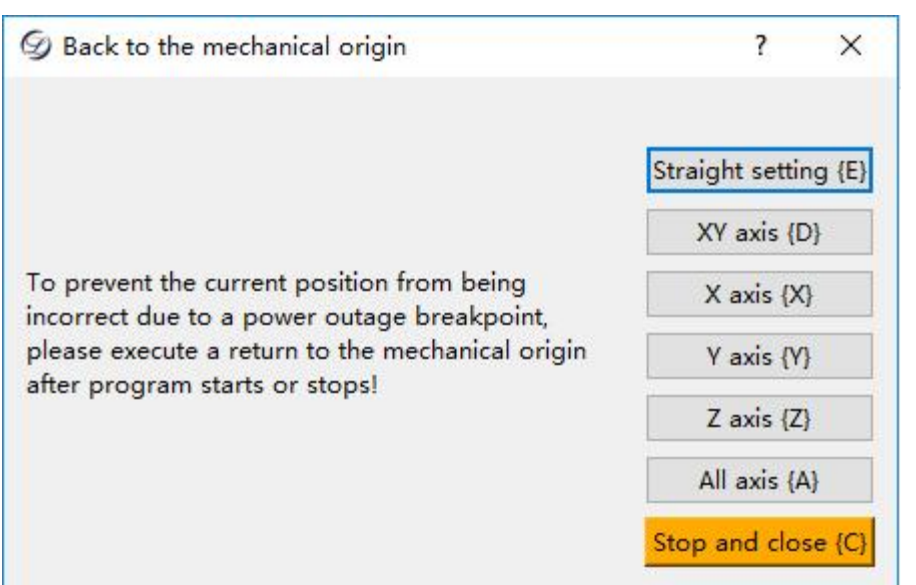

Figure 6-1 Mechanical Origin Function Screen

Single axis return to mechanical origin includes the following methods: Direct setting: If it is determined that the current position is not consistent with the mechanical coordinates, and the machine tool has not been turned off and has not performed an emergency stop, direct setting can be used.

X-axis return to mechanical origin: Select this command to return the X-axis to the mechanical origin.

Y-axis return to mechanical origin: Select this command to return the Y-axis to the mechanical origin.

Z-axis return to mechanical origin: Select this command to return the Z-axis to the mechanical origin.

All axes return to mechanical origin: Select this command to return all axes to the mechanical origin.

#### Note:

If the return to the mechanical origin is not performed, please raise the Z-axis as high as possible during manual operation to ensure that the tool head will not collide with the workpiece to be machined.

When exiting, the system will automatically save the current coordinate information. If there is a sudden power outage during the automatic machining, the system will automatically save the relevant information before the power outage to the breakpoint protection file (that is, save the breakpoint information, file name, etc. to the system memory during the power outage. The same machining file only corresponds to one breakpoint protection file). After power restoration, the system will pop up a prompt box to prompt the user that the last machining file suffered from power outage. Users need to manually perform the operation of returning to the mechanical origin first, and then continue machining the file with the power outage, or choose a new machining file:

1. To continue machining the file with power the outage, users can click the "Breakpoint Continuing" button on the toolbar at the top left of the main interface, and the machine tool will return to the position before power outage. After clicking "Start", the machine tool will continue to seamlessly machine the file that was not finished before power outage from the breakpoint.

2. To select a new file for machining, after the machining is completed, users can still continue machining the file with the power outage, and the machine tool will continue seamlessly machining from the breakpoint of the corresponding file.

## Chapter VII Set the Workpiece Origin

Before machining the file, users need to manually adjust the position of the tool and workpiece to start machining from the predetermined position of the workpiece.

There are two ways to set the workpiece origin of the Z-axis: 1. Manual setting, 2. Fixed tool setting

## 7.1 Manual origin removal

X-axis and Y-axis workpiece origin setting: Manually move the X-axis and Y-axis to the predetermined machining position, and click on the workpiece coordinate to pop up a dialog box prompt. Based on the prompt, confirm to reset the X-axis and Y-axis coordinate values of the current position to zero (click on the X-axis and Y-axis coordinate columns in the coordinate window). As shown in the figure below:

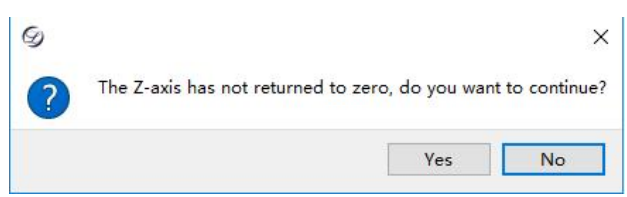

Figure 7-1 Set the Workpiece Origin

## 7.2 Fixed tool setting

Firstly, it is necessary to set the mechanical coordinates of the tool setting gauge in parameter management.

After performing a fixed tool setting, the system will automatically move to the corresponding mechanical coordinates of X-axis and Y-axis, and then start the Z-axis tool setting.

Fixed tool setting can be divided into the first tool setting and the tool setting after tool changing. Users should pay attention when using it. The first tool setting is the tool setting before machining, through which the workpiece coordinates when the tool nose contacts the fixed feeler block can be determined. Through the tool setting after tool changing, the Z-axis workpiece coordinate can be restored to the value set in the first tool setting action when the tool nose contacts the fixed feeler block. During the fixed tool setting, in order to protect the tool, a speed segmentation method is adopted, which is divided into two types: fast tool setting speed and tool setting speed. The speed can be set through parameters. When the tool nose is about to approach the tool setting gauge, a fast tool setting speed can be used. After the tool nose does not come into contact with the tool setting gauge, a normal tool setting speed can be used.

## 7.3 Floating tool setting

The tool setting mode can be switched through parameter modification. The system defaults to fixed tool setting mode. If the fixed tool setting is "No" and floating fixed tool setting is "Yes", it will be switched to the floating tool setting mode.

Floating tool setting allows users to easily determine the surface height of the workpiece and set the workpiece origin of the Z-axis. Similar to manual tool setting, since the workpiece origin of the Z-axis is usually at the center of the rotation axis, it is necessary to set the distance between the position of the feeler block and the center of the rotation axis to a common offset (alternatively, add the distance between the feeler block and the center of the rotation is as follows: Place the feeler block on the workpiece surface, and manually move the tool nose above the workpiece origin. After clicking the "Measure Workpiece Surface" button, the machine tool will perform the tool setting

action. After the tool nose touches the feeler block, it will automatically lift up 10mm, and add the thickness of the feeler block to determine the Z-axis positioning. **Note:** 

(1) Before tool setting, users must ensure that the tool nose is located above the feeler block, that is, after lowering the tool, the tool nose can touch the feeler block; otherwise, it will continue to lower the tool, causing damage to the tool head and workpiece.

(2) The thickness of the feeler block can be set in the manufacturer parameters, and the workpiece origin coordinate in the Z-axis direction after tool setting will automatically compensate for it.

(3) Due to the existence of a certain gap between the workpiece surface and the feeler block, after the tool setting is completed, the gap can be compensated in the workpiece offset settings. The compensation difference depends on the size of the gap. If the workpiece surface is rough, the compensation difference can be larger. If the workpiece surface is smooth and the gap with the feeler block is smaller, the compensation difference can be set smaller. Generally, 0.1mm can be used.

(4) The tool setting speed can be determined in the parameter settings. The range of tool setting speed is 60-1000mm/min. If the tool setting speed exceeds the maximum value set by the parameter, it will wear the tool head or damage the feeler block. **Note:** 

## 7.4 Storage and selection of workpiece origin

Select the menu items [Save Workpiece Origin]/[Read Workpiece Origin] in the [Manual] menu to save the current workpiece origin. Click [Read Workpiece Origin] to set the saved workpiece origin as the current workpiece origin. Up to 10 workpiece origins can be saved.

| IVIa  | nual(A) Parameter management(IVI)  | Feed rate(S)      | Auxiliary(H)   |                         |     |   |
|-------|------------------------------------|-------------------|----------------|-------------------------|-----|---|
| ₩+    | To MechOri                         |                   | F4 / Ctrl+Home |                         |     |   |
| n.te- | To PieceOri                        |                   | F7             |                         |     |   |
|       | Back to the fixed point            |                   | Ctrl+D         |                         |     |   |
|       | Workpiece coordinate positioning   |                   | Ctrl+G         |                         |     | ſ |
|       | Limit release(L)                   |                   |                | 100%                    | 100 |   |
|       | Save workpiece origin (manual work | piece offset)(S)  | •              | 0: {0, 0,               | 0}  |   |
|       | Read workpiece origin (manual work | cpiece offset)(R) | •              | 1: {0, 0,               | 0}  |   |
|       | Set the workpiece offset           |                   | Ctrl+X         | 2; {0, 0,               | 0}  |   |
|       | Workpiece offset list              |                   | Ctrl+Shift+X   | <mark>3: {</mark> 0, 0, | 0}  |   |
|       | Mechanical coordinate reset        |                   |                | <mark>4:</mark> {0, 0,  | 0}  | ľ |
|       |                                    |                   |                | 5: {0, 0,               | 0}  | 1 |
| 0     | Handwheel guidance                 |                   | F6             | 6: {0, 0,               | 0}  |   |
|       |                                    |                   |                | 7: {0, 0,               | 0}  |   |
|       |                                    |                   |                | <mark>8: {</mark> 0, 0, | 0}  | 2 |
|       |                                    |                   |                | <mark>9: {</mark> 0, 0, | 0}  |   |
|       |                                    |                   |                |                         |     | - |

Manual(A) Parameter management(M) Feed rate(S) Auxiliary(H)

Figure 7-3 Save the Workpiece Origin

#### Note:

Users can choose the menu item "Save Workpiece Origin" in the "Manual" menu to save the current workpiece origin to the machining file system. In this way, users can save the frequently used workpiece origin as a preset value. When users set the workpiece origin for the first time and want to quickly locate it in the future, they can use this function to save the coordinate value of the workpiece origin.

## **Chapter VIII Manual Machining**

Manual machining means that the machine tool manually machines the machining program according to the parameters set by the user. There are four ways to manually operate a machine tool: handwheel pulse mode, continuous inching mode, incremental stepping mode, and custom step length mode.

Users can choose the manual operation mode to machine program files. After clicking the "Manual" button on the multi-functional window at the bottom right of the main interface, the window will display a manual operation interface, where you can perform corresponding manual operations. The manual button area in this window contains six manual buttons, corresponding to the positive and negative directions of the X, Y, and Z axes. The manual window provides an interactive operating environment for users to manually manipulate the machine tool.

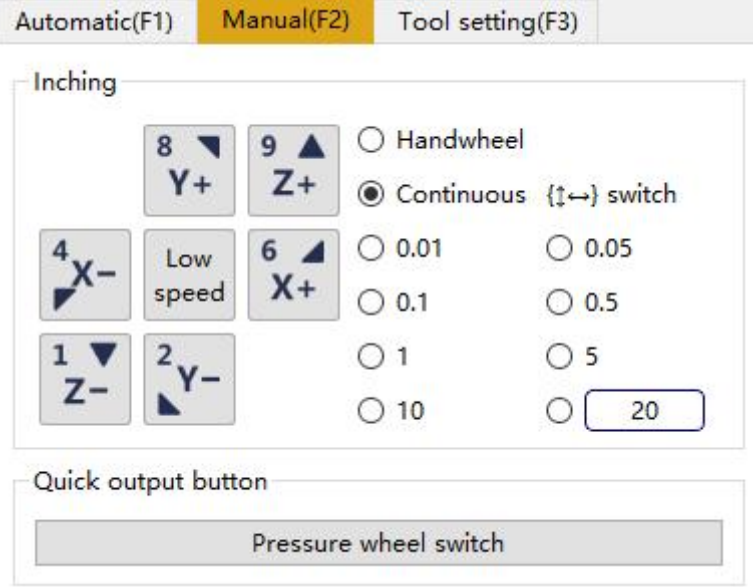

Figure 8-1 Manual Machining Window

## 8.1 Handwheel pulse mode

Users can choose the handwheel pulse method for continuous machining. When the radio button on the right side of the manual machining window is switched to the "handwheel" option, the movement of the machine tool is determined by the handwheel input.

1. There is a pulse rate option on the handwheel: X1, X10 and X100 gears, which represent different pulse multiples of the handwheel.

2. There is an axis option on the handwheel: Users can select the X, Y, and Z axes to feed.

3. There is a step direction option on the handwheel: Each axis has positive and negative directions. After selecting the stepping axis on the handwheel, the handwheel can be moved in both positive and negative directions, as indicated by the "+/-" arrow on the corresponding direction knob on the handwheel.

4. When the handwheel is in gears X1, X10, and X100, the distance corresponding to each grid of the handwheel can be set through parameters.

5. The acceleration of the handwheel can be set separately.

6. The handwheel supports two modes: 1. Strict pulse counting, 2. Non-strict pulse counting. In the strict pulse counting, the distance traveled by the machine tool is strictly equivalent to the number of manually operated pulses (note: in this mode, if the manually operated pulses are too fast, it may cause too many buffered pulses, and when the handwheel is stopped, the machine tool will also travel a considerable

distance). In the non-strict pulse counting mode, the number of manually operated pulses is not strictly equivalent to the distance traveled by the machine tool. When the handwheel stops, the machine tool immediately begins to slow down and stop.

## Note:

Before performing the operation, check that the external handwheel device is properly connected. This mode is mainly used for rapid positioning of machine tools.

## **8.2** Continuous inching mode

Select the "Continuous" radio button on the right side of the window with the mouse to enter the continuous inching machining mode. In this mode, users can click the manual button with the mouse. When the manual button is pressed on the corresponding axis with the mouse, the machine tool moves; once released, the machine tool stops moving.

In the inching mode, the path display window will display the relevant machining path.

## 8.3 Stepping mode

Similar to the continuous inching mode, the stepping mode is another manual operation mode of the machine tool. Unlike the continuous inching mode, the stepping mode can accurately control the feed distance of the machine tool's motion axis.

Before using this mode for operation, a suitable step length must be set, and the distance for each inching feed must be set by modifying the inching step length. The step length can be set in the following ways:

Enter the manual page,  $\operatorname{click}^{\bigcirc}$  20 with the mouse to pop up a dialog box, and fill in the step length value. As shown in the figure below:

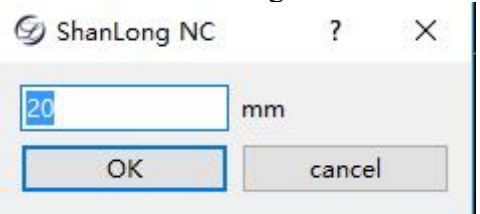

Figure 8-2 Custom Step Length Window

Note:

It is necessary to avoid setting the inching step length value in the Z direction too large to prevent the damage to the machine tool due to misoperation.

## **Chapter IX Machining Operation**

#### 9.1 Load file

Click "Program Management" to switch to the program management window, select the file to be machined, and click "Load" or double-click the mouse. After loading, the file loading success will be displayed on the right side of the toolbar above the main interface, and the loaded file name will be displayed in the title bar below the main interface. At this time, it will automatically switch to the automatic machining window state.

| Automa | atic(F1) | Manual(F2)      | Tool setting(F3)         |
|--------|----------|-----------------|--------------------------|
| N001   | T2       |                 |                          |
| N002   | G00 X2   | 10.000 Y75.000  | Z30.000 S1000.000        |
| N003   | G01 Z-2  | 2.000 F300.000  |                          |
| N004   | G02 X2   | 10.000 Y75.000  | 13.000 J0.000 F500.000   |
| N005   | G00 Z3   | 0.000           |                          |
| N006   | G00 X2   | 10.000 Y100.00  | 0 Z30.000 S1000.000      |
| N007   | G01 Z-2  | 2.000 F300.000  |                          |
| N008   | G02 X2   | 10.000 Y100.00  | 0 13.000 J0.000 F500.000 |
| N009   | G00 Z3   | 0.000           |                          |
| N010   | G00 X3   | 4.000 Y100.000  | Z30.000 S1000.000        |
| N011   | G01 Z-2  | 2.000 F300.000  |                          |
| N012   | G02 X3   | 4.000 Y100.000  | 13.000 J0.000 F500.000   |
| N013   | G00 Z3   | 0.000           |                          |
| N014   | G00 X3   | 4.000 Y75.000 Z | 30.000 S1000.000         |
| N015   | G01 Z-2  | 2.000 F300.000  |                          |
| N016   | G02 X3   | 4.000 Y75.000 I | 3.000 J0.000 F500.000    |
| N017   | G00 Z3   | 0.000           |                          |
| N018   | G00 X5   | 00.000 Y500.000 | 0 Z30.000 S1000.000      |
| N019   | T1       |                 |                          |
| N020   | G00 X5   | 0 000 V150 000  | 730 000 \$24000 000      |

Figure 9-1 "Load" Machining Files

## 9.2 Set the workpiece origin

Refer to Chapter VII for details. If the workpiece origin has been set, there is no need to reset it.

## 9.3 Automatic machining

The "Automatic" menu contains items related to automatic machining.

| Aut | omatic(O)  | Manual(A)     | Parameter management(M)         | Feed rate(S) | Auxiliary(H |
|-----|------------|---------------|---------------------------------|--------------|-------------|
| G   | Import ar  | nd load       |                                 | F1           |             |
| ₼   | Uninstall  |               |                                 | F2           |             |
| ۲   | Start      |               |                                 | F9           |             |
| 11  | Pause      |               |                                 | F10          |             |
|     | End        |               |                                 | F11          |             |
| ₽   | Breakpoi   | nt continuing |                                 | F12          |             |
|     | Advanced   | l start       |                                 | F5           |             |
|     | Instructio | n processing  | - milling bottom and milling fr | rame Ctrl+   | Shift+F9    |
|     | Array pro  | cessing(A)    |                                 |              |             |
|     | Simulation | n             |                                 | F8           |             |
|     | Simulation | n program in  | formation                       | Ctrl+        | -l I        |
|     | Fine adjus | stment        |                                 | Ctrl+        | -T          |
|     |            |               | 0.0.0.1                         |              |             |

Figure 9-2 "Automatic" Menu

## 9.3.1 Start

After selecting the machining file, users can click on the "Start" button icon in the tool

and status bar at the bottom of the main interface, <sup>surf</sup> or the shortcut key "F9", and the machine tool will start automatic machining from the first line according to the selected machining file. In the machining path window, it can be seen that the corresponding machining path is displayed based on the tool movement; In the automatic machining window, it can be seen that the program is machined line by line, and the cursor will automatically track to the current code. The highlighted red code is continuously scrolling downwards, and users can view the current machining program code information through this window.

#### Note:

To set parameters, users must perform the operation of returning to the mechanical origin before machining, and the system will prompt you to return to the mechanical origin first. Automatic machining instructions cannot be executed without returning to the mechanical origin

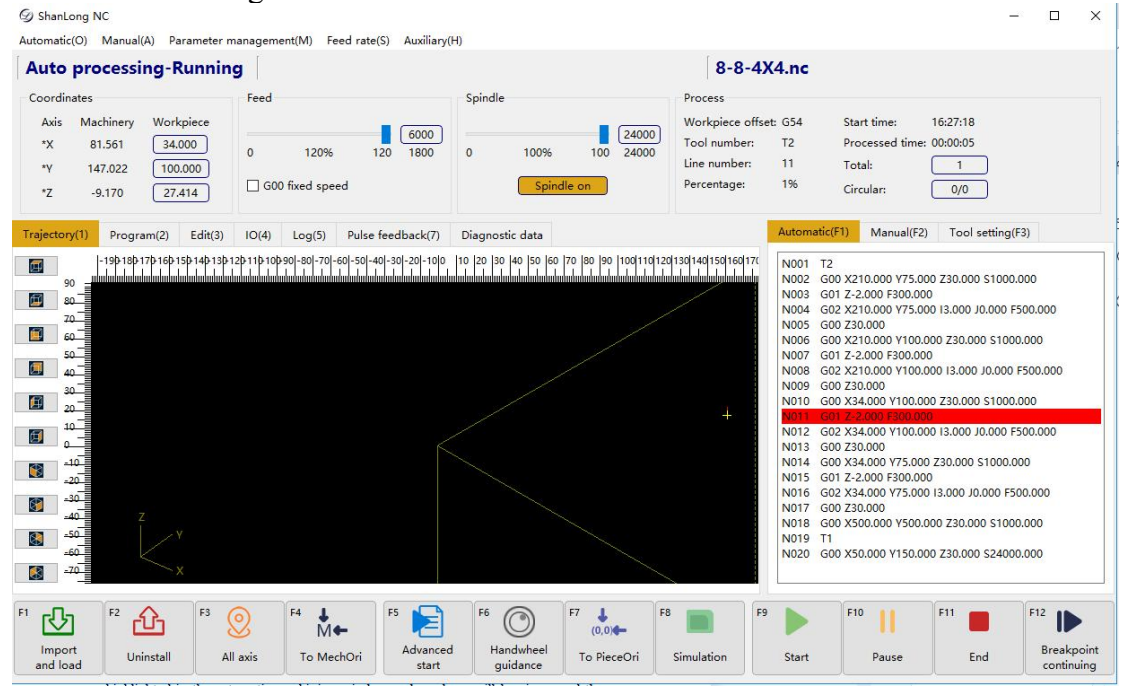

Figure 9-3 Automatic Machining Interface Status

Figure 9-4 Current Automatic Machining Status Prompt in the Toolbar

#### Note:

The system will perform syntax check on automatically machined files while machining them, and syntax check is performed earlier than automatic machining (i.e. syntax check has a "forward-looking" function). If the system detects a syntax error in a certain line of the program in the machining file, the error statement will be highlighted in the automatic machining window and an alarm will be given, and the automatic machining will stop at the same time. Users can perform syntax and semantic checks on erroneous statements, modify and edit them. After editing, click "Save", and then click the "Breakpoint Continuing" button on the upper left toolbar of the main interface again, at this time, the program will continue automatic machining from the modified area.

During the automatic machining, new machining files cannot be loaded. The status bar "Machining Information Window" will display information on the start machining

time, machined time, and tool number currently in use of the current file. It is convenient for users to view the operation status of automatic machining.

In the feed rate area, the slider can be adjusted or the feed rate setting value can be changed to reset the feed rate; In the spindle speed area, the slider can be adjusted or the spindle speed setting value can be changed to reset the spindle speed. The value change will take effect immediately.

The start and end information of automatic machining is saved in the system log file. The system log records important actions and events that occur for users, who can not only browse the log information that has occurred since this startup from the system log window, but also review the historical information records that have occurred through this window. If a system fault occurs, users can conduct system analysis and diagnosis through this function.

Trajectory(1) Program(2) Edit(3) IO(4) Log(5) Pulse feedback(7) Diagnostic data

|   | Time                | Туре   | Module            | Message                                  |  |
|---|---------------------|--------|-------------------|------------------------------------------|--|
|   | 2023-06-16 16:27:37 | Error  | Controller:Sports | Interpolation error                      |  |
|   | 2023-06-16 16:27:37 | Prompt | Controller:Sports | Stop <8-8-4X4.nc> on line 45             |  |
|   | 2023-06-16 16:27:37 | Prompt | Controller:Sports | Stop spindle completion                  |  |
|   | 2023-06-16 16:27:34 | Prompt | Controller:Sports | Stop spindle start                       |  |
|   | 2023-06-16 16:27:21 | Prompt | Controller:Sports | Start spindle completed                  |  |
|   | 2023-06-16 16:27:19 | Prompt | Controller:Sports | Start spindle started                    |  |
|   | 2023-06-16 16:27:18 | Prompt | Controller:Sports | Start<8-8-4X4.nc>on line 1               |  |
|   | 2023-06-16 16:27:18 | Note   | Client:Default    | User triggered processing start/continue |  |
|   | 2023-06-16 16:27:01 | Prompt | Controller:Sports | Stop spindle completion                  |  |
| 0 | 2023-06-16 16:26:59 | Error  | Controller:Sports | X轴软件限位正向超限!                              |  |
| 1 | 2023-06-16 16:26:59 | Prompt | Controller:Sports | Stop <8-8-4X4.nc> on line 2              |  |

#### Figure 9-5 System Log Function

The current log information recorded by the system includes:

- (1) Start and end information of automatic machining;
- (2) Changes in workpiece coordinates;
- (3) System alarm information;
- (4) Completed machining information of the files;
- (5) Other system information.

Note:

#### The system log can only store 1000 pieces of information.

#### 9.3.2 Pause

After "Start" automatic machining, in order to pause machining, users can click the

"Pause" button icon on the upper left toolbar of the main interface, Pause or the shortcut key "F10", and the machine will slow down from the current speed until the speed reaches zero.

#### 9.3.3 Stop

End

After "Starting" automatic machining, in order to stop machining the file, users can click on the "Stop" button icon in the upper left toolbar of the main interface,

or the shortcut key "F11", and the machine will slow down from the current

speed until the speed is zero and the tool is lifted. When the system stops, breakpoints will be automatically saved.

During automatic machining, if the system is in simulation mode, click the "Stop" button to stop the simulation, and exit the simulation mode. At this time, users can analyze the simulation results.

## 9.3.4 Fine tuning

During the machining, press "Fine Tuning" in the automatic menu to pop up the interface as shown in the figure:

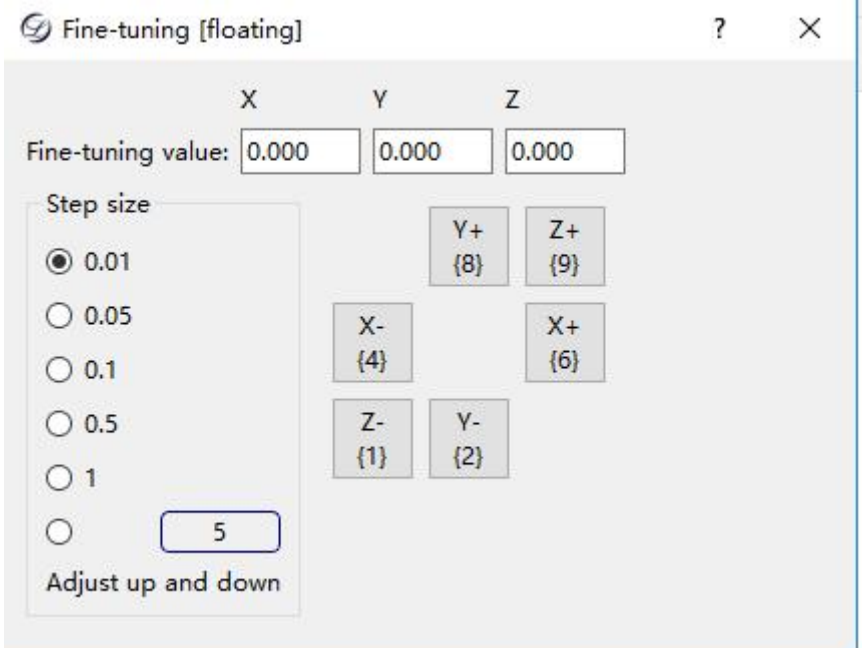

Figure 9-6 Fine Tuning during Machining

The step length can be selected, and the step length value is the fine tuning value. As shown in the interface, the number keys correspond to fine tuning in different directions of the X, Y, Z, and A axes.

## 9.3.5 Breakpoint continuing

In order to continue machining the workpiece from the last stop, users can click on the "Breakpoint Continuing" button icon in the upper left toolbar of the main interface,

Breakpoint or the shortcut key "F12". If the breakpoint continuing is caused by a power outage during the machining of the file, it must be returned to the mechanical origin before continuing.

If there is a sudden power outage during machining, users can click the "Breakpoint Continuing" button to restore the scene. The system will continue machining from the point where the last machining interruption occurred. "Breakpoint Continuing" can also be used to continue the simulation.

## 9.3.6 Advanced start

If the entire file does not need to be machined, as long as it starts from a specified line in the machining file and ends at the specified line number, it is the "Skip Segment Execution" in automatic machining. It can also be used to check whether a certain program in the machining file is correct.

F5 🔁

Click , or use the shortcut key "F5", or select the "Advanced Start" menu item from the "Automatic" menu. This function implements the functions of "Skip

Segment Execution" and "Nearest Point Machining". After selecting this function, the system will pop up the "Execute (Advanced Options)" dialog box, as shown in Figure 9-7:

| Execution (advanced start)              |                         |
|-----------------------------------------|-------------------------|
| nd closest point (XY direction) {Shift} |                         |
| Start the processing number:            | Processing end line No. |
| 45                                      | 686                     |

Figure 9-7 Advanced Start

Users can set the starting and ending line numbers of the file in the dialog box, and then click the "OK" button, and the machine tool will only execute the specified program segments in the entire machining program according to the requirements.

## Note:

## If users choose to start from the file to the end of the file, the entire program file will be machined, which is the maximum range of "Skip Segment Execution".

If the X-axis and Y-axis are moved after stopping machining, to continue machining from the stop point, users can move to the stop point and click [Find the Nearest Point] to continue machining

## 9.3.7 Array machining

Users can perform array machining on files, and click to select files that require array machining. After entering the parameters of array rows, array columns, array row spacing, and array column spacing, click to generate the machining file, which will generate the array file in the program management directory. The file name after the array is named according to the following rules: Original file name array rows \* Number of array columns

| 𝚱 Array processing                                              | ? ×                                                                                                    |
|-----------------------------------------------------------------|----------------------------------------------------------------------------------------------------|
| Input file:                                                     | Browse                                                                                                    |
| Note: At present, array processing only supports standard G-cod | de la constantia de la constantia de la constantia de la constantia de la constantia de la constantia de la cons |
| Generation status: Not carried out                              |                                                                                                    |
| Parameter                                                       |                                                                                                    |
| Number of columns: Column spacin                                | 9:                                                                                                    |
| Number of rows:                                                 |                                                                                                    |
| (C in the figure)                                               |                                                                                                    |
| Interval time (seconds):                                        |                                                                                                    |
| Generate                                                        | Cancel                                                                                                    |

Figure 9-8 Select Array Files

## 9.4 Handwheel guided machining

The system supports handwheel guided machining and needs to enter handwheel guided mode, as shown in the following figure:

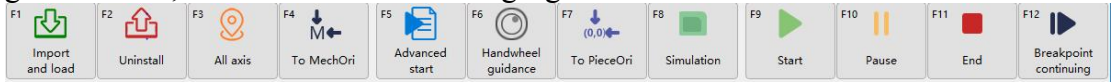

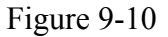

Select the "Handwheel Guided" option in the toolbar at the bottom of the interface, and click the "Start" button icon. As it is in handwheel guided mode, the machine tool will not move.

After shaking the handwheel, the machine tool will adjust the speed according to the speed of the handwheel movement along the machining path. When the handwheel is stopped, the machine tool will also stop. When continuing to shake the handwheel, the machine tool will continue machining along the original path. The entire machining process is controlled by a handwheel.

#### Note:

During the handwheel guided machining, it is only by shaking it in the positive direction of the handwheel that the machining can be guided; otherwise, it is invalid.

## Chapter X Check Machining File

When the machining files have been loaded and the current system status is "idle", users can choose the "Simulation Program Information" option in the "Automatic" menu (or click the "Simulation" button icon in the upper left toolbar of the main

interface, similation or the shortcut key "F8") to perform high-speed simulation on the loaded machining files.

| 🕑 Simulati | on progran                | n informatic | on [floating] |                    | ?         | ×       |
|------------|---------------------------|--------------|---------------|--------------------|-----------|---------|
| File name: | 8-8-4X <mark>4</mark> .nc | (total numb  | er of rows:   | <mark>686</mark> ) |           |         |
| Simulation | completed:                | The red co   | ordinate ex   | ceeds the n        | nechanica | l limit |
| Line No.:  |                           |              | 686           |                    |           |         |
| Percentage |                           |              | 100%          |                    |           |         |
| Processing | time:                     |              | 00:08:36      |                    |           |         |
| Coordin    | Minimum                   | Maximum      | Scope         |                    |           |         |
| Workpi     | -809.409                  | 1100.000     | 1909.409      |                    |           |         |
| Workpi     | -77 <mark>1</mark> .409   | 1100.000     | 1871.409      |                    |           |         |
| Workpi     | -2.000                    | 30.000       | 32.000        |                    |           |         |
| Machin     | -761.849                  | 1147.561     | 1909.410      |                    |           |         |
| Machin     | -724.388                  | 1147.022     | 1871.409      |                    |           |         |
|            | 20 504                    | -6 584       | 32,000        |                    |           |         |

## Figure 10-1 Simulation Program Information

Simulation provides users with a fast and realistic simulation machining environment. After the simulation starts, the system no longer emits pulses to drive the machine tool movement, but only tracks and displays the actual effect of tool machining in the window at a high speed. Through simulation, users can understand the movement and machining effect of the machine tool, as well as other additional information in advance to prevent errors in editing the machining program from causing damage to the machine tool. Once the simulation process begins, the menu item will change to "Stop Simulation and Exit Simulation Mode", through which the simulation will immediately terminate.

#### Note:

The simulation information includes:

(1) When the simulation limit set in the parameters is valid, the system will check whether it will exceed the travel during the simulation. If there is an overtravel prompt during simulation, the actual machining will also overtravel without changing the workpiece origin.

(2) During the simulation, syntax check will be performed on the G code, and syntax errors will be reported.

In the machining path, right-click to enter "Simulation Settings".

|                             | 7             | $\times$ |
|-----------------------------|---------------|----------|
| Statistical processing time |               |          |
| Pop up information window   | when started  |          |
| Pop up information window w | hen completed | ł        |
| O Always                    |               |          |
| Only when overrunning       |               |          |
| ○ Always not                |               |          |
| Speed                       |               |          |
| (Immediate effect)          | Fastest       |          |
| Slow                        | Qui           | ck       |

Figure 10-2 Simulation Settings

**Enable controller simulation:** When the controller simulation is enabled, it will display "total file line number", "machining time", and "machining percentage". If it is not enabled, it will not be displayed.

A message prompt window will pop up after starting: When the controller simulation machining is enabled, the information window that pops up after starting cannot be cancelled, which can only be cancelled after canceling controller simulation machining

A message window will pop up after completing: When the controller simulation machining is enabled, it will always pop up. When the controller simulation machining is cancelled, the information window can only pop up "only when exceeding the limit"

**Plotting speed:** The speed setting of the progress bar will only take effect when the "fastest" is cancelled

## **Chapter XI Milling Bottom and Frame Operations**

When users need to perform simple milling bottom and frame operations, there is no need to manually write G code or generate machining files using CAM/CAD software. On the [Automatic] - [Execute Machining Instructions] interface, the system provides the function of executing machining instructions, and it can be completed by inputting a few parameters.

"Execute Machining Instructions" have functions such as rectangular milling bottom, circular milling bottom, milling rectangular frame, and milling circular frame.

| Aut | omatic(O)                                                                        | Manual(A)     | Parameter management(M) | Feed rate(S) | Auxiliary(H |  |
|-----|----------------------------------------------------------------------------------|---------------|-------------------------|--------------|-------------|--|
| ß   | Import ar                                                                        | F1            |                         |              |             |  |
| ₼   | Uninstall                                                                        |               |                         | F2           |             |  |
| ⊳   | Start                                                                            |               |                         | F9           |             |  |
|     | Pause                                                                            |               |                         | F10          | 5000        |  |
|     | End                                                                              |               |                         | F11          | D.          |  |
| ₽   | Breakpoi                                                                         | nt continuing |                         | F12          |             |  |
|     | Advanced                                                                         | l start       |                         | F5           |             |  |
|     | Instruction processing - milling bottom and milling frame<br>Array processing(A) |               |                         |              | Shift+F9    |  |
| -   | Simulatio                                                                        | n stops       | F8                      |              |             |  |
|     | Simulatio                                                                        | Ctrl+         | Ctrl+I                  |              |             |  |
|     | Fine adjustment                                                                  |               |                         |              | Ctrl+T      |  |

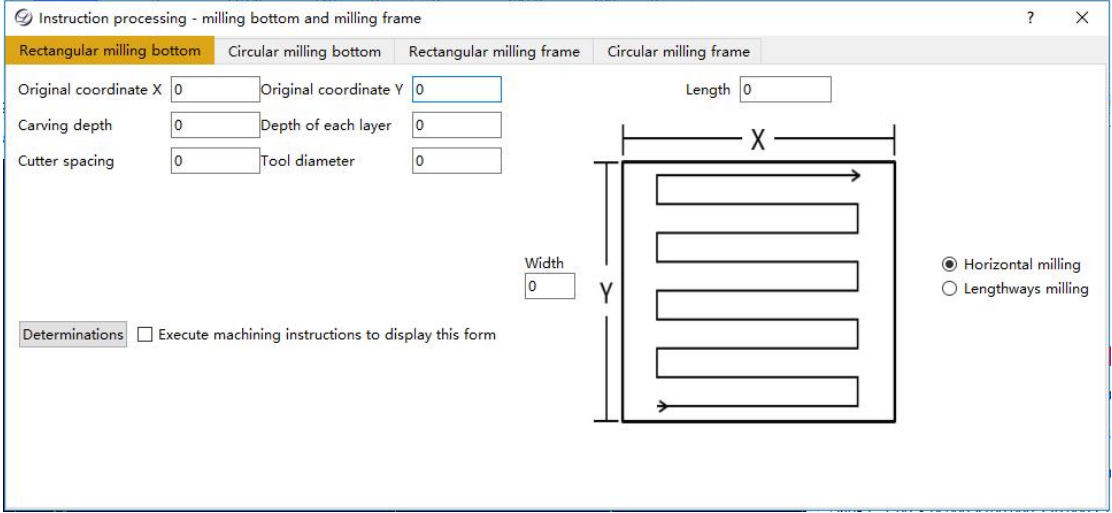

Figure 11-1 Circular Milling Bottom Windo

#### **Chapter XII Program Management**

Click[Program Management] to switch to the program management window, where you can create, edit, delete, rename, load, uninstall, import, import and load, browse folders, and refresh machining program files.

|                          | Tran 1     | North Control of Control of Contr |                  | 70 |
|--------------------------|------------|----------------------------------------------------------------------------------------------------|------------------|----|
| Name                     | Size       | Туре                                                                                                    | Date Modified    | ^  |
| dxf-file                 |            | File Folder                                                                                                    | 2023/5/18 9:09   |    |
| Eng5.21测试文件              |            | File Folder                                                                                                    | 2023/5/18 9:10   |    |
| 8-8-4X4.nc               | 19.53 KiB  | nc File                                                                                                    | 2022/5/10 15:33  |    |
| 8-8T5测试超范围刀具.nc          | 1.17 KiB   | nc File                                                                                                    | 2023/5/18 11:02  |    |
| 22锁细4.ENG                | 12.34 MiB  | ENG File                                                                                                    | 2022/3/28 16:41  |    |
| 30个兔子细.ENG               | 12.79 MiB  | ENG File                                                                                                    | 2022/5/31 18:56  |    |
| 〕关羽标准.NC                 | 18.52 MiB  | NC File                                                                                                    | 2022/10/25 9:46  |    |
| 】花.nc                    | 743.90 KiB | nc File                                                                                                    | 2019/10/25 18:55 |    |
| 华琪新款0系列4#背板1米5 3-28.NC   | 32.36 KiB  | NC File                                                                                                    | 2022/3/29 10:20  |    |
| ] 锦鸡左边.ENG               | 188.54 MiB | ENG File                                                                                                    | 2020/3/17 23:30  |    |
| 計丹扣细08.ENG 5.40 MiB      |            | ENG File                                                                                                    | 2022/1/21 19:38  | ~  |
| New(N) Editor(E) Load(L) | Export(X)  | Script folde                                                                                                    | r                |    |

Figure 12-1 "Program Management" Window

#### 12.1 Create

After clicking the "Create" button at the bottom of the [Program Editing] window, a blank new file with the default name (New File 1. nc) will be created in the window. **12.2 Edit** 

Select an existing file or create a new one, and click the "Edit" button at the bottom of the window to edit and modify the file. Alternatively, click [Program Editing] to switch to the program editing window, and right-click in the editing window to pop up a context menu. Users can easily copy, paste, cut, and other functions to quickly edit and modify the program. After editing, users can right-click and select "Save" or "Close before Saving".

Trajectory(1) Program(2) Edit(3) IO(4) Log(5) Pulse feedback(7) Diagnostic data File name: E:/测试加工文件/8-8-4X4.nc G00 X210.000 Y75.000 Z30.000 S1000.000 G01 Z-2.000 F300.000 G02 X210.000 Y75.000 I3.000 J0.000 F500.000 G00 Z30.000 G00 X210.000 Y100.000 Z30.000 S1000.000 G01 Z-2.000 E300.000 G02 X210.000 Y100.000 I3.000 J0.000 F500.000 G00 730.000 G00 X34.000 Y100.000 Z30.000 S1000.000 G01 Z-2.000 F300.000 G02 X34.000 Y100.000 I3.000 J0.000 F500.000 G00 Z30.000 G00 X34.000 Y75.000 Z30.000 S1000.000 G01 Z-2.000 F300.000 G02 X34.000 Y75.000 I3.000 J0.000 F500.000 G00 Z30.000 G00 X500.000 Y500.000 Z30.000 S1000.000 T1 G00 X50.000 Y150.000 Z30.000 S24000.000 G01 Z0.000 F1000.000

## Figure 12-2 "Program Editing" Window

For newly created or edited files, the system will automatically perform a syntax check before saving. Users must edit files according to our programming standards;

otherwise, the system will report an error. Refer to *Programming Specification* for details.

## Note:

In this editing window, users can edit machining programs smaller than 10 megabytes in size. In case of files larger than 10 megabytes in size, please use an editor on your PC.

In the editing window, users can input any text. After the input is completed, the system will automatically perform a syntax check to ensure that the machine tool will not execute incorrect instructions and cause damage to the machine tool.

## 12.3 Delete

Click or move the "Up and Down" keys of the keyboard to select the file to be deleted, and click the "Delete" key to delete the selected file. Certain files can also be selected for batch deletion.

## 12.4 Load

Select the machining file and click "Load" or double-click the mouse to load it. After the file is successfully loaded, the loaded file name will be displayed in the upper right corner of the interface.
#### **Chapter XIII Parameter Management**

The [Parameter Management] menu includes items related to parameters, as shown in the figure:

| Parameter management(M)  | Feed rate(S)                           | Auxiliary(H) |  |  |  |  |  |  |
|--------------------------|----------------------------------------|--------------|--|--|--|--|--|--|
| Parameter setting        |                                        | Ctrl+M       |  |  |  |  |  |  |
| Restore manufacturer p   | Restore manufacturer parameters        |              |  |  |  |  |  |  |
| Backup parameters to t   | h <mark>e controll</mark> er           |              |  |  |  |  |  |  |
| Recover the parameters   | from the contr                         | oller        |  |  |  |  |  |  |
| Backup parameters to t   | Backup parameters to the client        |              |  |  |  |  |  |  |
| Recover the parameters   | Recover the parameters from the client |              |  |  |  |  |  |  |
| Modify the manufacture   | r password                             |              |  |  |  |  |  |  |
| Controller connection    |                                        |              |  |  |  |  |  |  |
| Modify the controller IP |                                        |              |  |  |  |  |  |  |
| App settings             |                                        |              |  |  |  |  |  |  |

Figure 13-1 Parameter Management Menu

#### **13.1 Setting parameters**

Select the menu item [Set Parameters] in the [Parameter Management] menu to pop up the following window for parameter settings under parameter permissions. It is divided into two parts: user parameters and manufacturer parameters. The opening of tool parameters depends on whether [N81661] supports wheel driven tool change settings. Yes: it supports wheel driven tool change and opens tool parameters; No: it does not support wheel driven tool change, and tool parameters are shielded.

| Parameter category          | No.<br>1.1 manual                                  | Name                                 | Value    | Unit   | Effective time |  |
|-----------------------------|----------------------------------------------------|--------------------------------------|----------|--------|----------------|--|
| Operating parameters        | N11000                                             | manual low speed                     | 3000.000 | mm/min | immediately    |  |
| Feed axis parameters        | N11001                                             | manual high-speed                    | 8000.000 | mm/min | immediately    |  |
|                             | N11002                                             | valid prompt for workpiece coordinat | yes      |        | immediately    |  |
| Spindle parameters          | N11003                                             | excluding Z-axis during workpiece    | no       |        | immediately    |  |
| Origin parameters           | ]                                                  | whether the origin limit is valid    |          |        | immediately    |  |
| -                           | N81579                                             | x                                    | 0        |        | immediately    |  |
| Compensation parameters     | N81580                                             | Y                                    | 0        |        | immediately    |  |
| Handwheel parameters        | N81581                                             | z                                    | 0        |        | immediately    |  |
| Parameter overview          | 1.2 automatic                                      |                                      |          |        |                |  |
| occess permission           | Name:<br>Value:<br>Effective time:<br>Description: | Unit:                                |          |        |                |  |
| ) Manufacturer's parameters |                                                    | Exit                                 |          |        |                |  |

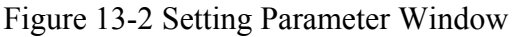

"User parameter" setting: To set user parameters, select the option "User Parameters" in the bottom left corner of the window, and then set the operation parameters, feed

axis parameters, spindle parameters, origin parameters, compensation parameters, and tool parameters in the parameter categories. After setting, all user parameters will take effect.

"Manufacturer parameter" setting: Firstly, select the parameter permissions. To set manufacturer parameters, select the option "Manufacturer Parameters" in the bottom left corner of the window, and then set the operation parameters, feed axis parameters, spindle parameters, origin parameters, compensation parameters, and tool parameters in the parameter categories. After setting, all manufacturer parameters will take effect. **Note:** 

In general (default state), the parameter section displays user parameters for general machining. In order to modify machine performance related parameters, such as pulse equivalent, maximum spindle speed, etc., users need to enter a password and enable the manufacturer parameters for modification.

## **13.2 Restore manufacturer parameters**

Used to restore the manufacturer parameters to their default values.

Select the menu item [Restore Manufacturer Parameters] in the [Parameter Management] menu to pop up the following window. Click "Yes" to enter the password (default is blank) and confirm to restore the manufacturer parameters to their default values.

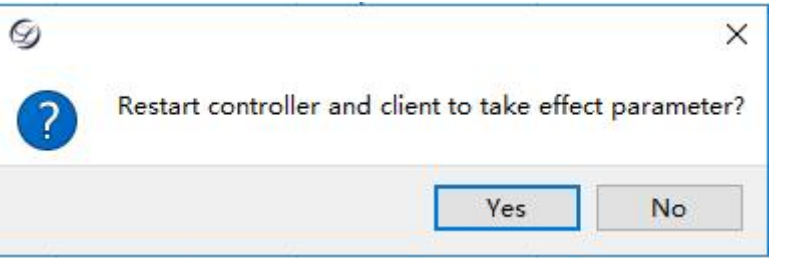

Figure 13-4 Restore Manufacturer Parameters

## 13.3 Backup parameters to internal controller

Used to back up system parameters internally for future use.

Select the menu item [Backup Parameters to Internal Controller] in the [Parameter Management] menu to pop up the following window, which is used to save system parameters in the form of a file to the internal system.

| 69                        | ?                                    | ×                       |
|---------------------------|--------------------------------------|-------------------------|
| Backup parameters to      | the controller                       | ×                       |
|                           |                                      |                         |
| Please enter the file nam | e for the back                       | up file:                |
| Please enter the file nam | e for the <mark>b</mark> acku<br>ini | up fil <mark>e</mark> : |

Figure 13-5 Backup Parameters To Internal Controller

#### 13.4 Backup parameters to client path

Used to output system parameters in the form of files to a PC for data recovery. Select the menu item [Backup Parameters to Client Path] in the [Parameter Management] menu to pop up the following window, which is used to output system parameters to a PC in the form of a file.

## **13.5 Restore parameters from the controller**

Restore the parameters to the previously set values.

Select the menu item [Restore Parameters from the Controller] in the [Parameter Management] menu to pop up the following window, which is used to restore the parameters to the previously set values: Select the name of the parameter backup file in the pop-up window, and click the "OK" button. The system will restore the parameters to the values set at the time.

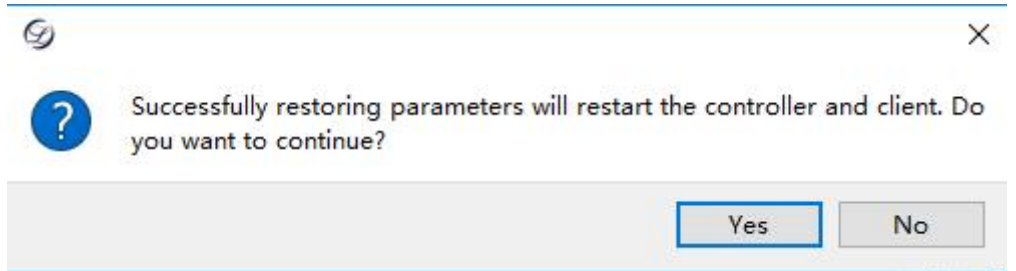

Figure 13-7 Restore Parameters from the Controller

#### 13.6 Restore parameters from client path

Used to restore parameters saved on the PC to the system.

Select the menu item [Restore Parameters from Client Path] in the [Parameter Management] menu to pop up the following window, which is used to restore the parameters to the previously set values: Select the name of the parameter backup file in the pop-up window, and click the "OK" button. The system will restore the parameters to the values set at the time.

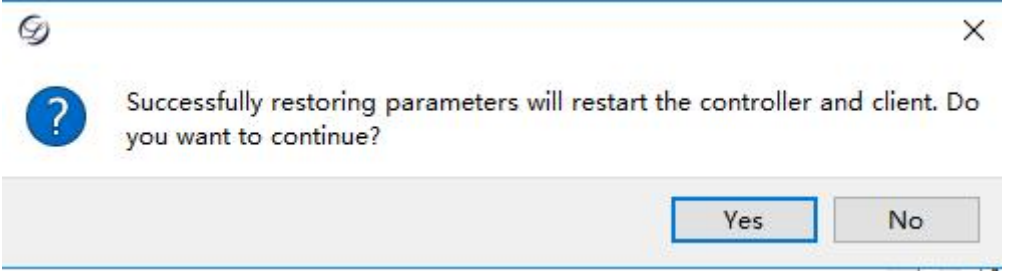

Figure 13-8 Restore Parameters from Client Path

#### **13.7** Controller connection

If the controller is disconnected, users can click on [Controller Connection] in the [Parameter Management] menu to reconnect the controller. Click "Cancel" to exit the system

|       | doner connection | × |
|-------|------------------|---|
| IP: [ | 127.0.0.1        |   |
| Port: | 2000             |   |

Figure 13-9 Controller Connection

## **13.8 Modify the password**

Select the menu item [Modify the Manufacturer Password] in the [Parameter Management] menu to pop up the following window for modifying the manufacturer password, which can effectively protect the security of parameter settings.

| G                         | ? ×        |
|---------------------------|------------|
| Modify the manufacturer p | password 🔀 |
| Old password              |            |
| New password:             |            |
| Confirm new password:     |            |
| Determinations            | Cancel     |

Figure 13-10 Modify the Password

The manufacturer password for the delivered equipment is blank. To modify the password, the "Old Password" does not need to be filled in. Enter the password to be modified in the "New Password", and then enter the new password to be modified again in the "Confirm New Password". After confirmation, the password will take effect immediately. When entering the manufacturer parameters again or restoring the factory parameters, a new password needs to be entered

There are many parameters involved in this system, which are divided into two categories: user parameters and manufacturer parameters. To modify and view a certain type of parameter, it is necessary to have the permissions to view and modify this type of parameter.

# 13.9 Modify the controller IP

Select the menu item [Modify the Control IP] in the [Parameter Management] menu to pop up the following window for modifying the controller IP, which can be modified to any IP (legal: compliant with TCP/IP protocol). After modification, click on [Restart Controller System] in the [Auxiliary] menu to restart, and make the modification take effect.

| @ War | ning X                                                                                                    |
|-------|----------------------------------------------------------------------------------------------------|
| 1     | If the modified controller IP network segment is different from the local<br>computer,<br>you need to manually modify the local IP by opening Windows network<br>settings.<br>It will take effect after restarting the controller! |
|       | OK                                                                                                    |
|       | Set the controller network                                                                                                    |
|       | IP : 127.0.0.1                                                                                                    |
|       | Subnet mask: 2000                                                                                                    |
|       | OK Cancel                                                                                                    |

Figure 13-11 Modify the Controller IP

Note:

After modifying the controller IP, the PC IP must also be modified to be in the same network segment as the modified controller IP.

## 13.10 Client settings

Select the menu item [Client Settings] in the [Parameter Management] menu to pop up the following window for modifying the client interface layout, font style, and size. After modification, click [Restart Controller System] in the [Auxiliary] menu to restart, and made the modification take effect.

| App settin                                       | gs                                                                                | ? ×                                                                                                    |
|--------------------------------------------------|-----------------------------------------------------------------------------------|----------------------------------------------------------------------------------------------------|
| Text display<br>Font:<br>Font size:<br>Language: | (effective after the client restarts)<br>Microsoft YaHei UI ~<br>9 ~<br>English ~ | Interface layout (effective after client restart)<br>Layout 1<br>Layout 2<br>Custom                                                                         |
|                                                  | Restore default                                                                   | Main toolbar location   Top (only displaying fewer icons)   Bottom (displaying actions and shortcut key text)   Monitoring bar location   Upward side Right |
|                                                  |                                                                                   | OK Cancel                                                                                                    |

Figure 13-12 Client Settings

## **13.11** Parameter modification methods

The method to modify parameters is to double click on the row where the parameter is located with the mouse, pop up a dialog box, enter numerical values in the parameter area, and click to select "Yes" or "No" for "yes\no" type parameters.

The effective time of parameters can be divided into immediate effective and effective after restart. For parameter modifications that take effect immediately, the modification will take effect once completed. For parameter modifications that take effect after restart, the modification will only take effect after the system automatically restarts.

## Note:

All parameters cannot be modified in the machining state, and can only be modified after the machining is completed and before the next machining begins.

# 13.12 Overview of user parameters

| No.      | Parameter name              | Meaning                                                                                                    | Setting range                                                                                 | Permission        |
|----------|-----------------------------|----------------------------------------------------------------------------------------------------|-----------------------------------------------------------------------------------------------|-------------------|
| 1.1 Manu | ıal                         |                                                                                                    |                                                                                               |                   |
| N11000   | Low speed under manual mode | When<br>manually<br>moving the<br>machine tool<br>at low speed,<br>directly use<br>the direction<br>keys to<br>operate | Default to<br>3000.000mm/min,<br>range (takeoff<br>speed, high speed<br>under manual<br>mode) | User/manufacturer |

#### **Operating parameters**

| N11001 | High speed<br>manual m                           | under<br>10de             | When<br>manually<br>moving the<br>machine tool<br>at high speed,<br>usually using<br>CTRL +<br>direction keys                                                                                                    | Default to<br>6000.000mm/min,<br>range (takeoff<br>speed, 30000) | User/manufacturer |
|--------|--------------------------------------------------|---------------------------|----------------------------------------------------------------------------------------------------|------------------------------------------------------------------|-------------------|
| N11002 | Workpiece<br>coordinate clear<br>prompt is valid |                           | Whether a<br>prompt dialog<br>box pops up<br>when setting<br>the workpiece<br>origin                                                                                                    | Default to "Yes",<br>range (Yes, No)                             | User/manufacturer |
| N11003 | Exclude Z<br>during worl<br>origin oper          | -axis<br>kpiece<br>ration | Whether the<br>Z-axis<br>coordinate is<br>not restored<br>when reading<br>the workpiece<br>origin                                                                                                    | Default to 0,<br>range (Yes, No)                                 | User/manufacturer |
| N81579 | Whether<br>the origin<br>is valid                | X<br>axis                 | Set to "Yes".<br>The origin<br>serves as a<br>mechanical<br>origin<br>reference<br>point and a<br>limit; Set to<br>"No". The<br>origin does<br>not serve as a<br>limit during<br>machining,<br>but only as a<br>reference<br>point for the<br>mechanical<br>origin. | Default to "Yes",<br>range (Yes, No)                             | User/manufacturer |
| N81580 |                                                  | Y<br>axis                 | Set to "Yes".<br>The origin<br>serves as a<br>mechanical<br>origin<br>reference<br>point and a<br>limit; Set to<br>"No". The<br>origin does<br>not serve as a                                                                                                    | Default to "Yes",<br>range (Yes, No)                             | User/manufacturer |

|           |          |      | limit during   |                     |                   |
|-----------|----------|------|----------------|---------------------|-------------------|
|           |          |      | machining      |                     |                   |
|           |          |      | but only as a  |                     |                   |
|           |          |      | reference      |                     |                   |
|           |          |      | noint for the  |                     |                   |
|           |          |      | point for the  |                     |                   |
|           |          |      | origin         |                     |                   |
|           |          |      | Set to "Ves"   |                     |                   |
|           |          |      | The origin     |                     |                   |
|           |          |      | serves as a    |                     |                   |
|           |          |      | mechanical     |                     |                   |
|           |          |      | origin         |                     |                   |
|           |          |      | reference      |                     |                   |
|           |          |      | point and a    |                     |                   |
|           |          |      | limit: Set to  |                     |                   |
| NI01701   |          | Ζ    | "No". The      | Default to "Yes",   |                   |
| N81381    |          | axis | origin does    | range (Yes, No)     | User/manufacturer |
|           |          |      | not serve as a |                     |                   |
|           |          |      | limit during   |                     |                   |
|           |          |      | machining,     |                     |                   |
|           |          |      | but only as a  |                     |                   |
|           |          |      | reference      |                     |                   |
|           |          |      | point for the  |                     |                   |
|           |          |      | mechanical     |                     |                   |
|           |          |      | origin.        |                     |                   |
|           |          |      | Set to "Yes".  |                     |                   |
|           |          |      | The origin     |                     |                   |
|           |          |      | serves as a    |                     |                   |
|           |          |      | mechanical     |                     |                   |
|           |          |      | reference      |                     |                   |
|           |          |      | noint and a    |                     |                   |
|           |          |      | limit: Set to  |                     |                   |
|           |          | Δ_   | "No" The       | Default to "Yes"    |                   |
| N81582    |          | axis | origin does    | range (Yes No)      | User/manufacturer |
|           |          | uAIS | not serve as a |                     |                   |
|           |          |      | limit during   |                     |                   |
|           |          |      | machining,     |                     |                   |
|           |          |      | but only as a  |                     |                   |
|           |          |      | reference      |                     |                   |
|           |          |      | point for the  |                     |                   |
|           |          |      | mechanical     |                     |                   |
|           |          |      | origin.        |                     |                   |
| 1.2 Autor | matic    |      |                |                     |                   |
|           |          |      | The next       | Default to 0,       |                   |
|           | Actions  | ftor | actions        | range (0: Hold      |                   |
| N12000    | ACHOHS a | na   | performed by   | still, 1: Return to | User/manufacturer |
|           |          | ng   | the machine    | fixed point; 2:     |                   |
|           |          |      | tool after the | Return to           |                   |

|        |                                                 |           | machining is completed                                                                                           | workpiece origin)                                                                                              |                   |
|--------|-------------------------------------------------|-----------|----------------------------------------------------------------------------------------------------|----------------------------------------------------------------------------------------------------|-------------------|
| N12001 |                                                 | X<br>axis | Set fixed<br>point X-axis<br>coordinates                                                                         | Setting range<br>(lower limit of<br>table travel, upper<br>limit of table<br>travel)                           | User/manufacturer |
| N12002 | Mechanical<br>coordinates<br>of fixed<br>points | Y<br>axis | Set fixed<br>point Y-axis<br>coordinates                                                                         | Setting range<br>(lower limit of<br>table travel, upper<br>limit of table<br>travel)                           | User/manufacturer |
| N12003 | _                                               | Z<br>axis | Set fixed<br>point Z-axis<br>coordinates                                                                         | Setting range<br>(lower limit of<br>table travel, upper<br>limit of table<br>travel)                           | User/manufacturer |
| N12004 | Interpolation<br>algorithm<br>selection         |           | Selection of<br>machining<br>effect and<br>efficiency                                                            | Default to 2,<br>range (0: High<br>efficiency; 1:<br>Quality first; 2:<br>Balancing quality<br>and efficiency) | User/manufacturer |
| N12005 | Safety height                                   |           | Reference<br>height for<br>machine tool<br>stop and<br>machining<br>idle line<br>elevation                       | Default to 10mm,<br>range (5, 500)                                                                             | User/manufacturer |
| N12006 | Idling speed                                    |           | G00<br>command<br>motion speed                                                                                   | Default to<br>6000.000mm/min,<br>range (takeoff<br>speed, maximum<br>speed of each<br>axis)                    | User/manufacturer |
| N12007 | Default feed<br>speed                           |           | Command<br>motion speed<br>for G01, G02,<br>G03, etc.                                                            | Default to<br>6000.000mm/min,<br>range (takeoff<br>speed, maximum<br>speed of each<br>axis)                    | User/manufacturer |
| N12008 | Use default feed speed                          |           | Whether to<br>use parameter<br>settings for<br>speed, "Yes"<br>to use<br>parameter<br>speed, "No"<br>to use file | Default to "Yes",<br>range (Yes, No)                                                                           | User/manufacturer |

|        |                                | internal                                                                                                    |                                                                                       |                   |
|--------|--------------------------------|----------------------------------------------------------------------------------------------------|---------------------------------------------------------------------------------------|-------------------|
|        |                                | speed.                                                                                                    |                                                                                       |                   |
| N12009 | Z-axis cutting<br>speed        | Speed limit of<br>the Z-axis<br>downward<br>during the<br>machining.<br>At manual<br>speed, the<br>idling speed<br>is not limited.                    | Default to<br>2500.000mm/min,<br>range (takeoff<br>speed, maximum<br>speed of Z-axis) | User/manufacturer |
| N12010 | Z-axis cutter<br>lifting speed | Speed limit of<br>the Z-axis<br>upward<br>during the<br>machining.<br>At manual<br>speed, the<br>idling speed<br>is not limited.                      | Default to<br>2500.000mm/min,<br>range (takeoff<br>speed, maximum<br>speed of Z-axis) | User/manufacturer |
| N12011 | Approach speed                 | To protect the<br>tool, the<br>speed at<br>which it is<br>prepared to<br>come into<br>contact with<br>the workpiece<br>surface<br>during<br>machining | Default to<br>300.000mm/min                                                           | User/manufacturer |
| N12012 | Approaching<br>distance        | To protect the<br>tool, the<br>distance<br>starting to use<br>the approach<br>speed, which<br>is the distance<br>from the<br>workpiece<br>surface.    | Default to<br>5.000mm/min                                                             | User/manufacturer |
| N12013 | Tool change<br>prompt is valid | Whether to<br>pause and<br>prompt for<br>tool change<br>when<br>encountering<br>a tool change<br>command<br>during the                                | Default to "Yes",<br>range (Yes, No)                                                  | User/manufacturer |

|        |                                                       | machining.                                                                                                    |                                     |                   |
|--------|-------------------------------------------------------|----------------------------------------------------------------------------------------------------|-------------------------------------|-------------------|
| N12014 | Whether to use cycle machining                        | Whether to<br>run the cycle<br>machining. If<br>Yes, the cycle<br>parameters on<br>the main<br>interface can<br>be set. If No,<br>the cycle<br>parameters on<br>the main<br>interface<br>cannot be set                                                    | Default to "No",<br>range (Yes, No) | User/manufacturer |
| N12015 | Whether to check<br>syntax error<br>during machining  | Whether to<br>report errors<br>when<br>encountering<br>unrecognized<br>codes during<br>machining.<br>Set to "Yes"<br>to stop<br>machining<br>and prompt.<br>Set to "No" to<br>ignore the<br>unrecognized<br>code and<br>continue<br>machining             | Default to "No",<br>range (Yes, No) | User/manufacturer |
| N12016 | Whether to check<br>syntax error<br>during simulation | Whether to<br>report an<br>error when<br>encountering<br>unrecognized<br>code during<br>the<br>simulation.<br>Set to "Yes"<br>to stop<br>simulation<br>and prompt.<br>Set to "No" to<br>ignore the<br>unrecognized<br>code and<br>continue<br>simulation. | Default to "No",<br>range (Yes, No) | User/manufacturer |
| N12017 | Idling                                                | Acceleration                                                                                                    | Default to                          | User/manufacturer |

|        | acceleration                                  | from the<br>takeoff speed<br>to the<br>maximum<br>speed during<br>idle motion.                                                                                                    | 650.000mm/s <sup>2</sup> ,<br>range (1, 3000)                                                                        |                   |
|--------|-----------------------------------------------|----------------------------------------------------------------------------------------------------|----------------------------------------------------------------------------------------------------|-------------------|
| N12018 | Idle acceleration<br>jerk                     | Set the<br>change rate of<br>idle<br>acceleration<br>to alleviate<br>the sudden<br>acceleration<br>and<br>deceleration<br>of the<br>machine tool,<br>avoiding<br>excessive<br>vibration<br>caused by the<br>machine tool. | Default to<br>10000.000/s^3,<br>range (1, 30000)                                                                     | User/manufacturer |
| N81578 | Whether G00<br>fixed speed is<br>valid        | Set whether<br>G00 fixed<br>speed is valid                                                                                                    | Default to "No",<br>range (Yes, No)                                                                                  | User/manufacturer |
| N13000 | Action parameter<br>selection during<br>pause | Action of the<br>machine tool<br>when<br>machining<br>pauses.                                                                                                    | Default to 1,<br>range (0: Hold<br>still; 1: Lift to a<br>safe height; 2:<br>Lift to the set tool<br>lifting height) | User/manufacturer |
| N13001 | Z-axis tool lifting<br>amount during<br>pause | Parameter set<br>for the use of<br>tool lifting<br>when the tool<br>is lifted<br>according to<br>the tool<br>lifting amount<br>during pause.                                                                              | Default to<br>10.000mm, range<br>(1, 1000)                                                                           | User/manufacturer |
| N13002 | Tool lifting<br>method when<br>stopping       | Action of the<br>machine tool<br>when<br>machining<br>stops.                                                                                                    | Default to 1,<br>range (0: Hold<br>still; 1: Lift to a<br>safe height; 2:<br>Lift to the<br>reference point)         | User/manufacturer |
| N13003 | Z-axis tool lifting<br>when stop              | Parameter set<br>for the use of<br>tool lifting<br>when the tool                                                                                                    | Default to<br>10.000mm, range<br>(1, 1000)                                                                           | User/manufacturer |

|        |                                                  |           | is lifted<br>according to<br>the tool<br>lifting amount<br>during stop.                                                                                                    |                                          |                   |
|--------|--------------------------------------------------|-----------|----------------------------------------------------------------------------------------------------|------------------------------------------|-------------------|
| N14500 | Floating feeler<br>block thickness               |           | Set the<br>thickness of<br>the floating<br>feeler block,<br>and<br>automatically<br>compensate<br>for the<br>thickness<br>value when<br>performing<br>floating tool<br>setting                                            | Default to<br>0.000mm, range<br>(0, 500) | User/manufacturer |
| N14501 | Whether the<br>floating tool<br>setting is valid |           | Set to "Yes".<br>The floating<br>tool setting<br>on the<br>interface is<br>operable and<br>executable.<br>Set to "No".<br>The floating<br>tool setting<br>on the<br>interface<br>cannot be<br>operable and<br>executable. | Default to "No",<br>range (Yes, No)      | User/manufacturer |
| N14502 |                                                  | X<br>axis | Set the fixed<br>tool setting<br>position and<br>X-axis value                                                                                                    | Default to<br>0.000mm                    | User/manufacturer |
| N14503 | Fixed tool<br>setting<br>gauge<br>position       | Y<br>axis | Set the fixed<br>tool setting<br>position and<br>Y-axis value                                                                                                    | Default to 0.000mm                       | User/manufacturer |
| N14504 |                                                  | Z<br>axis | Set the fixed<br>tool setting<br>position and<br>Z-axis value                                                                                                    | Default to 0.000mm                       | User/manufacturer |
| N14505 | Whether the<br>fixed tool setting<br>is valid    |           | Set to "Yes".<br>The fixed tool<br>setting on the<br>interface is<br>operable and                                                                                                    | Default to "No",<br>range (Yes, No)      | User/manufacturer |

|        |                                                       | executable.<br>Set to "No".<br>The fixed tool<br>setting on the<br>interface<br>cannot be<br>operable and<br>executable.                                                                                                    |                                                                |                   |
|--------|-------------------------------------------------------|----------------------------------------------------------------------------------------------------|----------------------------------------------------------------|-------------------|
| N14506 | Fixed tool setting<br>gauge thickness                 | Set the height<br>of the fixed<br>tool setting<br>gauge relative<br>to the table                                                                                                    | Default to<br>0.000mm, range<br>(0, 1000)                      | User/manufacturer |
| N14507 | Tool setting<br>speed                                 | Speed at<br>which the<br>machine tool<br>moves from<br>the set fixed<br>tool setting<br>gauge<br>position to<br>the tool<br>setting gauge<br>surface.                                                                                           | Default to<br>60mm/min, range<br>(0, 1000)                     | User/manufacturer |
| N14508 | Fast fixed tool setting speed                         | Speed at<br>which the Z-<br>axis of the<br>machine tool<br>moves to the<br>Z position set<br>by the fixed<br>tool setting<br>gauge.                                                                                                    | Default to<br>300mm/min,<br>range (0, Z-axis<br>cutting speed) | User/manufacturer |
| Others |                                                       |                                                                                                    |                                                                |                   |
| N17000 | Whether the limit<br>is detected during<br>simulation | Select "Yes"<br>to consider<br>whether the<br>file exceeds<br>the software<br>limit during<br>the<br>simulation. If<br>it exceeds the<br>limit, stop the<br>simulation<br>and report an<br>error; Select<br>"No" to not<br>consider the<br>file | Default to "No",<br>range (Yes, No)                            | User/manufacturer |

|  | machining<br>range during<br>the |  |
|--|----------------------------------|--|
|  | simulation.                      |  |

#### **Spindle parameters**

| No.     | Parameter<br>name | Meaning              | Setting range     | Permission        |
|---------|-------------------|----------------------|-------------------|-------------------|
| N21000  | Usatha            | Whathar to use       | Default to "Ves"  | Usor/monufacturor |
| 1131000 | default           | narameter settings   | range (Ves No)    |                   |
|         | spindle           | for speed "Ves" to   | Talige (105, 100) |                   |
|         | spinale           | use narameter speed  |                   |                   |
|         | speed             | "No" to use file     |                   |                   |
|         |                   | internal speed.      |                   |                   |
| N31001  | Stall             | Set to "Yes". The    | Default to "Yes", | User/manufacturer |
|         | during            | spindle stops        | range (Yes, No)   |                   |
|         | pause             | rotating when        |                   |                   |
|         |                   | encountering a pause |                   |                   |
|         |                   | command; Set to      |                   |                   |
|         |                   | "No". The spindle    |                   |                   |
|         |                   | does not stop        |                   |                   |
|         |                   | rotating when        |                   |                   |
|         |                   | encountering a pause |                   |                   |
|         |                   | command.             |                   |                   |
| N31002  | Stall             | Set to "Yes". The    | Default to "Yes", | User/manufacturer |
|         | during            | spindle stops        | range (Yes, No)   |                   |
|         | stopping          | rotating when        |                   |                   |
|         |                   | encountering a stop  |                   |                   |
|         |                   | command; Set to      |                   |                   |
|         |                   | "No". The spindle    |                   |                   |
|         |                   | does not stop        |                   |                   |
|         |                   | rotating when        |                   |                   |
|         |                   | command              |                   |                   |
|         |                   | command.             |                   |                   |

# **Origin parameters**

| No.    | Parameter name   | Meaning        | Setting range    | Permission        |
|--------|------------------|----------------|------------------|-------------------|
|        |                  |                |                  |                   |
| N41000 | Before           | Set to "Yes".  | Default to "No", | User/manufacturer |
|        | machining, it is | The machine    | range (Yes, No)  |                   |
|        | necessary to     | must return to |                  |                   |
|        | return to the    | the            |                  |                   |
|        | mechanical       | mechanical     |                  |                   |
|        | origin first     | origin before  |                  |                   |
|        |                  | machining. If  |                  |                   |
|        |                  | not executed,  |                  |                   |
|        |                  | the system     |                  |                   |
|        |                  | will prompt    |                  |                   |

|        |                                             |           | an error<br>during<br>machining.<br>Set to "No".<br>Regardless of<br>whether to<br>perform a<br>return to the<br>mechanical<br>origin, the<br>system can<br>perform<br>machining.                                                                                |                                                                                  |                   |
|--------|---------------------------------------------|-----------|----------------------------------------------------------------------------------------------------|----------------------------------------------------------------------------------|-------------------|
| N41503 | Coarse<br>positioning<br>stage<br>direction | X<br>axis | Set to 1. The<br>X-axis<br>quickly<br>searches for<br>the<br>mechanical<br>origin<br>direction as<br>the positive<br>direction; Set<br>to -1. The X-<br>axis quickly<br>searches for<br>the<br>mechanical<br>origin<br>direction as<br>the negative<br>direction | Default to -1,<br>range (1: positive<br>direction; -1:<br>negative<br>direction) | User/manufacturer |
| N41504 |                                             | Yaxis     | Set to 1. The<br>Y-axis<br>quickly<br>searches for<br>the<br>mechanical<br>origin<br>direction as<br>the positive<br>direction; Set<br>to -1. The Y-<br>axis quickly<br>searches for<br>the<br>mechanical<br>origin<br>direction as<br>the negative              | Default to -1,<br>range (1: positive<br>direction; -1:<br>negative<br>direction) | User/manufacturer |

|        |                                      |           |                                                                                                    |                                                                                             | 1                 |
|--------|--------------------------------------|-----------|----------------------------------------------------------------------------------------------------|---------------------------------------------------------------------------------------------|-------------------|
|        |                                      |           | direction.                                                                                                    |                                                                                             |                   |
|        |                                      |           |                                                                                                    |                                                                                             |                   |
|        |                                      |           |                                                                                                    |                                                                                             |                   |
| N41505 |                                      | Z<br>axis | Set to 1. The<br>Z-axis<br>quickly<br>searches for<br>the<br>mechanical<br>origin<br>direction as                                                            | Default to 1,<br>range (1: positive<br>direction; -1:<br>negative<br>direction)             | User/manufacturer |
|        |                                      |           | the positive<br>direction; Set<br>to -1. The Z-<br>axis quickly<br>searches for<br>the<br>mechanical<br>origin<br>direction as<br>the negative<br>direction. |                                                                                             |                   |
| N41506 | Coarse<br>positioning<br>stage speed | X<br>axis | Operating<br>speed of the<br>X-axis in<br>coarse<br>positioning to<br>find the<br>origin                                                                     | Default to<br>1200.000mm/min,<br>range (takeoff<br>speed, maximum<br>speed of each<br>axis) | User/manufacturer |
| N41507 |                                      | Y<br>axis | Operating<br>speed of the<br>Y-axis in<br>coarse<br>positioning to<br>find the<br>origin                                                                     | Default to<br>1200.000mm/min,<br>range (takeoff<br>speed, maximum<br>speed of each<br>axis) | User/manufacturer |
| N41508 |                                      | Z<br>axis | Operating<br>speed of the<br>Z-axis in<br>coarse<br>positioning to<br>find the<br>origin                                                                     | Default to<br>1200.000mm/min,<br>range (takeoff<br>speed, maximum<br>speed of each<br>axis) | User/manufacturer |

| N/1500  | Fine        | X    | Set to 1 The   | Default to -1      | User/manufacturer |
|---------|-------------|------|----------------|--------------------|-------------------|
| 1141507 | nositioning | avie | Y_avis         | range (1: nositive |                   |
|         | stage       | anis | searches       | direction: 1:      |                   |
|         | diraction   |      | again for the  | nogativo           |                   |
|         | uncetion    |      | again for the  | direction          |                   |
|         |             |      | origin         | unection)          |                   |
|         |             |      | direction of   |                    |                   |
|         |             |      | the positive   |                    |                   |
|         |             |      | direction. Set |                    |                   |
|         |             |      | to 1 The V     |                    |                   |
|         |             |      | to -1. The A-  |                    |                   |
|         |             |      | axis searches  |                    |                   |
|         |             |      | again for the  |                    |                   |
|         |             |      | mechanical     |                    |                   |
|         |             |      | origin         |                    |                   |
|         |             |      | direction as   |                    |                   |
|         |             |      | the negative   |                    |                   |
| NI41510 |             | N/   | direction.     |                    |                   |
| N41510  |             | Y.   | Set to 1. The  | Default to -1,     | User/manufacturer |
|         |             | axis | Y-axis         | range (1: positive |                   |
|         |             |      | searches       | direction; -1:     |                   |
|         |             |      | again for the  | negative           |                   |
|         |             |      | mechanical     | direction)         |                   |
|         |             |      | origin         |                    |                   |
|         |             |      | direction as   |                    |                   |
|         |             |      | the positive   |                    |                   |
|         |             |      | direction; Set |                    |                   |
|         |             |      | to -1. The Y-  |                    |                   |
|         |             |      | axis searches  |                    |                   |
|         |             |      | again for the  |                    |                   |
|         |             |      | mechanical     |                    |                   |
|         |             |      |                |                    |                   |
|         |             |      | direction as   |                    |                   |
|         |             |      | direction      |                    |                   |
| NI41511 |             | 7    | direction.     |                    |                   |
| N41511  |             |      | Set to -1. The | Default to 1,      | User/manufacturer |
|         |             | axis | Y-axis         | range (1. positive |                   |
|         |             |      | searches       | difection, -1.     |                   |
|         |             |      | again for the  | direction)         |                   |
|         |             |      | mechanical     | anection)          |                   |
|         |             |      | direction co   |                    |                   |
|         |             |      | the negative   |                    |                   |
|         |             |      | direction Set  |                    |                   |
|         |             |      | to 1 The 7     |                    |                   |
|         |             |      | w-1. The L-    |                    |                   |
|         |             |      | axis searches  |                    |                   |
|         |             |      | again for the  |                    |                   |
|         |             |      | origin         |                    |                   |
|         |             |      | direction of   |                    |                   |
|         |             |      | the nogative   |                    |                   |
|         |             |      | ine negative   |                    |                   |

|        |                                    |           | direction.                                                                                              |                                                                                  |                   |
|--------|------------------------------------|-----------|----------------------------------------------------------------------------------------------------|----------------------------------------------------------------------------------|-------------------|
| N41512 | Fine<br>positioning<br>stage speed | X<br>axis | Operating<br>speed of the<br>X-axis in fine<br>positioning to<br>find the<br>origin                     | Default to<br>60.000mm/min,<br>range (0.1, coarse<br>positioning stage<br>speed) | User/manufacturer |
| N41513 | -                                  | Y<br>axis | Operating<br>speed of the<br>Y-axis in fine<br>positioning to<br>find the<br>origin                     | Default to<br>60.000mm/min,<br>range (0.1, coarse<br>positioning stage<br>speed) | User/manufacturer |
| N41514 |                                    | Z<br>axis | Operating<br>speed of the<br>Z-axis in fine<br>positioning to<br>find the<br>origin                     | Default to<br>60.000mm/min,<br>range (0.1, coarse<br>positioning stage<br>speed) | User/manufacturer |
| N41515 | Retrace<br>distance                | X<br>axis | Distance to<br>retreat after<br>the X-axis<br>completes<br>searching for<br>the<br>mechanical<br>origin | Default to<br>4.000mm, range<br>(-1000, 1000)                                    | User/manufacturer |
| N41516 | -                                  | Y<br>axis | Distance to<br>retreat after<br>the Y-axis<br>completes<br>searching for<br>the<br>mechanical<br>origin | Default to<br>4.000mm, range<br>(-1000, 1000)                                    | User/manufacturer |
| N41517 |                                    | Z<br>axis | Distance to<br>retreat after<br>the Z-axis<br>completes<br>searching for<br>the<br>mechanical<br>origin | Default to<br>4.000mm, range<br>(-1000, 1000)                                    | User/manufacturer |

| NI41510 | D            | V    | W/L             | D - f 14 4 - 1     | I I f f           |
|---------|--------------|------|-----------------|--------------------|-------------------|
| N41518  | Permissible  |      | when            | Default to 1,      | User/manufacturer |
|         | movement     | axis | subjected to    | range (1: positive |                   |
|         | direction    |      | the origin      | direction; -1:     |                   |
|         | during       |      | limit, the      | negative           |                   |
|         | origin limit |      | direction of    | direction)         |                   |
|         |              |      | machine tool    |                    |                   |
|         |              |      | movement is     |                    |                   |
|         |              |      | set to 1 as the |                    |                   |
|         |              |      | positive        |                    |                   |
|         |              |      | direction and   |                    |                   |
|         |              |      | -1 as the       |                    |                   |
|         |              |      | negative        |                    |                   |
|         |              |      | direction.      |                    |                   |
| N41519  | )            | Y    | When            | Default to 1.      | User/manufacturer |
|         |              | axis | subjected to    | range (1: positive |                   |
|         |              |      | the origin      | direction: -1:     |                   |
|         |              |      | limit, the      | negative           |                   |
|         |              |      | direction of    | direction)         |                   |
|         |              |      | machine tool    | ,                  |                   |
|         |              |      | movement is     |                    |                   |
|         |              |      | set to 1 as the |                    |                   |
|         |              |      | positive        |                    |                   |
|         |              |      | direction and   |                    |                   |
|         |              |      | -1 as the       |                    |                   |
|         |              |      | negative        |                    |                   |
|         |              |      | direction       |                    |                   |
| N4152   |              | 7    | When            | Default to -1      | User/manufacturer |
| 1011320 | ,            | axis | subjected to    | range (1: positive |                   |
|         |              | unis | the origin      | direction: -1:     |                   |
|         |              |      | limit the       | negative           |                   |
|         |              |      | direction of    | direction)         |                   |
|         |              |      | machine tool    |                    |                   |
|         |              |      | movement is     |                    |                   |
|         |              |      | set to 1 as the |                    |                   |
|         |              |      | nositive        |                    |                   |
|         |              |      | direction and   |                    |                   |
|         |              |      | 1 as the        |                    |                   |
|         |              |      | -1 as uit       |                    |                   |
|         |              |      | direction       |                    |                   |
|         |              | 1    | arrection.      |                    |                   |

# 13.13 Overview of manufacturer parameters

# **Operating parameters**

| No.      | Parameter<br>name | Meaning | Setting range | Permission |
|----------|-------------------|---------|---------------|------------|
| 1.1 Manu | ial               |         |               |            |

| N1100<br>0 | Low speed under<br>manual mode                         |           | When<br>manually<br>moving the<br>machine tool<br>at low speed,                                                                                                    | Default to<br>3000.000mm/min,<br>range (takeoff<br>speed, high speed<br>under manual | User/manufacture<br>r |
|------------|--------------------------------------------------------|-----------|----------------------------------------------------------------------------------------------------|--------------------------------------------------------------------------------------|-----------------------|
|            |                                                        |           | the direction<br>keys to<br>operate                                                                                                    | mode)                                                                                |                       |
| N1100<br>1 | High speed under<br>manual mode                        |           | When<br>manually<br>moving the<br>machine tool<br>at high speed,<br>usually using<br>CTRL +<br>direction<br>keys                                                                                                    | Default to<br>6000.000mm/min,<br>range (takeoff<br>speed, 30000)                     | User/manufacture<br>r |
| N1100<br>2 | Workpiece<br>coordinate clear<br>prompt is valid       |           | Whether a<br>prompt<br>dialog box<br>pops up when<br>setting the<br>workpiece<br>origin                                                                                                    | Default to "Yes",<br>range (Yes, No)                                                 | User/manufacture<br>r |
| N1100<br>3 | Exclude Z-axis<br>during workpiece<br>origin operation |           | Whether the<br>Z-axis<br>coordinate is<br>not restored<br>when reading<br>the<br>workpiece<br>origin                                                                                                    | Default to 0, range<br>(Yes, No)                                                     | User/manufacture<br>r |
| N8157<br>9 | Whether<br>the origin<br>limit is<br>valid             | X<br>axis | Set to "Yes".<br>The origin<br>serves as a<br>mechanical<br>origin<br>reference<br>point and a<br>limit; Set to<br>"No". The<br>origin does<br>not serve as a<br>limit during<br>machining,<br>but only as a<br>reference<br>point for the<br>mechanical | Default to "1",<br>range (Yes, No)                                                   | User/manufacture<br>r |

|            |                            |           | origin.                                                                                                    |                                                                                                    |                       |  |  |  |
|------------|----------------------------|-----------|----------------------------------------------------------------------------------------------------|----------------------------------------------------------------------------------------------------|-----------------------|--|--|--|
| N8158<br>0 |                            | Y<br>axis | origin.<br>Set to "Yes".<br>The origin<br>serves as a<br>mechanical<br>origin<br>reference<br>point and a<br>limit; Set to<br>"No". The<br>origin does<br>not serve as a<br>limit during<br>machining. | Default to "1",<br>range (Yes, No)                                                                       | User/manufacture<br>r |  |  |  |
| N8158      |                            | 7         | but only as a<br>reference<br>point for the<br>mechanical<br>origin.                                                                                                    | Default to "1"                                                                                           | User/manufacture      |  |  |  |
| 1          |                            | axis      | above                                                                                                    | range (Yes No)                                                                                           | r                     |  |  |  |
| N1150      | Manual                     | X         | Manual                                                                                                    | Default to "-1".                                                                                         | User/manufacture      |  |  |  |
| 0          | direction                  | axis      | direction 1:<br>Positive<br>direction<br>-1: Negative<br>direction                                                                                                    | range (positive,<br>negative)                                                                            | r                     |  |  |  |
| N1150<br>1 |                            | Y<br>axis | Manual<br>direction 1:<br>Positive<br>direction<br>-1: Negative<br>direction                                                                                                    | Default to "-1",<br>range (positive,<br>negative)                                                        | User/manufacture<br>r |  |  |  |
| N1150<br>2 |                            | Z<br>axis | Manual<br>direction 1:<br>Positive<br>direction<br>-1: Negative<br>direction                                                                                                    | Default to "1",<br>range (positive,<br>negative)                                                         | User/manufacture<br>r |  |  |  |
| 1.2 Auto   | 1.2 Automatic              |           |                                                                                                    |                                                                                                    |                       |  |  |  |
| N1200<br>0 | Actions after<br>machining |           | The next<br>actions<br>performed by<br>the machine<br>tool after the<br>machining is<br>completed                                                                                                    | Default to 0, range<br>(0: Hold still, 1:<br>Return to fixed<br>point; 2: Return to<br>workpiece origin) | User/manufacture<br>r |  |  |  |
| N1200      | Mechanica                  | X         | Set fixed                                                                                                    | Setting range                                                                                            | User/manufacture      |  |  |  |

|   |            | -                                       |               |                                                                                                    |                                                                                                    |                       |
|---|------------|-----------------------------------------|---------------|----------------------------------------------------------------------------------------------------|----------------------------------------------------------------------------------------------------|-----------------------|
|   | 1          | l<br>coordinates<br>of fixed<br>points  | axi<br>s      | point X-axis<br>coordinates                                                                                                    | (lower limit of<br>table travel, upper<br>limit of table<br>travel)                                            | r                     |
| 1 | N1200<br>2 | pontes                                  | Y<br>axi<br>s | Set fixed<br>point Y-axis<br>coordinates                                                                                               | Setting range<br>(lower limit of<br>table travel, upper<br>limit of table<br>travel)                           | User/manufacture<br>r |
| 1 | N1200<br>3 | •                                       | Z<br>axi<br>s | Set fixed<br>point Z-axis<br>coordinates                                                                                               | Setting range<br>(lower limit of<br>table travel, upper<br>limit of table<br>travel)                           | User/manufacture<br>r |
| ľ | V1200<br>4 | Interpolation<br>algorithm<br>selection |               | Selection of<br>machining<br>effect and<br>efficiency                                                                                  | Default to 2, range<br>(0: High<br>efficiency; 1:<br>Quality first; 2:<br>Balancing quality<br>and efficiency) | User/manufacture<br>r |
| 1 | N1200<br>5 | Safety height                           |               | Reference<br>height for<br>machine tool<br>stop and<br>machining<br>idle line<br>elevation                                             | Default to 10mm,<br>range (5, 500)                                                                             | User/manufacture<br>r |
| ľ | N1200<br>6 | Idling speed                            |               | G00<br>command<br>motion speed                                                                                                    | Default to<br>6000.000mm/min,<br>range (takeoff<br>speed, maximum<br>speed of each<br>axis)                    | User/manufacture<br>r |
| 1 | N1200<br>7 | Default feed<br>speed                   |               | Command<br>motion speed<br>for G01, G02,<br>G03, etc.                                                                                  | Default to<br>6000.000mm/min,<br>range (takeoff<br>speed, maximum<br>speed of each<br>axis)                    | User/manufacture<br>r |
| ſ | N1200<br>8 | Use default feed<br>speed               |               | Whether to<br>use parameter<br>settings for<br>speed, "Yes"<br>to use<br>parameter<br>speed, "No"<br>to use file<br>internal<br>speed. | Default to "Yes",<br>range (Yes, No)                                                                           | User/manufacture<br>r |
| 1 | N1200      | Z-axis cutt                             | ing           | Speed limit                                                                                                    | Default to                                                                                                    | User/manufacture      |

|       |                 | 1               |                  |                  |
|-------|-----------------|-----------------|------------------|------------------|
| 9     | speed           | of the Z-axis   | 2500.000mm/min,  | r                |
|       |                 | downward        | range (takeoff   |                  |
|       |                 | during the      | speed, maximum   |                  |
|       |                 | machining.      | speed of Z-axis) |                  |
|       |                 | At manual       |                  |                  |
|       |                 | speed, the      |                  |                  |
|       |                 | idling speed    |                  |                  |
|       |                 | is not limited. |                  |                  |
| N1201 | Z-axis cutter   | Speed limit     | Default to       | User/manufacture |
| 0     | lifting speed   | of the Z-axis   | 2500.000mm/min,  | r                |
|       |                 | upward          | range (takeoff   |                  |
|       |                 | during the      | speed, maximum   |                  |
|       |                 | machining.      | speed of Z-axis) |                  |
|       |                 | At manual       |                  |                  |
|       |                 | speed, the      |                  |                  |
|       |                 | idling speed    |                  |                  |
|       |                 | is not limited. |                  |                  |
| N1201 | Approach speed  | To protect the  | Default to       | User/manufacture |
| 1     | 11 1            | tool, the       | 300.000mm/min    | r                |
|       |                 | speed at        |                  |                  |
|       |                 | which it is     |                  |                  |
|       |                 | prepared to     |                  |                  |
|       |                 | come into       |                  |                  |
|       |                 | contact with    |                  |                  |
|       |                 | the             |                  |                  |
|       |                 | workpiece       |                  |                  |
|       |                 | surface         |                  |                  |
|       |                 | during          |                  |                  |
|       |                 | machining       |                  |                  |
| N1201 | Approaching     | To protect the  | Default to       | User/manufacture |
| 2     | distance        | tool, the       | 5.000/min        | r                |
|       |                 | distance        |                  |                  |
|       |                 | starting to use |                  |                  |
|       |                 | the approach    |                  |                  |
|       |                 | speed, which    |                  |                  |
|       |                 | is the          |                  |                  |
|       |                 | distance from   |                  |                  |
|       |                 | the             |                  |                  |
|       |                 | workpiece       |                  |                  |
|       |                 | surface.        |                  |                  |
| N1201 | Tool change     | Whether to      | Default to "No", | User/manufacture |
| 3     | prompt is valid | pause and       | range (Yes, No)  | r                |
|       |                 | prompt for      |                  |                  |
|       |                 | tool change     |                  |                  |
|       |                 | when            |                  |                  |
|       |                 | encountering    |                  |                  |
|       |                 | a tool change   |                  |                  |
|       |                 | command         |                  |                  |
|       |                 | during the      |                  |                  |
|       |                 | machining       |                  |                  |

| N1201 |                    | W/le e 41e e er 4 e | D = f = == 14 4 = 11NI = 11 | II /               |
|-------|--------------------|---------------------|-----------------------------|--------------------|
| NIZUI | whether to use     | whether to          | Default to No,              | User/manufacture   |
| 4     | cycle machining    | run the cycle       | range (Yes, No)             | r                  |
|       |                    | machining. If       |                             |                    |
|       |                    | Yes, the            |                             |                    |
|       |                    | cycle               |                             |                    |
|       |                    | parameters          |                             |                    |
|       |                    | on the main         |                             |                    |
|       |                    | interface can       |                             |                    |
|       |                    | be set If No        |                             |                    |
|       |                    | the cycle           |                             |                    |
|       |                    | narameters          |                             |                    |
|       |                    | on the main         |                             |                    |
|       |                    | interface           |                             |                    |
|       |                    | annot ha sot        |                             |                    |
| N1201 | Whathan to alkaaly | Whath or to         | Defeult te "Ne"             | Llaan/maanufaatuma |
| N1201 | whether to check   | whether to          | Default to No,              |                    |
| 3     |                    | report errors       | range (Yes, No)             | ſ                  |
|       | during machining   | wnen                |                             |                    |
|       |                    | encountering        |                             |                    |
|       |                    | unrecognized        |                             |                    |
|       |                    | codes during        |                             |                    |
|       |                    | machining.          |                             |                    |
|       |                    | Set to "Yes"        |                             |                    |
|       |                    | to stop             |                             |                    |
|       |                    | machining           |                             |                    |
|       |                    | and prompt.         |                             |                    |
|       |                    | Set to "No"         |                             |                    |
|       |                    | to ignore the       |                             |                    |
|       |                    | unrecognized        |                             |                    |
|       |                    | code and            |                             |                    |
|       |                    | continue            |                             |                    |
|       |                    | machining           |                             |                    |
| N1201 | Whether to check   | Whether to          | Default to "No"             | User/manufacture   |
| 6     | syntax error       | report an           | range (Yes No)              | r                  |
|       | during simulation  | error when          |                             | 1                  |
|       |                    | encountering        |                             |                    |
|       |                    | unrecognized        |                             |                    |
|       |                    | ando during         |                             |                    |
|       |                    |                     |                             |                    |
|       |                    |                     |                             |                    |
|       |                    | simulation.         |                             |                    |
|       |                    | Set to "Yes"        |                             |                    |
|       |                    | to stop             |                             |                    |
|       |                    | simulation          |                             |                    |
|       |                    | and prompt.         |                             |                    |
|       |                    | Set to "No"         |                             |                    |
|       |                    | to ignore the       |                             |                    |
|       |                    | unrecognized        |                             |                    |
|       |                    | code and            |                             |                    |
|       |                    | continue            |                             |                    |
|       |                    | simulation.         |                             |                    |
| N1201 | Idling             | Acceleration        | Default to                  | User/manufacture   |

| 7          | acceleration                    | from the<br>takeoff speed<br>to the<br>maximum<br>speed during<br>idle motion.                                                                                                    | 650.000mm/s^2,<br>range (1, 3000)                                                                              | r                     |
|------------|---------------------------------|----------------------------------------------------------------------------------------------------|----------------------------------------------------------------------------------------------------|-----------------------|
| N1201<br>8 | Idle acceleration<br>jerk       | Set the<br>change rate<br>of idle<br>acceleration<br>to alleviate<br>the sudden<br>acceleration<br>and<br>deceleration<br>of the<br>machine tool,<br>avoiding<br>excessive<br>vibration<br>caused by the<br>machine tool. | Default to<br>10000.000/s^3,<br>range (1, 30000)                                                               | User/manufacture<br>r |
| N8157      | Whether G00                     | Set whether                                                                                                    | Default to "No",                                                                                               | Manufacturer          |
| 8          | fixed speed is valid            | G00 fixed speed is valid                                                                                                    | range (Yes, No)                                                                                                |                       |
| N1250<br>0 | Takeoff speed                   | Starting<br>speed, which<br>can reach the<br>set speed at<br>the moment<br>of startup, but<br>if it is too<br>high, the<br>machine tool<br>will vibrate                                                                   | Default to<br>200.000mm/min,<br>range (0, the<br>minimum value<br>among the<br>maximum speeds<br>of each axis) | Manufacturer          |
| N1250<br>1 | Individual axis<br>acceleration | Acceleration<br>or<br>deceleration<br>of the axis<br>when moving<br>in a straight<br>line. The<br>greater the<br>acceleration<br>is, the shorter<br>the time to<br>reach the<br>same speed<br>will be.                    | Default to<br>500.000mm/s^2,<br>range (0.01, 2000)                                                             | Manufacturer          |
| N1250      | Turning                         | Maximum                                                                                                    | Default to                                                                                                    | Manufacturer          |

| ſ |            | · · · · · · · · · · · · · · · · · · · |           | 1                                                                                                    | 1                                                          |              |
|---|------------|---------------------------------------|-----------|----------------------------------------------------------------------------------------------------|------------------------------------------------------------|--------------|
|   | 2          | acceleration                          |           | acceleration<br>of the feed<br>axis on<br>adjacent axes<br>during curve<br>interpolation.                                                                                                    | 800.000mm/s^2,<br>range (1, 100000)                        |              |
|   | N1250<br>3 | Acceleration jerk                     |           | Change rate<br>of idle<br>acceleration<br>to alleviate<br>the sudden<br>acceleration<br>and<br>deceleration<br>of the<br>machine tool,<br>avoiding<br>excessive<br>vibration<br>caused by the<br>machine tool. | Default to<br>12000.000mm/s^3<br>, range (0.01,<br>300000) | Manufacturer |
|   | N1250<br>4 | Maximum<br>speed of<br>each axis      | X<br>axis | Maximum<br>running<br>speed of X-<br>axis                                                                                                    | Default to<br>6000.000mm/min                               | Manufacturer |
|   | N1250<br>5 |                                       | Y<br>axis | Maximum<br>running<br>speed of Y-<br>axis                                                                                                    | Default to<br>6000.000mm/min                               | Manufacturer |
|   | N1250<br>6 |                                       | Z<br>axis | Maximum<br>running<br>speed of Z-<br>axis                                                                                                    | Default to<br>6000.000mm/min                               | Manufacturer |
|   | N1250<br>7 | Minimum speed<br>for arc machining    |           | Minimum<br>speed when<br>performing<br>arc<br>machining                                                                                                    | Default to<br>250.000mm/min                                | Manufacturer |
|   | N1250<br>8 | Maximum speed<br>for arc machining    |           | Maximum<br>speed when<br>performing<br>arc<br>machining                                                                                                    | Default to<br>9000.000mm/min                               | Manufacturer |
|   | N1250<br>9 | Arc radius<br>tolerance               |           | In the IJK<br>increment<br>representatio<br>n of G02 and<br>G03, the<br>radius of the<br>circle is                                                                                                    | Default to<br>1.000mm, range<br>(0, 10)                    | Manufacturer |

|       |                  | calculated      |                   |                 |
|-------|------------------|-----------------|-------------------|-----------------|
|       |                  | twice, but      |                   |                 |
|       |                  | generally, the  |                   |                 |
|       |                  | values          |                   |                 |
|       |                  | obtained        |                   |                 |
|       |                  | from these      |                   |                 |
|       |                  | two             |                   |                 |
|       |                  | calculations    |                   |                 |
|       |                  | are different.  |                   |                 |
|       |                  | The             |                   |                 |
|       |                  | difference      |                   |                 |
|       |                  | between them    |                   |                 |
|       |                  | is the arc      |                   |                 |
|       |                  | radius          |                   |                 |
|       |                  | tolerance,      |                   |                 |
|       |                  | which is        |                   |                 |
|       |                  | generally not   |                   |                 |
|       |                  | significant.    |                   |                 |
|       |                  |                 |                   |                 |
|       |                  | d arran is 0, 1 |                   |                 |
| N1251 | Whathar the are  | Select "Voc"    | Default to "Vac"  | Manufacturar    |
| 0     | speed limit is   | to limit the    | range (Ves No)    | Ivialiulactulei |
| U     | valid            | speed during    | Talige (103, 100) |                 |
|       | vand             | arc             |                   |                 |
|       |                  | machining:      |                   |                 |
|       |                  | Select "No"     |                   |                 |
|       |                  | to not limit    |                   |                 |
|       |                  | the line        |                   |                 |
|       |                  | during arc      |                   |                 |
|       |                  | machining.      |                   |                 |
| N1251 | Allowable chord  | During the      | Default to        | Manufacturer    |
| 1     | height error     | machining,      | 0.010mm, range    |                 |
|       | during arc       | the points on   | (0, 0.1)          |                 |
|       | machining        | the curve are   |                   |                 |
|       |                  |                 |                   |                 |
|       |                  | and finally     |                   |                 |
|       |                  | determine the   |                   |                 |
|       |                  | acterimite the  |                   |                 |
|       |                  | the chord       |                   |                 |
|       |                  | height          |                   |                 |
|       |                  | calculated      |                   |                 |
|       |                  | hetween         |                   |                 |
|       |                  | points.         |                   |                 |
| N1251 | Reference circle | Reference for   | Default to 5mm    | Manufacturer    |
| 2     | radius           | machining       |                   |                 |
|       |                  | circular        |                   |                 |
|       |                  | workpieces      |                   |                 |
|       |                  | by machine      |                   |                 |

|       |                  | tools when     |                  |              |
|-------|------------------|----------------|------------------|--------------|
|       |                  | referring to   |                  |              |
|       |                  | circles        |                  |              |
| N1251 | Reference circle | Reference      | Default to       | Manufacturer |
| 3     | speed            | speed when     | 3000.000mm/min   |              |
|       |                  | performing     |                  |              |
|       |                  | arc            |                  |              |
|       |                  | machining      |                  |              |
| N1251 | Z-direction slow | During the     | Default to       | Manufacturer |
| 4     | deceleration     | machining,     | 300mm/min        |              |
|       | speed            | the speed at   |                  |              |
|       |                  | which each     |                  |              |
|       |                  | contact        |                  |              |
|       |                  | occurs to      |                  |              |
|       |                  | protect the    |                  |              |
|       |                  | workpiece.     |                  |              |
| N1251 | Corner tolerance | For the        | Default to       | Manufacturer |
| 5     |                  | overall        | 0.020mm, range   |              |
|       |                  | smoothness     | (0, 0.1)         |              |
|       |                  | of the         |                  |              |
|       |                  | workpiece,     |                  |              |
|       |                  | there is a     |                  |              |
|       |                  | slight         |                  |              |
|       |                  | accuracy       |                  |              |
|       |                  | error between  |                  |              |
|       |                  | every two      |                  |              |
|       |                  | segments of    |                  |              |
|       |                  | the program,   |                  |              |
|       |                  | and for the    |                  |              |
|       |                  | the set volue  |                  |              |
|       |                  | range the      |                  |              |
|       |                  | nrogram can    |                  |              |
|       |                  | be operated    |                  |              |
| N1251 | Smoothing time   | The larger the | Default to 0.020 | Manufacturer |
| 6     |                  | narameter is   | second range (0  | Wanulacturer |
|       |                  | the smoother   | 0.06)            |              |
|       |                  | the            | 0.00)            |              |
|       |                  | machining      |                  |              |
|       |                  | surface will   |                  |              |
|       |                  | be. However.   |                  |              |
|       |                  | too large a    |                  |              |
|       |                  | parameter      |                  |              |
|       |                  | can easily     |                  |              |
|       |                  | cause          |                  |              |
|       |                  | significant    |                  |              |
|       |                  | changes in     |                  |              |
|       |                  | the            |                  |              |
|       |                  | workpiece      |                  |              |
|       |                  | size. It is    |                  |              |

|            |                                               | recommende<br>d to set the<br>high-<br>precision of<br>molds to 0.01<br>and<br>woodworking<br>machines to<br>0.03                                       |                                                                                                    |                       |
|------------|-----------------------------------------------|----------------------------------------------------------------------------------------------------|----------------------------------------------------------------------------------------------------|-----------------------|
| 1.3 Pause  |                                               |                                                                                                    |                                                                                                    |                       |
| 0<br>0     | Action reference<br>selection during<br>pause | Whether to<br>lift to a safe<br>height during<br>pause, 0:<br>Hold still<br>1: Lift to a<br>safe height<br>2: Lift to the<br>set tool lifting<br>height | (0, 2)                                                                                                    | User/manufacture<br>r |
| N1300<br>1 | Z-axis tool lifting<br>amount during<br>pause | Parameter set<br>for the use of<br>tool lifting<br>when the tool<br>is lifted<br>according to<br>the tool<br>lifting<br>amount<br>during pause.         | Default to<br>10.000mm, range<br>(1, 1000)                                                                   | User/manufacture<br>r |
| N1300<br>2 | Tool lifting<br>method when<br>stopping       | Action of the<br>machine tool<br>when<br>machining<br>stops.                                                                                            | Default to 1, range<br>(0: Hold still; 1:<br>Lift to a safe<br>height; 2: Lift to<br>the reference<br>point) | User/manufacture<br>r |
| N1300<br>3 | Z-axis tool lifting<br>when stop              | Parameter set<br>for the use of<br>tool lifting<br>when the tool<br>is lifted<br>according to<br>the tool<br>lifting<br>amount<br>during stop.          | Default to<br>10.000mm, range<br>(1, 1000)                                                                   | User/manufacture<br>r |
| N1450<br>0 | Floating feeler<br>block thickness            | Set the<br>thickness of<br>the floating<br>feeler block,                                                                                                | Default to<br>0.000mm, range<br>(0, 500)                                                                     | Manufacturer          |

|            |                                                  |        | and<br>automatically<br>compensate<br>for the<br>thickness<br>value when<br>performing<br>floating tool<br>setting                                                                                                    |                                     |                  |
|------------|--------------------------------------------------|--------|----------------------------------------------------------------------------------------------------|-------------------------------------|------------------|
| N1450<br>1 | Whether the<br>floating tool<br>setting is valid |        | Set to "Yes".<br>The floating<br>tool setting<br>on the<br>interface is<br>operable and<br>executable.<br>Set to "No".<br>The floating<br>tool setting<br>on the<br>interface<br>cannot be<br>operable and<br>executable. | Default to "No",<br>range (Yes, No) | Manufacturer     |
| N1450      | Fixed tool                                       | X      | Set the fixed                                                                                                    | Default to                          | User/manufacture |
| 2          | setting                                          | axis   | tool setting                                                                                                    | 0 000mm                             | r                |
| 2          | galige                                           | unis   | position and                                                                                                    | 0.00011111                          | 1                |
|            | position                                         |        | X-axis value                                                                                                    |                                     |                  |
| N1450      | position                                         | Y      | Set the fixed                                                                                                    | Default to                          | User/manufacture |
| 3          |                                                  | axis   | tool setting                                                                                                    | 0.000mm                             | r                |
|            |                                                  |        | position and                                                                                                    |                                     |                  |
|            |                                                  |        | Y-axis value                                                                                                    |                                     |                  |
| N1450      |                                                  | Ζ      | Set the fixed                                                                                                    | Default to                          | User/manufacture |
| 4          |                                                  | axis   | tool setting                                                                                                    | 0.000mm                             | r                |
|            |                                                  |        | position and                                                                                                    |                                     |                  |
|            |                                                  |        | Z-axis value                                                                                                    |                                     |                  |
| N1450      | Whether                                          | the    | Set to "No".                                                                                                    | Default to "No",                    | User/manufacture |
| 5          | fixed tool se                                    | etting | The fixed                                                                                                    | range (Yes, No)                     | r                |
|            | is valid                                         | l      | tool setting                                                                                                    |                                     |                  |
|            |                                                  |        | on the                                                                                                    |                                     |                  |
|            |                                                  |        | interface                                                                                                    |                                     |                  |
|            |                                                  |        | cannot be                                                                                                    |                                     |                  |
|            |                                                  |        | evecutable                                                                                                    |                                     |                  |
|            |                                                  |        | Set to "No"                                                                                                    |                                     |                  |
|            |                                                  |        | The fixed                                                                                                    |                                     |                  |
|            |                                                  |        | tool setting                                                                                                    |                                     |                  |
|            |                                                  |        | on the                                                                                                    |                                     |                  |
|            |                                                  |        | interface                                                                                                    |                                     |                  |
|            |                                                  |        | cannot be                                                                                                    |                                     |                  |

|        |                    | operable and                   |                           |                  |
|--------|--------------------|--------------------------------|---------------------------|------------------|
| N1450  | Fixed tool setting | Set the height                 | Default to                | User/manufacture |
| 6      | gauge thickness    | of the fixed                   | 0.000mm, range            | r                |
| 0      | 8                  | tool setting                   | (0, 1000)                 | -                |
|        |                    | gauge                          |                           |                  |
|        |                    | relative to the                |                           |                  |
|        |                    | table                          |                           |                  |
| N1450  | Tool setting       | Speed at                       | Default to                | User/manufacture |
| 7      | speed              | which the                      | 60mm/min, range           | r                |
|        |                    | machine tool                   | (0, 1000)                 |                  |
|        |                    | moves from                     |                           |                  |
|        |                    | tool setting                   |                           |                  |
|        |                    | gallge                         |                           |                  |
|        |                    | position to                    |                           |                  |
|        |                    | the tool                       |                           |                  |
|        |                    | setting gauge                  |                           |                  |
|        |                    | surface.                       |                           |                  |
| N1450  | Fast fixed tool    | Speed at                       | Default to                | User/manufacture |
| 8      | setting speed      | which the Z-                   | 300mm/min, range          | r                |
|        |                    | machine tool                   | (0, Z-axis cutting speed) |                  |
|        |                    | moves to the                   | speedy                    |                  |
|        |                    | Z position set                 |                           |                  |
|        |                    | by the fixed                   |                           |                  |
|        |                    | tool setting                   |                           |                  |
|        |                    | gauge.                         |                           |                  |
| N1500  | Whether the arc    | Legal value,                   | Default to "Yes",         |                  |
| 0      | IJK increment is   | "Yes": Valid;<br>"No": Involid | range (Yes, No)           |                  |
| Others | vallu              | INO . IIIvallu                 |                           |                  |
| N1700  | Whether the limit  | Select "Yes"                   | Default to "No".          | User/manufacture |
| 0      | is detected during | to consider                    | range (Yes, No)           | r                |
|        | simulation         | whether the                    |                           |                  |
|        |                    | file exceeds                   |                           |                  |
|        |                    | the software                   |                           |                  |
|        |                    | limit during                   |                           |                  |
|        |                    | the                            |                           |                  |
|        |                    | simulation. If                 |                           |                  |
|        |                    | limit ston the                 |                           |                  |
|        |                    | simulation                     |                           |                  |
|        |                    | and report an                  |                           |                  |
|        |                    | error; Select                  |                           |                  |
|        |                    | "No" to not                    |                           |                  |
|        |                    | consider the                   |                           |                  |
|        |                    | file                           |                           |                  |
|        |                    | machining                      |                           |                  |
| 1      |                    | i range during                 |                           |                  |

| <br> |             |  |
|------|-------------|--|
|      | the         |  |
|      | simulation. |  |

#### Feed shaft parameters

| No.    | Parameter name                                         |           | Meaning                                                                                                    | Setting range                       | Permission   |
|--------|--------------------------------------------------------|-----------|----------------------------------------------------------------------------------------------------|-------------------------------------|--------------|
|        |                                                        |           |                                                                                                    |                                     |              |
| N21500 | Impulse<br>equivalent                                  | X<br>axis | Distance of<br>machine tool X-<br>axis movement for<br>each pulse sent by<br>the system                                        | Default to<br>0.00100000mm/p        | Manufacturer |
| N21501 |                                                        | Y<br>axis | Distance of<br>machine tool Y-<br>axis movement for<br>each pulse sent by<br>the system                                        | Default to<br>0.00100000mm/p        | Manufacturer |
| N21502 |                                                        | Z<br>axis | Distance of<br>machine tool Z-<br>axis movement for<br>each pulse sent by<br>the system                                        | Default to<br>0.00100000mm/p        | Manufacturer |
| N21503 | Whether the<br>table travel<br>range check<br>is valid | X<br>axis | Set to "Yes". The<br>table travel on the<br>X-axis is valid. Set<br>to "No". The table<br>travel on the X-<br>axis is invalid. | Default to "No",<br>range (Yes, No) | Manufacturer |
| N21504 |                                                        | Y<br>axis | Set to "Yes". The<br>table travel on the<br>Y-axis is valid. Set<br>to "No". The table<br>travel on the Y-<br>axis is invalid. | Default to "No",<br>range (Yes, No) | Manufacturer |
| N21505 |                                                        | Z<br>axis | Set to "Yes". The<br>table travel on the<br>Z-axis is valid. Set<br>to "No". The table<br>travel on the Z-<br>axis is invalid. | Default to "No",<br>range (Yes, No) | Manufacturer |
| N21506 | Lower limit<br>of table<br>travel                      | X<br>axis | Minimum value<br>for X-axis table<br>operation.                                                                                | Default to 0.000mm                  | Manufacturer |
| N21507 | (mechanical coordinates)                               | Y<br>axis | Minimum value<br>for Y-axis table<br>operation.                                                                                | Default to<br>0.000mm               | Manufacturer |
| N21508 |                                                        | Z<br>axis | Minimum value<br>for Z-axis table<br>operation.                                                                                | Default to -<br>100.000mm           | Manufacturer |

| N21509  | Upper limit<br>of table<br>travel      | X Maximum valu<br>axis for X-axis table<br>operation.                                                                                                    |                                                  | ie<br>e                              | Default to 2500.000mm                           |            | Manufacturer        |
|---------|----------------------------------------|----------------------------------------------------------------------------------------------------|--------------------------------------------------|--------------------------------------|-------------------------------------------------|------------|---------------------|
| N21510  | (mechanical coordinates)               | Y<br>axis                                                                                                    | Maximum valu<br>s for Y-axis table<br>operation. |                                      | Default to 2500.000mm                           |            | Manufacturer        |
| N21511  |                                        | Z<br>axis                                                                                                    | Maximum valu<br>is for Z-axis table              |                                      | Default to 0.000mm                              |            | Manufacturer        |
| Spindle | parameters                             | 1                                                                                                    | 1                                                |                                      | I                                               |            | I                   |
| No.     | Parameter<br>name                      | Meaning                                                                                                    |                                                  | Se                                   | etting range                                    | Permission |                     |
| N31000  | Use the<br>default<br>spindle<br>speed | Whether to use<br>parameter settings<br>for speed, "Yes" to<br>use parameter speed,<br>"No" to use file<br>internal speed                                                                |                                                  | Defa<br>rang                         | ault to "Yes",<br>ge (Yes, No)                  | Use        | r/manufacturer      |
| N31001  | Stall<br>during<br>pause               | Set to "Yes". The<br>spindle stops<br>rotating when<br>encountering a pause<br>command; Set to<br>"No". The spindle<br>does not stop<br>rotating when<br>encountering a pause<br>command |                                                  | Default to "Yes",<br>range (Yes, No) |                                                 | Use        | r/manufacturer      |
| N31002  | Stall<br>during<br>stopping            | Set to "Yes". The<br>spindle stops<br>rotating when<br>encountering a stop<br>command; Set to<br>"No". The spindle<br>does not stop<br>rotating when<br>encountering a stop<br>command   |                                                  | Defa<br>rang                         | ault to "Yes",<br>ge (Yes, No)                  | Use        | r/manufacturer      |
| N31500  | Maximum<br>speed                       | Set the maximum<br>speed corresponding<br>to the spindle at 10V<br>analog output                                                                                                    |                                                  | Defa<br>240<br>rang                  | ault to<br>00.000rpm,<br>ge (0, 100000)         | N          | Manufacturer        |
| N31501  | Default<br>speed                       | Actual speed of the spindle                                                                                                    |                                                  | Defa<br>240<br>rang<br>max           | ault to<br>00.000rpm,<br>ge (0,<br>.imum speed) | N          | <i>lanufacturer</i> |
| N31502  | Spindle<br>start delay                 | Time from spindle<br>startup to maximum<br>spindle speed                                                                                                    |                                                  | Defa<br>secc                         | ault to $10.000$<br>onds, range<br>, 300)       | N          | Aanufacturer        |

| N31503            | Spindle         | Time  | from              | Default to 5.000       | Manufacturer      |  |  |  |  |
|-------------------|-----------------|-------|-------------------|------------------------|-------------------|--|--|--|--|
|                   | stop delay maxi |       | mum spindle       | seconds, range         |                   |  |  |  |  |
|                   | speed           |       | t to spindle stop | (1, 500)               |                   |  |  |  |  |
| Origin parameters |                 |       |                   |                        |                   |  |  |  |  |
| No.               | Parameter name  |       | Meaning           | Setting range          | Permission        |  |  |  |  |
|                   |                 |       |                   |                        |                   |  |  |  |  |
| N41000            | Before          |       | Set to "Yes".     | Default to "No".       | User/manufacturer |  |  |  |  |
|                   | machining,      | it is | The machine       | range (Yes, No)        |                   |  |  |  |  |
|                   | necessary to    |       | must return to    |                        |                   |  |  |  |  |
|                   | return to t     | the   | the               |                        |                   |  |  |  |  |
|                   | mechanic        | al    | mechanical        |                        |                   |  |  |  |  |
|                   | origin fir      | st    | origin before     |                        |                   |  |  |  |  |
|                   |                 |       | machining. If     |                        |                   |  |  |  |  |
|                   |                 |       | the system        |                        |                   |  |  |  |  |
|                   |                 |       | will prompt       |                        |                   |  |  |  |  |
|                   |                 |       | an error          |                        |                   |  |  |  |  |
|                   |                 |       | during            |                        |                   |  |  |  |  |
|                   |                 |       | machining.        |                        |                   |  |  |  |  |
|                   |                 |       | Set to "No".      |                        |                   |  |  |  |  |
|                   |                 |       | Regardless of     |                        |                   |  |  |  |  |
|                   |                 |       | whether to        |                        |                   |  |  |  |  |
|                   |                 |       | perform a         |                        |                   |  |  |  |  |
|                   |                 |       | mechanical        |                        |                   |  |  |  |  |
|                   |                 |       | origin the        |                        |                   |  |  |  |  |
|                   |                 |       | system can        |                        |                   |  |  |  |  |
|                   |                 |       | perform           |                        |                   |  |  |  |  |
|                   |                 |       | machining.        |                        |                   |  |  |  |  |
| N41503            | Coarse          | X     | Set to 1. The     | Default to -1,         | User/manufacturer |  |  |  |  |
|                   | positioning     | axis  | X-axis            | range (1: positive     |                   |  |  |  |  |
|                   | stage           |       | quickly           | direction; -1:         |                   |  |  |  |  |
|                   | direction       |       | searches for      | negative<br>direction) |                   |  |  |  |  |
|                   |                 |       | mechanical        |                        |                   |  |  |  |  |
|                   |                 |       | origin            |                        |                   |  |  |  |  |
|                   |                 |       | direction as      |                        |                   |  |  |  |  |
|                   |                 |       | the positive      |                        |                   |  |  |  |  |
|                   |                 |       | direction; Set    |                        |                   |  |  |  |  |
|                   |                 |       | to -1. The X-     |                        |                   |  |  |  |  |
|                   |                 |       | axis quickly      |                        |                   |  |  |  |  |
|                   |                 |       | searches for      |                        |                   |  |  |  |  |
|                   |                 |       | mechanical        |                        |                   |  |  |  |  |
|                   |                 |       | origin            |                        |                   |  |  |  |  |
|                   |                 |       | direction as      |                        |                   |  |  |  |  |
|                   |                 |       | the negative      |                        |                   |  |  |  |  |
|                   |                 |       | direction.        |                        |                   |  |  |  |  |

| NI41504 |             | N/   | Q ( ) 1 T1     | D 6 14 4 1         |                   |
|---------|-------------|------|----------------|--------------------|-------------------|
| N41504  |             | Y.   | Set to 1. The  | Default to -1,     | User/manufacturer |
|         |             | axis | Y-axis         | range (1: positive |                   |
|         |             |      | quickly        | direction; -1:     |                   |
|         |             |      | searches for   | negative           |                   |
|         |             |      | the            | direction)         |                   |
|         |             |      | mechanical     |                    |                   |
|         |             |      | origin         |                    |                   |
|         |             |      | direction as   |                    |                   |
|         |             |      | the positive   |                    |                   |
|         |             |      | direction; Set |                    |                   |
|         |             |      | to -1. The Y-  |                    |                   |
|         |             |      | axis quickly   |                    |                   |
|         |             |      | searches for   |                    |                   |
|         |             |      | the            |                    |                   |
|         |             |      | mechanical     |                    |                   |
|         |             |      | origin         |                    |                   |
|         |             |      | direction as   |                    |                   |
|         |             |      | the negative   |                    |                   |
|         |             |      | direction.     |                    |                   |
| N41505  |             | Z    | Set to 1. The  | Default to 1,      | User/manufacturer |
|         |             | axis | Z-axis         | range (1: positive |                   |
|         |             |      | quickly        | direction; -1:     |                   |
|         |             |      | searches for   | negative           |                   |
|         |             |      | the            | direction)         |                   |
|         |             |      | mechanical     |                    |                   |
|         |             |      | origin         |                    |                   |
|         |             |      | direction as   |                    |                   |
|         |             |      | the positive   |                    |                   |
|         |             |      | direction; Set |                    |                   |
|         |             |      | to -1. The Z-  |                    |                   |
|         |             |      | axis quickly   |                    |                   |
|         |             |      | searches for   |                    |                   |
|         |             |      | the            |                    |                   |
|         |             |      | mechanical     |                    |                   |
|         |             |      | origin         |                    |                   |
|         |             |      | direction as   |                    |                   |
|         |             |      | the negative   |                    |                   |
|         |             |      | direction.     |                    |                   |
| N41506  | Coarse      | X    | Operating      | Default to         | User/manufacturer |
|         | positioning | axis | speed of the   | 1200.000mm/min,    |                   |
|         | stage speed |      | X-axis in      | range (takeoff     |                   |
|         |             |      | coarse         | speed, maximum     |                   |
|         |             |      | positioning to | speed of each      |                   |
|         |             |      | find the       | axis)              |                   |
|         |             |      | origin         |                    |                   |
| N41507  | 1           | Y    | Operating      | Default to         | User/manufacturer |
|         |             | axis | speed of the   | 1200.000mm/min.    |                   |
|         |             |      | Y-axis in      | range (takeoff     |                   |
|         |             |      | coarse         | speed, maximum     |                   |
|         |             |      | positioning to | speed of each      |                   |

|        |                                           |           | find the<br>origin                                                                                                    | axis)                                                                                       |                   |
|--------|-------------------------------------------|-----------|----------------------------------------------------------------------------------------------------|---------------------------------------------------------------------------------------------|-------------------|
| N41508 | _                                         | Z<br>axis | Operating<br>speed of the<br>Z-axis in<br>coarse<br>positioning to<br>find the<br>origin                                                                                                    | Default to<br>1200.000mm/min,<br>range (takeoff<br>speed, maximum<br>speed of each<br>axis) | User/manufacturer |
| N41509 | Fine<br>positioning<br>stage<br>direction | X<br>axis | Set to 1. The<br>X-axis<br>searches<br>again for the<br>mechanical<br>origin<br>direction as<br>the positive<br>direction; Set<br>to -1. The X-<br>axis searches<br>again for the<br>mechanical<br>origin<br>direction as<br>the negative<br>direction  | Default to -1,<br>range (1: positive<br>direction; -1:<br>negative<br>direction)            | User/manufacturer |
| N41510 |                                           | Yaxis     | Set to 1. The<br>Y-axis<br>searches<br>again for the<br>mechanical<br>origin<br>direction as<br>the positive<br>direction; Set<br>to -1. The Y-<br>axis searches<br>again for the<br>mechanical<br>origin<br>direction as<br>the negative<br>direction. | Default to -1,<br>range (1: positive<br>direction; -1:<br>negative<br>direction)            | User/manufacturer |
| N41511  |             | Z    | Set to 1 The   | Default to 1       | User/manufacturer |
|---------|-------------|------|----------------|--------------------|-------------------|
|         |             | avis | 7-axis         | range (1. positive |                   |
|         |             | unis | searches       | direction: -1:     |                   |
|         |             |      | again for the  | negative           |                   |
|         |             |      | mechanical     | direction)         |                   |
|         |             |      | origin         |                    |                   |
|         |             |      | direction as   |                    |                   |
|         |             |      | the positive   |                    |                   |
|         |             |      | direction: Set |                    |                   |
|         |             |      | to 1 The 7     |                    |                   |
|         |             |      | avis searches  |                    |                   |
|         |             |      | again for the  |                    |                   |
|         |             |      | machanical     |                    |                   |
|         |             |      | origin         |                    |                   |
|         |             |      | direction of   |                    |                   |
|         |             |      | the pogntive   |                    |                   |
|         |             |      | direction      |                    |                   |
| N/1512  | Fine        | V    | Operating      | Default to         | User/manufacturar |
| 1141312 | nositioning | A    | speed of the   | 60 000mm/min       |                   |
|         | stage speed | anis | Y avis in fina | range (0.1) coarse |                   |
|         | stage speed |      | nositioning to | nositioning stage  |                   |
|         |             |      | find the       | speed)             |                   |
|         |             |      | origin         | speed)             |                   |
| N/1513  |             | v    | Operating      | Default to         | User/manufacturer |
| 1171313 |             | axis | speed of the   | 60 000mm/min       |                   |
|         |             | unis | V-axis in fine | range (0,1, coarse |                   |
|         |             |      | nositioning to | nositioning stage  |                   |
|         |             |      | find the       | sneed)             |                   |
|         |             |      | origin         | spece)             |                   |
| N41514  |             | Z    | Operating      | Default to         | User/manufacturer |
|         |             | axis | speed of the   | 60 000mm/min       |                   |
|         |             |      | Z-axis in fine | range (0.1. coarse |                   |
|         |             |      | positioning to | positioning stage  |                   |
|         |             |      | find the       | speed)             |                   |
|         |             |      | origin         | spece)             |                   |
| N41515  | Retrace     | X    | Distance to    | Default to         | User/manufacturer |
|         | distance    | axis | retreat after  | 4.000mm range      |                   |
|         |             |      | the X-axis     | (-1000, 1000)      |                   |
|         |             |      | completes      |                    |                   |
|         |             |      | searching for  |                    |                   |
|         |             |      | the            |                    |                   |
|         |             |      | mechanical     |                    |                   |
|         |             |      | origin         |                    |                   |
| N41516  |             | Y    | Distance to    | Default to         | User/manufacturer |
|         |             | axis | retreat after  | 4.000mm, range     |                   |
|         |             |      | the Y-axis     | (-1000, 1000)      |                   |
|         |             |      | completes      |                    |                   |
|         |             |      | searching for  |                    |                   |
|         |             |      | the            |                    |                   |
|         |             |      | mechanical     |                    |                   |

|        |                                                                |           | origin                                                                                                    |                                                                                  |                   |
|--------|----------------------------------------------------------------|-----------|----------------------------------------------------------------------------------------------------|----------------------------------------------------------------------------------|-------------------|
| N41517 |                                                                | Z<br>axis | Distance to<br>retreat after<br>the Z-axis<br>completes<br>searching for<br>the<br>mechanical<br>origin                                                                                | Default to<br>4.000mm, range<br>(-1000, 1000)                                    | User/manufacturer |
| N41518 | Permissible<br>movement<br>direction<br>during<br>origin limit | X<br>axis | When<br>subjected to<br>the origin<br>limit, the<br>direction of<br>machine tool<br>movement is<br>set to 1 as the<br>positive<br>direction and<br>-1 as the<br>negative<br>direction. | Default to 1,<br>range (1: positive<br>direction; -1:<br>negative<br>direction)  | User/manufacturer |
| N41519 |                                                                | Yaxis     | When<br>subjected to<br>the origin<br>limit, the<br>direction of<br>machine tool<br>movement is<br>set to 1 as the<br>positive<br>direction and<br>-1 as the<br>negative<br>direction. | Default to 1,<br>range (1: positive<br>direction; -1:<br>negative<br>direction)  | User/manufacturer |
| N41520 |                                                                | Zaxis     | When<br>subjected to<br>the origin<br>limit, the<br>direction of<br>machine tool<br>movement is<br>set to 1 as the<br>positive<br>direction and<br>-1 as the<br>negative<br>direction. | Default to -1,<br>range (1: positive<br>direction; -1:<br>negative<br>direction) | User/manufacturer |

| No.    | Parame                                    | ter name                    | Meaning                                                                                                    | Setting                                | Permission   |
|--------|-------------------------------------------|-----------------------------|----------------------------------------------------------------------------------------------------|----------------------------------------|--------------|
|        |                                           |                             |                                                                                                    | range                                  |              |
| N51500 | Effective compensation<br>for screw error |                             | This parameter<br>can be set to<br>determine<br>whether to<br>perform screw<br>error<br>compensation,<br>including<br>reverse<br>clearance<br>compensation<br>and pitch<br>compensation | Default to<br>"No", range<br>(Yes, No) | Manufacturer |
| N51501 | The revers compensat                      | e clearance<br>ion is valid | Set the reverse<br>clearance of<br>each axis screw                                                                                                    | Default to<br>"No", range<br>(Yes, No) | Manufacturer |
| N51502 | The tool compensation is valid            |                             | Set to "No". The<br>tool<br>compensation<br>parameters are<br>invalid. Set to<br>"Yes". The tool<br>compensation is<br>valid.                                                           | Default to<br>"No", range<br>(Yes, No) | Manufacturer |
| N51503 | Reverse<br>clearance                      | X axis                      | The clearance<br>value in the X-<br>axis direction<br>will be<br>compensated<br>multiple times if<br>it exceeds 0.2                                                                     | Default to<br>0.000mm,<br>range (0, 1) | Manufacturer |
| N51504 |                                           | Y axis                      | The clearance<br>value in the Y-<br>axis direction<br>will be<br>compensated<br>multiple times if<br>it exceeds 0.2                                                                     | Default to<br>0.000mm,<br>range (0, 1) | Manufacturer |
| N51505 |                                           | Z axis                      | The clearance<br>value in the Z-<br>axis direction<br>will be<br>compensated<br>multiple times if<br>it exceeds 0.2                                                                     | Default to<br>0.000mm,<br>range (0, 1) | Manufacturer |

#### **Compensation parameters**

| N71002  | Handwhaal  | Handwhaal    | The smaller the   | Default to    | Manufacturar  |
|---------|------------|--------------|-------------------|---------------|---------------|
| 11/1002 | Tanuwiteer | nandwitten   | voluo is the      | 200 000m      | wianuiacturei |
|         |            | acceleration |                   | 200.000111,   |               |
|         |            |              | smootner the      | range (1,     |               |
|         |            |              | speed will be     | 6000)         | -             |
| N71006  |            | Strict       | If strict         | Default to 1, | Manufacturer  |
|         |            | handwheel    | handwheel         | range (0, 1)  |               |
|         |            | pulse        | counting is used, |               |               |
|         |            | calculation  | the system will   |               |               |
|         |            |              | move the          |               |               |
|         |            |              | distance          |               |               |
|         |            |              | specified;        |               |               |
|         |            |              | otherwise, the    |               |               |
|         |            |              | machine tool      |               |               |
|         |            |              | will only move    |               |               |
|         |            |              | when the          |               |               |
|         |            |              | handwheel is      |               |               |
|         |            |              | shaking           |               |               |
| N71007  |            | Handwheel    | Set the           | Default to 1, | Manufacturer  |
|         |            | direction    | handwheel to      | range (-1, 1) |               |
|         |            |              | control the       |               |               |
|         |            |              | moving            |               |               |
|         |            |              | direction, -1:    |               |               |
|         |            |              | Negative; 1:      |               |               |
|         |            |              | Positive          |               |               |

### **Chapter XIV Miscellaneous Function**

The [Auxiliary] menu contains items related to non auxiliary functions. Click on the [Auxiliary] menu with the mouse to pop up the drop-down menu:

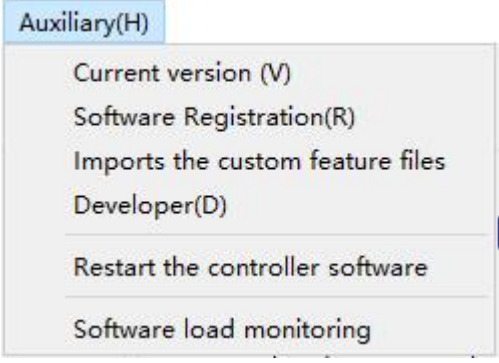

Figure 14-1 "Auxiliary" Menu on the Menu Bar

# 14.1 Current version

Select the menu item [Current Version] in the [Auxiliary] menu to provide relevant information such as the current system software version

| Version information                 | ? ×             |                     |
|-------------------------------------|-----------------|---------------------|
| ShanL                               | ong NC L        | .68                 |
| Version information                 |                 |                     |
| Module                              | <b>Revision</b> | Creation time       |
| Client:                             | 0.9.28-t        | 2023-06-16 09:08:16 |
| Controller:                         | 0.9.28          | 2023-06-16 09:08:24 |
| <sup>L</sup> interpolating program: | 2023060801      | 2023-06-13 20:45:32 |
| CPLD/FPGA:                          | 00 20210130     | -                   |

Figure 14-1 Version Information

### 14.2 Restart of controller software

Select the menu item [Restart Controller Software] in the [Auxiliary] menu to execute a client restart.

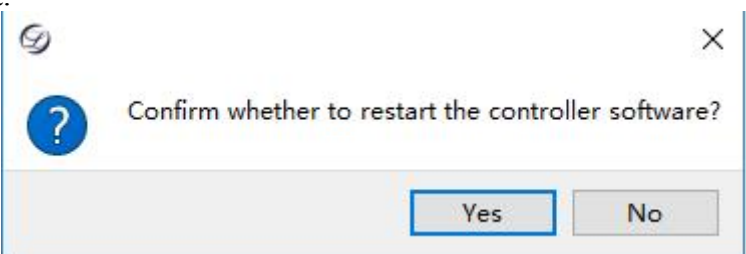

Figure 14-5 Restart Controller Software

Select the menu item [Restart Controller System] in the [Auxiliary] menu to execute the controller restart.

### 14.3 Program load monitoring

Select the menu item [Program Load Monitoring] in the [Auxiliary] menu to provide relevant information about the current system communication cycle

| Local:   | 64>7 |
|----------|------|
| Far-end: | 31>0 |

Figure 14-7 Program Load Monitoring

### **Chapter XV IO Status**

There are 27 input IO channels and 17 output IO channels, which can be freely set; Master control IO:1-8 and expansion board IO:33-48 can be used once configured. If the IO port is configured as "0", it is not configured (not used).

The IO status window displays the input/output port description, port number, polarity, and current IO status. When IO is turned on, the IO turns red in the IO status; When IO is turned off, the IO turns green in the IO status. Users can configure ports and view the IO status window for input signals or signal outputs.

| Trajectory(1) | Program(2) | Edit(3) | IO(4)     | Log(5)                   | Pulse feedback(7) | Diagnostic data |
|---------------|------------|---------|-----------|--------------------------|-------------------|-----------------|
| IO状态          | 极性         | 描述      |           |                          |                   | ^               |
| 输入端口          |            |         |           |                          |                   |                 |
| ۲             | N/2        | Emerg   | gency st  | ор                       |                   |                 |
| 0             | N/16       | X-ax:   | Ls origi  | n limit                  |                   |                 |
| 0             | N/13       | Y-ax:   | ls origi  | n limit                  |                   |                 |
| ۲             | N/10       | Z-ax:   | ls origi  | n limit                  |                   |                 |
| 0             | N/15       | X-ax:   | ls posit  | ive l <mark>im</mark> it | E I               |                 |
| 0             | N/12       | Y-ax:   | Ls posit: | ive limit                | t                 |                 |
| 0             | N/9        | Z-ax:   | is posit  | ive limit                | <u>.</u>          |                 |
| 0             | N/14       | X-ax    | ls negat: | ive limit                |                   |                 |
| ۲             | N/11       | Y-ax:   | is negat  | ive limit                |                   |                 |
| 0             | N/8        | Z-ax:   | Ls negat  | ive limit                |                   |                 |
| 0             | N/77       | Spind   | dle aları | m                        |                   |                 |
| ۲             | N/1        | Knife   | alignm    | ent                      |                   |                 |
| 0             | N/3        | Start   | proces:   | sing                     |                   |                 |
| 0             | N/4        | Stop    |           |                          |                   |                 |
| 0             | N/65       | X-ax:   | is servo  | alarm                    |                   |                 |
| 0             | N/66       | Y-ax:   | ls servo  | alarm                    |                   |                 |
| 0             | N/67       | Z-ax:   | Ls servo  | alarm                    |                   |                 |

 Start test(X)
 Test switch(C)
 Test exit(V)
 Take antipolarity(B)
 Set the port No.(N)
 Status:

Figure 15-1 IO Status Window

### 15.1 Output IO test

Users can click on [Start Test] at the bottom of the interface to test the output port IO for signal output. Select the output port and click on the "Test Switch" to perform the test. Click "Cancel All" to cancel the testing of the selected port. After the test is completed, click "Exit Test" to exit the testing status.

### **15.2 Input/output IO configuration**

Select an input/output port and double-click it or click [Set Port Number] under the main interface, enter the port number and click "OK". Click "OK" to pop up a dialog box, select "Yes" and restart the system to complete the port configuration. To modify the port number or reverse polarity for the first time, users need to enter the manufacturer password: "666666".

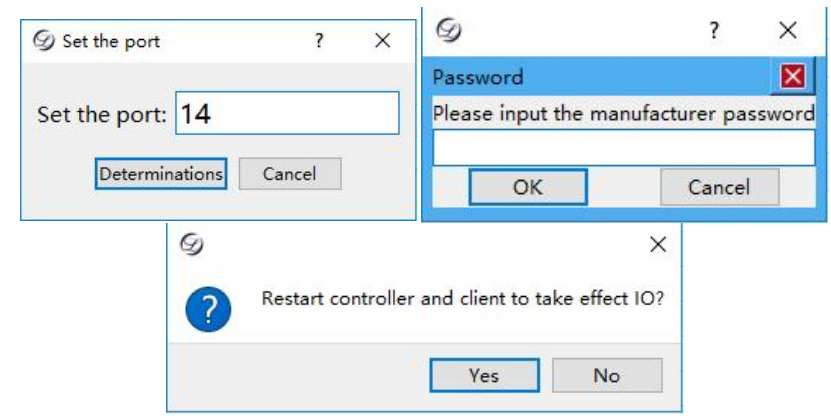

Figure 15-2 IO Configuration

### Figure 15-3 Default Input IO

| Polarity | Port | Description              | Polarity | Port | Description               |
|----------|------|--------------------------|----------|------|---------------------------|
| N        | 2    | Emergency stop           | N        | 4    | Stop                      |
| N        | 16   | X-axis origin<br>limit   | N        | 65   | X-axis servo alarm        |
| N        | 13   | Y-axis origin<br>limit   | Ν        | 66   | Y-axis servo alarm        |
| N        | 10   | Z-axis origin<br>limit   | Ν        | 67   | Z-axis servo alarm        |
| N        | 15   | X-axis positive<br>limit | Ν        | 79   | Handwheel input<br>X-axis |
| N        | 12   | Y-axis positive<br>limit | Ν        | 80   | Handwheel input<br>Y-axis |
| N        | 9    | Z-axis positive<br>limit | Ν        | 81   | Handwheel input<br>Z-axis |
| N        | 14   | X-axis negative<br>limit | N        | 85   | Handwheel input<br>X1     |
| N        | 11   | Y-axis negative<br>limit | N        | 86   | Handwheel input<br>X10    |
| N        | 8    | Z-axis negative<br>limit | N        | 87   | Handwheel input X100      |
| N        | 77   | Spindle alarm            | N        | 71   | X-axis z-signal           |
| N        | 1    | Tool setting             | N        | 72   | Y-axis z-signal           |
| N        | 3    | Start machining          | N        | 73   | Z-axis z-signal           |

## Figure 15-3 Default Output IO

| Polarity | Port | Description                         | Polarity | Port | Description                 |
|----------|------|-------------------------------------|----------|------|-----------------------------|
| N        | 5    | Band-type brake                     | N        | 79   | Spindle speed control       |
| N        | 4    | Red light                           | N        | 6    | Expansion output 2          |
| N        | 3    | Green light                         | N        | 78   | Spindle enable _<br>reverse |
| N        | 2    | Cooling                             | N        | 65   | X-axis servo enable         |
| N        | 1    | Automatic<br>machining<br>completed | N        | 66   | Y-axis servo enable         |
| N        | 77   | Spindle enable                      | Ν        | 67   | Z-axis servo enable         |
| N        | 8    | Yellow light                        | N        | 71   | X-axis servo alarm cleared  |
| N        | 7    | Expansion                           | N        | 72   | Y-axis servo alarm          |

|  | output 1 |   |    | cleared                       |
|--|----------|---|----|-------------------------------|
|  |          | Ν | 73 | Z-axis servo alarm<br>cleared |

If duplicate port numbers are configured, a prompt will appear as shown in the following figure:

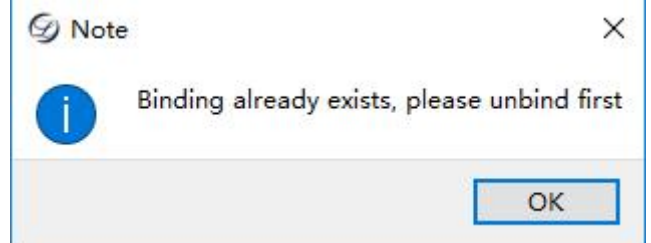

## **15.3 Port polarity modification**

Select an input/output port, click [Reverse Polarity] to pop up a dialog box, and click "OK" to pop up another dialog box. Select "Yes", restart the system, and complete the modification of port polarity.

| g ×               | S                                      | ×             |
|-------------------|----------------------------------------|---------------|
| Reverse polarity? | ? Restart controller and client to tal | ke effect IO? |
| Yes No            | Yes                                    | No            |

Figure 15-3 Modify Port Polarity